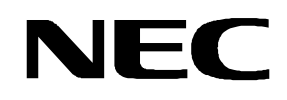

**User's Manual** 

# EB-V850ES/HG2-EE

## **Demonstration Kit for the H\_Line Family**

Document No. EBV850ESHG2EE\_V100 Date Published November 2005

© NEC Electronics (Europe) GmbH

 The information in this document is current as of date of its publication. The information is subject to change without notice. For actual design-in, refer to the latest publications of NEC Electronics data sheets or data books, etc., for the most up-to-date specifications of NEC Electronics products. Not all products and/or types are available in every country. Please check with an NEC sales representative for availability and additional information.

 No part of this document may be copied or reproduced in any form or by any means without prior written consent of NEC Electronics. NEC Electronics assumes no responsibility for any errors that may appear in this document.

 NEC Electronics does not assume any liability for infringement of patents, copyrights or other intellectual property rights of third parties by or arising from the use of NEC Electronics products listed in this document or any other liability arising from the use of such NEC Electronics products. No license, express, implied or otherwise, is granted under any patents, copyrights or other intellectual property rights of NEC Electronics or others.

 Descriptions of circuits, software and other related information in this document are provided for illustrative purposes in semiconductor product operation and application examples. The incorporation of these circuits, software and information in the design of customer's equipment shall be done under the full responsibility of customer. NEC Electronics no responsibility for any losses incurred by customers or third parties arising from the use of these circuits, software and information.

While NEC Electronics endeavors to enhance the quality, reliability and safety of NEC Electronics
products, customers agree and acknowledge that the possibility of defects thereof cannot be
eliminated entirely. To minimize risks of damage to property or injury (including death) to persons
arising from defects in NEC Electronics products, customers must incorporate sufficient safety
measures in their design, such as redundancy, fire-containment and anti-failure features.

• NEC Electronics products are classified into the following three quality grades: "Standard", "Special" and "Specific".

The "Specific" quality grade applies only to NEC Electronics products developed based on a customerdesignated "quality assurance program" for a specific application. The recommended applications of NEC Electronics product depend on its quality grade, as indicated below. Customers must check the quality grade of each NEC Electronics product before using it in a particular application.

"Standard": Computers, office equipment, communications equipment, test and measurement equipment, audio and visual equipment, home electronic appliances, machine tools, personal electronic equipment and industrial robots.

"Special": Transportation equipment (automobiles, trains, ships, etc.), traffic control systems, antidisaster systems, anti-crime systems, safety equipment and medical equipment (not specifically designed for life support).

"Specific": Aircraft, aerospace equipment, submersible repeaters, nuclear reactor control systems, life support systems and medical equipment for life support, etc.

The quality grade of NEC Electronics products is "Standard" unless otherwise expressly specified in NEC Electronics data sheets or data books, etc. If customers wish to use NEC Electronics products in applications not intended by NEC Electronics, they must contact NEC Electronics sales representative in advance to determine NEC Electronics 's willingness to support a given application.

Notes: 1." NEC Electronics" as used in this statement means NEC Electronics Corporation and also includes its majority-owned subsidiaries.

2. " NEC Electronics products" means any product developed or manufactured by or for NEC Electronics (as defined above).

M8E 02.10

## CAUTION

This is a Test- and Measurement equipment with possibility to be significantly altered by user through hardware enhancements/modifications and/or test or application software. Thus, with respect to Council Directive 89/336/EEC (Directive on compliance with the EMC protection requirements), this equipment has no autonomous function. Consequently this equipment is not marked by the CE-symbol.

EEDT-ST-0005-10

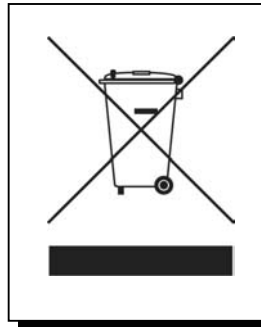

Redemption of Waste Electrical and Electronic Equipment (WEEE) in accordance with legal regulations applicable in the European Union only: This equipment (including all accessories) is not intended for household use. After use the equipment cannot be disposed of as household waste. NEC Electronics (Europe) GmbH offers to take back the equipment. All you need to do is register at www.eu.necel.com/weee.

## **Revision History**

| Date       | Revision | Chapter | Description   |
|------------|----------|---------|---------------|
| 16-11-2005 | V1.00    |         | First release |
|            |          |         |               |
|            |          |         |               |
|            |          |         |               |

#### **Table of Contents**

| 1.1       Main features of EB-V850ES/HG2-EE       10         1.2       System requirements       11         1.3       Package contents       11         1.4       Trademarks       11         1.4       Trademarks       11         1.4       Trademarks       11         2. <i>EB-V850ES/HG2-EE</i> system configuration       12         2.1 <i>EB-V850ES/HG2-EE</i> 12         2.3       Power supply via USB interface       12         2.3       Power supply via USB interface       12         3.1       User button SW1       14         3.2       User button SW1       14         3.3       Configuration switch SW3       14         3.4       Juser button SW2       14         3.5       On-Board debug mode       14         3.4       N-Wire debugging mode       15         3.4       N-Wire debugging mode       15         3.5       General-purpose switches       15         3.6       Power supply selector JP1       16         3.7       General-purpose switches       15         3.8       USB interface connector USB1       17         3.9       Power supply selector JP1       <                                                                                                    | 1.         | Introduction                                                                         | 10         |
|----------------------------------------------------------------------------------------------------|------------|--------------------------------------------------------------------------------------|------------|
| 12       System requirements       11         13       Package contents       11         14       Trademarks       11         14       Trademarks       11         14       Trademarks       11         14       Trademarks       11         15       EB-V850ES/HG2-EE system configuration       12         14       EB-V850ES/HG2-EE       12         15       Power supply via USB interface       12         16       SeB-V850ES/HG2-EE board components       13         17       User button SW1       14         18       User button SW1       14         19       User button SW1       14         11       Normal operation mode       14         12       Onfiguration switch SW3       14         13.1       Normal operation mode       14         14       3.2       On-Bard debug mode       14         13.2       On-Bard debug mode       15         14       3.3       Seneral-purpose switches       15         15       Fower LD LED       15       15         16       Power supply selector JP1       16         17       Strenal power supply       16                                                                                                    | 11         | Main features of EB-V850ES/HG2-EE                                                    | 10         |
| 12       Package contents                                                                                                    | 12         | System requirements                                                                  | 11         |
| 14       Trademarks       11         2. <i>EB-V850ES/HG2-EE</i> system configuration       12         2.1 <i>EB-V850ES/HG2-EE</i> 12         2.2       Host computer       12         2.3       Power supply via USB interface       12         3. <i>EB-V850ES/HG2-EE</i> board components       13         3. <i>LSE-V850ES/HG2-EE</i> board components       13         3.1       User button SW1       14         3.2       On-Board debug mode       14         3.3.1       Normal operation mode       14         3.3.2       On-Board debug mode       14         3.3.3       FLASH programming mode       15         3.3.4       N-Wire debugging mode       15         3.3.5       General-purpose switches       15         3.6       Power supply selector JP1       16         3.7       External LED U       16         3.8       USB interface connector VB1       18         3.9       NWire connectors NWIRE1, NWIRE2       18         3.10       External LED U2       20         3.11       External LED U2       20         3.12       VS0ES/HG2-EE installation and operation       26         4.1 <td>13</td> <td>Package contents</td> <td>11</td>                                                                                      | 13         | Package contents                                                                     | 11         |
| 2. EB-V850ES/HG2-EE system configuration       12         2.1 EB-V850ES/HG2-EE       12         2.2 Host computer       12         2.3 Power supply via USB interface       12         2.4 User button SW1       12         3.5 EB-V850ES/HG2-EE board components       13         3.1 User button SW1       14         3.2 User button SW2       14         3.3 Configuration switch SW3       14         3.3 Configuration switch SW3       14         3.3 Configuration switch SW3       14         3.3 FLASH programming mode       14         3.3 FLASH programming mode       15         3.4 N-Wire debugging mode       15         3.5 FLASH programming mode       15         3.6 Power LED LED1       15         5.7 Power LED LED1       16         7.8 USB interface connector JSB1       17         7.9 N-Wire connectors RWIRE1, NWIRE2       18         3.10 External connectors CM1 and CN2       21         3.11 Stard connectors CM1 and CN2       21         3.12 Vs50ES/HG2-EE installation and operation       26         4. EB-V850ES/HG2-EE installation and operation       26         4.1 Getting started       26         5. Hardware installation       27                                                                          | 1.4        | Trademarks                                                                           | .11        |
| 2.       EB-V850ES/HG2-EE system configuration       12         2.1       EB-V850ES/HG2-EE       12         2.2       Host computer       12         2.3       Power supply via USB interface       12         2.4       Host computer       12         2.5       Power supply via USB interface       12         3.6       EB-V850ES/HG2-EE board components       13         3.1       User button SW1       14         3.2       Configuration switch SW3       14         3.4       User button SW2       14         3.4       Configuration switch SW3       14         3.4       Configuration switch SW3       14         3.3       FLASH programming mode       14         3.4       SLASH programming mode       15         3.5       General-purpose switches       15         3.6       Power supply selector JP1       15         3.7       RESET button SW4       15         3.8       FLASET button SW4       16         3.7       RESET outron SW4       16         3.8       FLASET supply selector JP1       16         3.9       N-Wire connector SNIRE1, NWIRE2       18         3.10       External co                                                                                                    |            |                                                                                      |            |
| 2.1 <i>EB-V850ES/HG2-EE</i> 12         2.3       Power supply via USB interface       12         3. <i>EB-V850ES/HG2-EE</i> board components       13         3.1       User button SW1       14         3.2       Configuration switch SW3       14         3.3       Configuration switch SW3       14         3.3.1       User button SW1       14         3.2       On-Board debug mode       14         3.3.3       FLASH programming mode       14         3.3.4       N-Wire debugging mode       15         3.3.5       General-purpose switches       15         5.7       Power LED LED1       15         7.8       RESET button SW4       15         7.8       Power supply selector JP1       16         7.8       NWire connectors NWIRE1, NWIRE2       17         7.9       N-Wire connectors CN1 and CN2       20         3.11       External connectors NWIRE1, NWIRE2       20         3.12       Soldering Bridges       24         3.13       V850ES/HG2-EE installation and operation       26         4. <i>EB-V850ES/HG2-EE</i> installation and operation       26         5.       Hardware installation       27     <                                                                                                    | 2.         | EB-V850ES/HG2-EE system configuration                                                | 12         |
| 22       Host computer       12         2.3       Power supply via USB interface       12         3.       EB-V850ES/HG2-EE board components       13         3.1       User button SW1       14         3.2       User button SW2       14         3.3       Configuration switch SW3       14         3.4       Scongaraming mode       14         3.3       FLASH programming mode       14         3.3.4       N-Wire debugging mode       15         3.3.5       General-purpose switches       15         3.4       RESET button SW4       15         3.5       Power LED LED1       15         3.6       Power supply selector JP1       16         3.7       N-Wire connectors SWIRE1, NWIRE2       18         3.10       External power supply       16         3.10       External connectors CN1 and CN2       20         3.11       External LED U2       20         3.12       Soldering Bridges       24         3.13       V850ES/HG2-EE installation and operation       26         4. <i>EB-V850ES/HG2-EE</i> installation and operation       26         5.       Hardware installation       27         6.                                                                                                    | 2.1        | EB-V850ES/HG2-EE                                                                     | .12        |
| 2.3       Power supply via USB interface       12         3.       EB-V850ES/HG2-EE board components.       13         3.1       User button SW1       14         3.2       User button SW2       14         3.3       Configuration switch SW3       14         3.3       Configuration switch SW3       14         3.3       Configuration switch SW3       14         3.3       Configuration switch SW3       14         3.3       Configuration switch SW3       14         3.3       Configuration switch SW3       14         3.3       Configuration switch SW3       14         3.3       Configuration switch SW3       14         3.3       FLASH programming mode       15         3.4       N.Wire debugging mode       15         3.5       General-purpose switches       15         5.6       Power Supply selector JP1       16         7.7       Supply selector JP1       16         8.1       Biterface Connector USB1       17         9.1       External LOD U2       20         11       External LOD U2       21         12       Soldering Bridges       24         13       V850ES/HG2-EE instal                                                                                                    | 2.2        | Host computer                                                                        | .12        |
| 3. EB-V850ES/HG2-EE board components.       13         3.1 User button SW1       14         3.2 User button SW2       14         3.3 Configuration switch SW3       14         3.3 Configuration switch SW3       14         3.3 Configuration switch SW3       14         3.3 Configuration switch SW3       14         3.3 Configuration switch SW3       14         3.3 Configuration switch SW3       14         3.3 Configuration switch SW3       14         3.3 FLASH programming mode       15         3.4 NWire debugging mode       15         3.5 General-purpose switches       15         3.6 Power LED LED1       15         3.6 Power supply selector JP1       16         3.7 External power supply       16         3.8 UB8 interface connector USB1       17         3.9 NWire connectors NWIRE1, NWIRE2       18         3.10 External LED U2       20         3.11 External connectors CN1 and CN2       20         3.12 Soldering Bridges       24         3.13 V850ES/HG2-EE installation and operation       26         4. EB-V850ES/HG2-EE installation and operation       27         6. Software installation       27         6. Software installation       27                                                                    | 2.3        | Power supply via USB interface                                                       | .12        |
| 3.1       User button SW1       14         3.2       User button SW2       14         3.3       Configuration switch SW3       14         3.3       Configuration mode       14         3.3.1       Normal operation mode       14         3.3.2       On-Board debug mode       14         3.3.3       FLASH programming mode       15         3.3.4       N.Wire debugging mode       15         3.3.5       General-purpose switches       15         3.4       RVWire debugging mode       15         3.5       General-purpose switches       15         3.6       Power LED LED1       15         3.7       External power supply selector JP1       16         3.8       USB interface connector USB1       17         3.9       N-Wire connectors NWIRE1, NWIRE2       18         3.10       External LED U2       20         3.11       External connectors CN1 and CN2       21         3.12       Soldering Bridges       24         3.13       V850ES/HG2-EE installation and operation       26         4.       EB-V850ES/HG2-EE installation and operation       27         6.       Software installation       27                                                                                                    | 3.         | EB-V850ES/HG2-EE board components                                                    | 13         |
| 3.2       User button SW2       14         3.3       Configuration switch SW3       14         3.3.1       Normal operation mode       14         3.3.2       On-Board debug mode       14         3.3.3       FLASH programming mode       15         3.3.4       N-Wire debugging mode       15         3.3.5       General-purpose switches       15         3.4       R-Wire debugging mode       15         3.5       General-purpose switches       15         3.6       Power LED LED1       15         3.7       External power supply selector JP1       16         3.8       USB interface connector USB1       17         3.9       N-Wire connectors NWIRE1, NWIRE2       18         3.10       External connectors CN1 and CN2       20         3.11       Soldering Bridges       24         3.12       Soldering Bridges       24         3.13       V850ES/HG2-EE installation and operation       26         4.       EB-V850ES/HG2-EE installation and operation       26         5.       Hardware installation       27         6.       Software installation       27         6.       Software installation       27                                                                                                    | 3.1        | User button SW1                                                                      | . 14       |
| 3.3       Configuration switch SW3.       14         3.3.1       Normal operation mode       14         3.3.2       On-Board debug mode       14         3.3.3       FLASH programming mode       15         3.3.4       N-Wire debugging mode       15         3.3.5       General-purpose switches       15         3.4       N-Wire debugging mode       15         3.5       General-purpose switches       15         3.6       Power LED LED1       15         3.7       Power LED LED1       16         3.8       RESET button SW4       16         3.7       Power supply selector JP1       16         3.8       USB interface connector USB1       16         3.9       N-Wire connectors NURE1, NWIRE2       18         3.10       External LED U2       20         3.11       External connectors CN1 and CN2       20         3.12       Soldering Bridges       24         3.13       V850ES/HG2 memory map       25         4.       EB-V850ES/HG2-EE installation and operation       26         4.1       CD-ROM contents       26         5.       Hardware installation       27         6.       Softw                                                                                                    | 3.2        | User button SW2                                                                      | .14        |
| 3.3.1       Normal operation mode       14         3.3.2       On-Board debug mode       14         3.3.3       FLASH programming mode       15         3.4       N-Wire debugging mode       15         3.5       General-purpose switches.       15         3.4       N-Wire debugging mode       15         3.5       General-purpose switches.       15         3.6       Power LED LED1       15         3.6       Power supply selector JP1.       16         3.6       Texternal power supply       16         3.7       Sternal power supply       16         3.8       USB interface connector USB1.       17         3.9       N-Wire connectors NWIRE1, NWIRE2.       18         3.10       External connectors CN1 and CN2       20         3.11       External connectors CN1 and CN2       21         3.12       Soldering Bridges       24         3.13       V850ES/HG2 memory map       25         4. <i>EB-V850ES/HG2-EE</i> installation and operation       26         4.1       Getting started       26         5.       Hardware installation       27         6.       Software installation       27                                                                                                    | 3.3        | Configuration switch SW3                                                             | .14        |
| 3.3.2       On-Board debug mode       14         3.3.3       FLASH programming mode       15         3.3.4       N-Wire debugging mode       15         3.3.5       General-purpose switches       15         3.4       N-Wire debugging mode       15         3.5       General-purpose switches       15         3.6       Power LED LED1       15         3.6       Power supply selector JP1       16         3.7       External power supply       16         3.8       USB interface connector USB1       17         3.9       N-Wire connectors NWIRE1, NWIRE2       18         3.10       External LED U2       20         3.11       External connectors CN1 and CN2       21         3.12       Soldering Bridges       24         3.13       V850ES/HG2-EE installation and operation       26         4.       EB-V850ES/HG2-EE installation and operation       26         5.       Hardware installation       27         6.       Software installation       27         6.       Software installation       27         6.1       IAR Systems Embedded Workbench for V850 installation       27         6.2       FPL FLASH programming GUI installati                                                                                        | 3.3.1      | Normal operation mode                                                                | . 14       |
| 3.3.3       FLASH programming mode       15         3.3.4       N-Wire debugging mode.       15         3.3.5       General-purpose switches.       15         3.4       RESET button SW4       15         3.5       General-purpose switches.       15         3.6       Power LED LED1       15         3.6       Power supply selector JP1       16         3.7       External power supply.       16         3.8       USB interface connector USB1       17         3.9       N-Wire connectors NVIRE1, NWIRE2       18         3.10       External LED U2       20         3.11       External connectors CN1 and CN2       21         3.12       Soldering Bridges       24         3.13       V850ES/HG2 memory map       25         4. <i>EB-V850ES/HG2-EE</i> installation and operation       26         4.1       Getting started       26         4.1.1       CD-ROM contents       26         5.       Hardware installation       27         6.       Software installation       27         6.       Software installation       27         6.1       IAR Systems Embedded Workbench for V850 installation       27                                                                                                    | 3.3.2      | 2 On-Board debug mode                                                                | .14        |
| 3.3.4       N-Wire debugging mode                                                                                                    | 3.3.3      | FLASH programming mode                                                               | . 15       |
| 3.3.5       Generarpurpose switches.       15         3.4       RESET button SW4       15         3.5       Power LED LED1       15         3.6       Power supply selector JP1       16         3.7       External power supply       16         3.7       External power supply       16         3.8       USB interface connector USB1       17         3.9       N-Wire connectors NWIRE1, NWIRE2       18         3.10       External LED U2       20         3.11       External connectors CN1 and CN2       21         3.12       Soldering Bridges       24         3.13       V850ES/HG2 memory map       25         4. <i>EB-V850ES/HG2-EE</i> installation and operation       26         4.1       CD-ROM contents       26         5.       Hardware installation       27         6.       Software installation       27         6.       Software installation       27         6.       Software installation       27         6.       Sample program installation       27         6.1       IAR Systems Embedded Workbench for V850 installation       27         6.1       IAR Systems Embedded Workbench for V850 installation                                                                                                    | 3.3.4      | N-Wire debugging mode                                                                | .15        |
| 3.4       RESE I billion SW4       15         3.5       Power LED LED1       15         3.6       Power supply selector JP1       16         3.7       Filter State Connector USB1       17         3.8       NWire connectors NWIRE1, NWIRE2       18         3.10       External LED U2       20         3.11       External connectors CN1 and CN2       21         3.12       Soldering Bridges       24         3.13       V850ES/HG2-EE installation and operation       26         4. <i>EB-V850ES/HG2-EE</i> installation and operation       26         4. <i>EB-V850ES/HG2-EE</i> installation and operation       26         5.       Hardware installation       27         6.       Software installation       27         6.       Software installation       27         6.1       IAR Systems Embedded Workbench for V850 installation       27         6.1       IAR Systems Embedded Workbench for V850 installation       27         6.3       Sample program installation       27         7.4       USB Driver Installation       28         6.4.1       Installation on Windows 98SE/Me       28         6.4.2       Installation on Windows 2000       30 <tr< td=""><td>3.3.0</td><td>BESET hutton SWA</td><td>. 13<br/>45</td></tr<> | 3.3.0      | BESET hutton SWA                                                                     | . 13<br>45 |
| 3.3       Fower supply selector JP1       16         3.6       Power supply selector JP1       16         3.7       External power supply       16         3.8       USB interface connector USB1       17         3.9       N-Wire connectors NWIRE1, NWIRE2       18         3.10       External LED U2       20         3.11       External connectors CN1 and CN2       20         3.12       Soldering Bridges       24         3.13       V850ES/HG2 memory map       25         4. <i>EB-V850ES/HG2-EE</i> installation and operation       26         4.1       Getting started       26         4.1.1       CD-ROM contents       26         5.       Hardware installation       27         6.       Software installation       27         6.       Software installation       27         6.1       IAR Systems Embedded Workbench for V850 installation       27         6.1       IAR Systems Embedded Workbench for V850 installation       27         6.3       Sample program installation       27         6.4.1       Installation       27         6.2       FPL FLASH programming GUI installation       27         6.3       Sample program ins                                                                                         | 3.4<br>2.5 | RESET DUILON SW4                                                                     | 15         |
| 3.7       External power supply       16         3.8       USB interface connector USB1.       17         3.9       N-Wire connectors NWIRE1, NWIRE2.       18         3.10       External LED U2.       20         3.11       External connectors CN1 and CN2       21         3.12       Soldering Bridges       24         3.13       V850ES/HG2 memory map       25         4. <i>EB-V850ES/HG2-EE</i> installation and operation       26         4.1       Getting started       26         4.1.1       CD-ROM contents       26         5.       Hardware installation       27         6.       Software installation       27         6.1       IAR Systems Embedded Workbench for V850 installation       27         6.1       IAR Systems Embedded Workbench for V850 installation       27         6.3       Sample program installation       27         6.4.1       Installation       27         6.4.1       Installation       27         6.2       Installation       27         6.3       Sample program installation       27         6.4       Installation       27         6.4.1       Installation on Windows 98SE/Me       28                                                                                                    | 3.5        | Power supply selector IP1                                                            | 16         |
| 3.8       USB interface connector USB1                                                                                                    | 3.7        | External nower supply                                                                | 16         |
| 3.9       N-Wire connectors NWIRE1, NWIRE2                                                                                                    | 3.8        | USB interface connector USB1                                                         | . 17       |
| 3.10       External LED U2                                                                                                    | 3.9        | N-Wire connectors NWIRE1. NWIRE2.                                                    | .18        |
| 3.11       External connectors CN1 and CN2       21         3.12       Soldering Bridges       24         3.13       V850ES/HG2 memory map       25         4.       EB-V850ES/HG2-EE installation and operation       26         4.1       Getting started       26         4.1.1       CD-ROM contents       26         5.       Hardware installation       27         6.       Software installation       27         6.       Software installation       27         6.1       IAR Systems Embedded Workbench for V850 installation       27         6.2       FPL FLASH programming GUI installation       27         6.3       Sample program installation       27         6.4.1       Installation       27         6.4.1       Installation       27         6.2       FPL FLASH programming GUI installation       27         6.3       Sample program installation       27         6.4.1       Installation on Windows 98SE/Me       28         6.4.2       Installation on Windows XP       30         6.4.3       Installation on Windows XP       30         6.4.3       Installation on Windows XP       36         6.4.4       Getting of USB Driver                                                                                        | 3.10       | External LED U2                                                                      | .20        |
| 3.12       Soldering Bridges       24         3.13       V850ES/HG2 memory map       25         4. <i>EB-V850ES/HG2-EE</i> installation and operation       26         4.1       Getting started       26         4.1       CD-ROM contents       26         5.       Hardware installation       27         6.       Software installation       27         6.1       IAR Systems Embedded Workbench for V850 installation       27         6.2       FPL FLASH programming GUI installation       27         6.3       Sample program installation       27         6.4.1       Installation       27         6.2       FPL FLASH programming GUI installation       27         6.3       Sample program installation       27         6.4.1       Installation on Windows 98SE/Me       28         6.4.2       Installation on Windows 2000       30         6.4.3       Installation on Windows XP       36         6.4.3       Installation on Windows XP       36         6.4.3       Installation on Windows XP       36         6.4.5       Confirmation of USB Driver Installation       41                                                                                                    | 3.11       | External connectors CN1 and CN2                                                      | .21        |
| 3.13       V850ES/HG2 memory map       25         4.       EB-V850ES/HG2-EE installation and operation       26         4.1       Getting started       26         4.1.1       CD-ROM contents       26         5.       Hardware installation       27         6.       Software installation       27         6.1       IAR Systems Embedded Workbench for V850 installation       27         6.2       FPL FLASH programming GUI installation       27         6.3       Sample program installation       27         6.4.1       Installation       27         6.3       Installation       27         6.4.1       Installation       27         6.4.1       Installation on Windows 98SE/Me       28         6.4.2       Installation on Windows 2000       30         6.4.3       Installation on Windows XP       36         6.5       Confirmation of USB Driver Installation       41                                                                                                    | 3.12       | Soldering Bridges                                                                    | . 24       |
| 4. EB-V850ES/HG2-EE installation and operation       26         4.1 Getting started       26         4.1.1 CD-ROM contents       26         5. Hardware installation       27         6. Software installation       27         6.1 IAR Systems Embedded Workbench for V850 installation       27         6.1 IAR Systems Embedded Workbench for V850 installation       27         6.2 FPL FLASH programming GUI installation       27         6.3 Sample program installation       27         6.4.1 Installation on Windows 98SE/Me.       28         6.4.2 Installation on Windows 2000       30         6.4.3 Installation on Windows XP       36         6.5 Confirmation of USB Driver Installation       41                                                                                                    | 3.13       | V850ES/HG2 memory map                                                                | . 25       |
| 4.1 Getting started                                                                                                    | 4.         | EB-V850ES/HG2-EE installation and operation                                          | 26         |
| 4.1.1       CD-ROM contents       26         5.       Hardware installation       27         6.       Software installation       27         6.1       IAR Systems Embedded Workbench for V850 installation       27         6.2       FPL FLASH programming GUI installation       27         6.3       Sample program installation       27         6.4       USB Driver Installation       27         6.4.1       Installation on Windows 98SE/Me.       28         6.4.2       Installation on Windows 2000       30         6.4.3       Installation on Windows XP       36         6.5       Confirmation of USB Driver Installation       41                                                                                                    | 4.1        | Getting started                                                                      | . 26       |
| 5. Hardware installation       27         6. Software installation       27         6.1 IAR Systems Embedded Workbench for V850 installation       27         6.2 FPL FLASH programming GUI installation       27         6.3 Sample program installation       27         6.4 USB Driver Installation       28         6.4.1 Installation on Windows 98SE/Me       28         6.4.2 Installation on Windows 2000       30         6.4.3 Installation on Windows XP       36         6.5 Confirmation of USB Driver Installation       41                                                                                                    | 4.1.1      | CD-ROM contents                                                                      | . 26       |
| 6. Software installation       27         6.1 IAR Systems Embedded Workbench for V850 installation       27         6.2 FPL FLASH programming GUI installation       27         6.3 Sample program installation       27         6.4 USB Driver Installation       28         6.4.1 Installation on Windows 98SE/Me.       28         6.4.2 Installation on Windows 2000       30         6.4.3 Installation on Windows XP       36         6.5 Confirmation of USB Driver Installation       41                                                                                                    | 5.         | Hardware installation                                                                | 27         |
| 6.1IAR Systems Embedded Workbench for V850 installation276.2FPL FLASH programming GUI installation276.3Sample program installation276.4USB Driver Installation286.4.1Installation on Windows 98SE/Me.286.4.2Installation on Windows 2000306.4.3Installation on Windows XP366.5Confirmation of USB Driver Installation41                                                                                                    | 6.         | Software installation                                                                | 27         |
| 6.2FPL FLASH programming GUI installation276.3Sample program installation276.4USB Driver Installation286.4.1Installation on Windows 98SE/Me286.4.2Installation on Windows 2000306.4.3Installation on Windows XP366.5Confirmation of USB Driver Installation41                                                                                                    | 6.1        | IAR Systems Embedded Workbench for V850 installation                                 | . 27       |
| 6.3Sample program installation276.4USB Driver Installation286.4.1Installation on Windows 98SE/Me286.4.2Installation on Windows 2000306.4.3Installation on Windows XP366.5Confirmation of USB Driver Installation41                                                                                                    | 6.2        | FPL FLASH programming GUI installation                                               | . 27       |
| 6.4USB Driver Installation286.4.1Installation on Windows 98SE/Me286.4.2Installation on Windows 2000306.4.3Installation on Windows XP366.5Confirmation of USB Driver Installation41                                                                                                    | 6.3        | Sample program installation                                                          | . 27       |
| 6.4.1       Installation on Windows 98SE/Me                                                                                                    | 6.4        | USB Driver Installation                                                              | .28        |
| 6.4.2       Installation on Windows 2000       30         6.4.3       Installation on Windows XP       36         6.5       Confirmation of USB Driver Installation       41                                                                                                    | 6.4.1      | Installation on Windows 98SE/Me                                                      | .28        |
| 6.5 Confirmation of USB Driver Installation                                                                                                    | 6.4.2      | <ul> <li>Installation on Windows 2000</li> <li>Installation on Windows XP</li> </ul> | 06.<br>26  |
|                                                                                                    | 6.5        | Confirmation of USB Driver Installation                                              | . 41       |

## NEC

| 6.6      | Driver Uninstallation                     | 42   |
|----------|-------------------------------------------|------|
| 7.       | FPL FLASH programming software            | . 44 |
| 7.1      | Introduction                              | 44   |
| 7.2      | Starting up the GUI Software              | 44   |
| 7.3      | Toolbar                                   | 45   |
| 7.4      | Menu Bar                                  | 46   |
| 7.4.1    | [ <u>F</u> ile] menu                      | 46   |
| 7.4.2    | [Device] menu                             | 47   |
| 7.4.3    | 6 [ <u>V</u> iew] menu                    | 54   |
| 7.4.4    | Programmer Peremeter Window               | 55   |
| 7.5      | Programmer Parameter window               | 30   |
| 8.       | How to use FPL FLASH programming software | . 57 |
| (1)      | Installing the EPI GUI software           | 57   |
| (2)      | Installing the driver                     | 57   |
| (3)      | Installing the parameter file             | 57   |
| (4)      | Connecting and starting                   | 58   |
| (5)      | Setting the programming environment       | 59   |
| (6)      | Selecting a user program                  | 62   |
| (7)      | [Autoprocedure(EPV)] command execution    | 63   |
| (8)      | I erminating the GUI                      | 63   |
| (9) (10) | Execute CountDownTimer application        | 63   |
| (10)     |                                           | 05   |
| 9.       |                                           | . 04 |
| 10.      | On-Board debugging                        | . 66 |
| 10.1     | Monitor resources                         | 67   |
| 10.1     | 1 UARTA0                                  | 67   |
| 10.1     | 2 Interrupt vectors                       | 67   |
| 10.1     | 3 Reset vector                            | 68   |
| 10.1     | 4 Memory area                             | 68   |
| 10.1     | 6 Other limitations                       | 60   |
| 10.2     | IAR sample session                        | 69   |
|          |                                           |      |
| 11.      | Sample programs                           | .75  |
| 11.1     | General Introduction                      | 75   |
| 11.2     | Count Down Timer                          | 76   |
| 11.3     | Electronic Dice                           | 76   |
| 11.4     | Entrance code checker                     | 77   |
| 11.5     | Lightsnow                                 | 77   |
| 11.6     | Nielody maker                             | /ð   |
| 11.7     |                                           | / Ö  |
| 12.      |                                           |      |
|          | Cables                                    | . 79 |

NEC

## List of Figures

| Figure 1: EB-V850ES/HG2-EE system configuration                              | . 12 |
|------------------------------------------------------------------------------|------|
| Figure 2: EB-V850ES/HG2-EE board connectors, switches and LED's              | . 13 |
| Figure 3: Connector USB1, USB Mini-B Type Host Connector Pin Configuration   | . 17 |
| Figure 4: On-chip debugging system configuration                             | . 18 |
| Figure 5: External connectors CN1 and CN2                                    | . 21 |
| Figure 6: Placement of soldering bridges                                     | . 24 |
| Figure 7: Add New Hardware Wizard (Windows 98SE)                             | . 28 |
| Figure 8: Search Method (Windows 98SE)                                       | . 28 |
| Figure 9: Search Location Specification (Windows 98SE)                       | . 29 |
| Figure 10: Checking Driver to Be Installed (Windows 98SE)                    | . 29 |
| Figure 11: Installation Completion (Windows 98SE)                            | . 30 |
| Figure 12: Found New Hardware Wizard 1 (Windows 2000)                        | . 30 |
| Figure 13: Search Method 1 (Windows 2000)                                    | . 31 |
| Figure 14: Driver File Location 1 (Windows 2000)                             | . 31 |
| Figure 15: Address Specification 1 (Windows 2000)                            | . 32 |
| Figure 16: Driver File Search 1 (Windows 2000)                               | . 32 |
| Figure 17: USB Driver Installation Completion 1 (Windows 2000)               | . 33 |
| Figure 18: Found New Hardware Wizard 2 (Windows 2000)                        | . 33 |
| Figure 19: Search Method 2 (Windows 2000)                                    | . 34 |
| Figure 20: Driver File Location 2 (Windows 2000)                             | . 34 |
| Figure 21: Address Specification 2 (Windows 2000)                            | . 35 |
| Figure 22: Driver File Search 2 (Windows 2000)                               | . 35 |
| Figure 23: USB Driver Installation Completion 2 (Windows 2000)               | . 36 |
| Figure 24: Found New Hardware Wizard 1 (Windows XP)                          | . 36 |
| Figure 25: Search Location Specification 3 (Windows XP)                      | . 37 |
| Figure 26: Windows XP Logo Testing 3 (Windows XP)                            | . 37 |
| Figure 27: USB Driver Installation Completion 1 (Windows XP)                 | . 38 |
| Figure 28: Found New Hardware Wizard 2 (Windows XP)                          | . 38 |
| Figure 29: Search Location Specification 2 (Windows XP)                      | . 39 |
| Figure 30: Windows XP Logo Testing 2 (Windows XP)                            | . 39 |
| Figure 31: USB Serial Port2 Driver Installation Completion (Windows XP)      | . 40 |
| Figure 32: Device Manager                                                    | . 41 |
| Figure 33: Driver Uninstallation                                             | . 42 |
| Figure 34: Driver Uninstaller                                                | . 42 |
| Figure 35: Completion of Driver Uninstallation                               | . 43 |
| Figure 36: GUI Software Main Window.                                         | .44  |
| Figure 37: Toolbar Buttons                                                   | 45   |
| Figure 38: [File] Menu                                                       | 46   |
| Figure 39: HEX File Selection Window                                         | . 46 |
| Figure 40: [Device] Menu                                                     | . 47 |
| Figure 41: Device Setup Window - Standard                                    | . 49 |
| Figure 42: Setup Window - Parameter File Selection                           | . 50 |
| Figure 43: Parameter File Selection Window.                                  | . 50 |
| Figure 44: Setup Window - Communication interface to device                  | .51  |
| Figure 45: Setup Window - Supply Oscillator Selection                        | . 51 |
| Figure 46: Setup Window - Operation Mode                                     | 52   |
| Figure 47: Device Setup Window - Advance                                     | . 53 |
| Figure 48: Setup Window - Command options                                    | . 53 |
| Figure 49: [View] Menu                                                       | . 54 |
| Figure 50: [Help] Menu                                                       | . 55 |
| Figure 51: About FPL Window                                                  | . 55 |
| Figure 52: Programmer Parameter Window                                       | . 56 |
| Figure 53: GUI Software Startup Screen.                                      | . 59 |
| Figure 54: <standard device="" setup=""> Dialog Box</standard>               | . 59 |
| Figure 55: Parameter File Selection                                          | . 60 |
| Figure 56: Port Selection                                                    | . 60 |
| Figure 57: <standard device="" setup=""> Dialog Box after Setting</standard> | . 61 |
| Figure 58: <advance device="" setup=""> Dialog Box</advance>                 | . 61 |
|                                                                              |      |

| Figure 59: Completion of Parameter Setting       | 62 |
|--------------------------------------------------|----|
| Figure 60: After Downloading                     | 62 |
| Figure 61: After EPV Execution                   | 63 |
| Figure 62: IAR Embedded Workbench                | 69 |
| Figure 63: IAR project workspace                 | 70 |
| Figure 64: IAR debugger options 1/2              | 70 |
| Figure 65: IAR debugger options 2/2              | 71 |
| Figure 66: IAR Linker options                    | 71 |
| Figure 67: TK-V850 hardware setup menu           | 72 |
| Figure 68: IAR project download                  | 73 |
| Figure 69: IAR C-SPY debugger                    | 74 |
| Figure 70: USB interface cable (Mini-B type)     | 79 |
| Figure 71: EB-V850ES/HG2-EE board schematics 1/2 |    |
| Figure 72: EB-V850ES/HG2-EE board schematics 2/2 | 81 |
|                                                  |    |

## List of Tables

| Table 1: SW3, normal operation mode                   | 14 |
|-------------------------------------------------------|----|
| Table 2: SW3, On-Board debug mode                     | 14 |
| Table 3: SW3, FLASH programming mode                  | 15 |
| Table 4: SW3, N-Wire debugging mode                   | 15 |
| Table 5: SW3, general-purpose switches                | 15 |
| Table 6: Power supply selector, JP1                   | 16 |
| Table 7: External power supply, connector CN3         | 16 |
| Table 8: External power supply, connector J1          | 16 |
| Table 9: Pin Configuration of USB Connector USB1      | 17 |
| Table 10: N-Wire connector NWIRE1                     | 19 |
| Table 11: N-Wire connector NWIRE2                     | 19 |
| Table 12: External LED U2                             | 20 |
| Table 13: Connector CN1                               | 22 |
| Table 14: Connector CN2                               | 23 |
| Table 15: Soldering brigdes                           | 24 |
| Table 16: V850ES/HG2 memory map                       | 25 |
| Table 17: EB-V850ES/HG2-EE CD-ROM directory structure | 26 |
| Table 18: Example directory structure                 | 75 |

#### 1. Introduction

*EB-V850ES/HG2-EE* is a demonstration kit for the NEC's H\_Line V850ES microcontroller family. It supports On-Board debugging, FLASH programming and real time execution of application programs. The board is prepared to be connected to user hardware parts such as digital I/O or analogue signals.

#### 1.1 Main features of EB-V850ES/HG2-EE

- Easy to use device demonstration capabilities
   EB-V850ES/HG2-EE contains elements to easily demonstrate simple I/O-functions, i.e. push buttons, 7 segment LED output, AD reference voltage, I/O lines, UART serial interface.
- Power supply via USB interface *EB-V850ES/HG2-EE* is powered via USB interface, no separate power supply is needed.
- On-Board debug function The EB-V850ES/HG2-EE supports an On-Board debug function by using the IAR C-SPY debugger, without a need of additional debug hardware. It allows FLASH programming and supports standard debug functions i.e. code execution, single stepping, software breakpoints, memory manipulation etc.
- N-Wire debugging The *EB-V850ES/HG2-EE* is prepared to be equipped with a KEL adapter in order to connect the QB-V850MINI-EE or IE-V850E1-CD-NW On-Chip debug emulator to use On-Chip debug function of the V850ES/HG2 device. Please note, the QB-V850MINI-EE and IE-V850E1-CD-NW are separate products from NEC and there are not included in this starterkit package.
- FPL, FLASH programming software A windows based FLASH programming software allows to select and download application programs to the *EB-V850ES/HG2-EE* board for evaluation purposes.
- Analogue to digital signal conversion is supported
- Various input / output signals available, such as
  - ° All I/O ports prepared to be connected to user hardware
  - ° Timer input / output signals
  - ° Two or three wire serial I/O
  - ° UART interface, via USB UART chip FT232
  - ° 16 analogue input lines
  - ° 7 segment LED
  - ° 2 push buttons prepared for external interrupt generation
- The IAR Embedded Workbench for V850 and the IAR C-SPY debugger / simulator are included. These packages are restricted in such that maximum program code size is limited to 16 kByte.
- Full documentation is included for the NEC V850ES/HG2 device, the IAR Systems Embedded Workbench, IAR Systems C-SPY debugger / simulator and the NEC FPL FLASH programming software.

*EB-V850ES/HG2-EE* is not intended for code development. NEC does not allow and does not support in any way any attempt to use *EB-V850ES/HG2-EE* in a commercial or technical product.

#### 1.2 System requirements

| HOST PC        | A PC supporting Windows 98SE, Windows ME, Windows 2000 or<br>Windows XP is required for the IAR Systems Embedded Workbench<br>demo-version and the FPL FLASH programming software.<br>Pentium 166 MHz (at least), 128 MB of RAM, 256-color display (1024 *<br>768), mouse, CD-ROM drive and 200 Mbytes of free hard disk space are<br>required to install the tool packages. |  |
|----------------|----------------------------------------------------------------------------------------------------|--|
|                | Above listed requirements are valid for the IAR Systems Embedded Workbench and the FPL FLASH programming software.                                                                                                    |  |
| Host interface | USB interface that enables communication based on USB (Ver1.1 or later)                                                                                                    |  |

#### 1.3 Package contents

Please verify that you have received all parts listed in the package contents list attached to the *EB-V850ES/HG2-EE* package. If any part is missing or seems to be damaged, please contact the dealer from whom you received your *EB-V850ES/HG2-EE* starterkit.

**Note:** Updates to this User Manual, additional documentation and/or utilities for *EB-V850ES/HG2-EE* starterkit, if available, may be downloaded from the NEC WEB page(s) at http://www.eu.necel.com/updates.

#### 1.4 Trademarks

IAR Embedded Workbench, visualSTATE, IAR MakeApp and C-SPY are registered trademarks of IAR Systems AB. Microsoft and Windows are registered trademarks of Microsoft Corporation. Adobe and Acrobat Reader are registered trademarks of Adobe Systems Incorporated.

All other product names are trademarks or registered trademarks of their respective owners.

#### 2. EB-V850ES/HG2-EE system configuration

The *EB-V850ES/HG2-EE* system configuration is given in the diagram below:

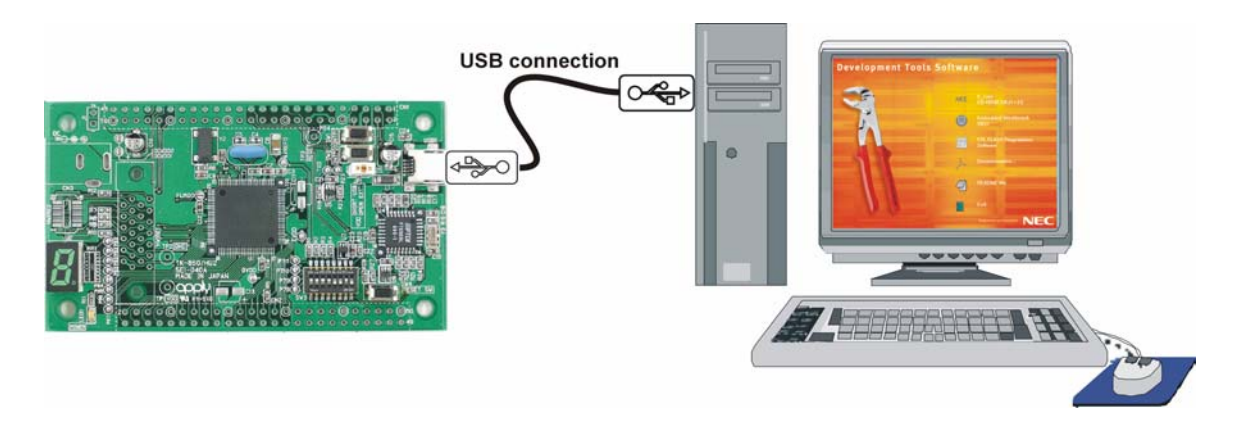

Figure 1: EB-V850ES/HG2-EE system configuration

#### 2.1 EB-V850ES/HG2-EE

*EB-V850ES/HG2-EE* is a demonstration kit for the NEC H\_Line V850ES family devices. As a typical microcontroller from H\_Line family the V850ES/HG2 device (µPD70F3707) is used. The board is connected to the host system via a USB interface cable. The host system may be used for On-Board debugging or FLASH programming and to allow execution of application programs on the V850ES/HG2 device.

The *EB-V850ES/HG2-EE* board is equipped with an 5.0000 MHz oscillator, allows running the V850ES/HG2 microcontroller at 20MHz. Sub-clock is provided with 32.768 kHz.

#### 2.2 Host computer

The USB host interface enables communication to the *EB-V850ES/HG2-EE* board. The USB UART chip FT232 allows application software to access the USB device in the same way as it would access a standard RS232 interface. The FTDI's Virtual COM Port (VCP) driver appears to the windows system as an extra Com Port, in addition to any existing hardware Com Ports.

#### 2.3 Power supply via USB interface

*EB-V850ES/HG2-EE* is powered by USB interface, no separate power supply is needed. The USB interface provides the *EB-V850ES/HG2-EE* board with 5V supply voltage.

#### 3. EB-V850ES/HG2-EE board components

The *EB-V850ES/HG2-EE* board is equipped with push buttons, a 7 segment LED and several connectors in order to be connected to user hardware or host computers.

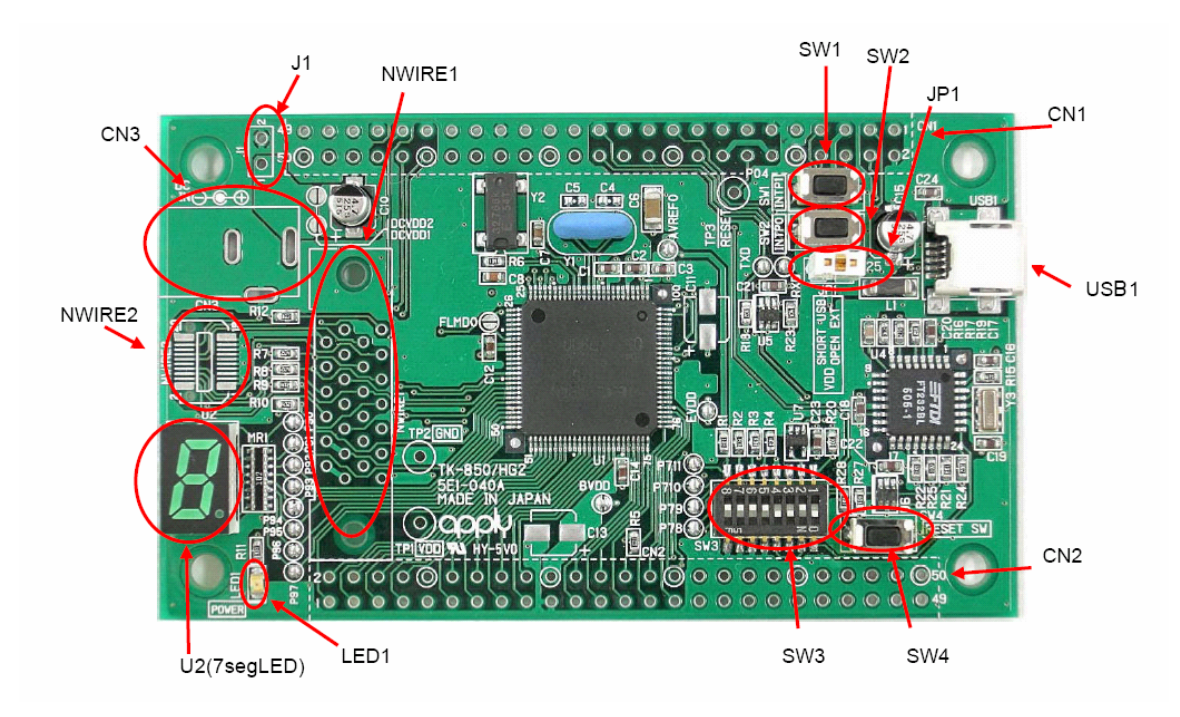

Figure 2: EB-V850ES/HG2-EE board connectors, switches and LED's

Some of the *EB-V850ES/HG2-EE* components are free for user application hardware and software. Please read the user's manual of the V850ES/HG2 device carefully to get information about the electrical specification of the available I/O ports before you connect any external signal to the *EB-V850ES/HG2-EE* board.

#### 3.1 User button SW1

SW1 is a push button connecting VSS to external interrupt input INTP1 of the microcontroller. This is equal to port P04 of the V850ES/HG2 device. The port may be programmed to generate interrupt INTP1. The necessary initialisation for this purpose is described in the user's manual of the V850ES/HG2 device. Please note, when using SW1 turn ON the built-in pull-up resistor of V850ES/HG2 device, register PU0.

#### 3.2 User button SW2

SW2 is a push button connecting VSS to external interrupt input INTP0 of the microcontroller. This is equal to port P03 of the V850ES/HG2 device. The port may be programmed to generate interrupt INTP0. The necessary initialisation for this purpose is described in the user's manual of the V850ES/HG2 device. Please note, when using SW2 turn ON the built-in pull-up resistor of V850ES/HG2 device, register PU0.

#### 3.3 Configuration switch SW3

The dip-switch SW3 (Bits 1-4) controls the different operating modes of the *EB-V850ES/HG2-EE* board. The Bits 5-8 of dip-switch SW3 are for general-purpose input and are connected to the ports P78~P711 of the microcontroller.

#### 3.3.1 Normal operation mode

Within the normal operation mode the target program that is written to the internal FLASH memory of the V850ES/HG2 device is executed. To release this mode reset the *EB-V850ES/HG2-EE* board once after switching SW3.

| SW3   | Configuration |
|-------|---------------|
| Bit 1 | OFF           |
| Bit 2 | OFF           |
| Bit 3 | OFF           |
| Bit 4 | OFF           |

Table 1: SW3, normal operation mode

#### 3.3.2 On-Board debug mode

The *EB-V850ES/HG2-EE* starterkit supports an On-Board debug mode realized by a dedicated monitor running on the V850ES/HG2 device. By using the IAR C-SPY debugger it supports FLASH programming and standard debug functions i.e. code execution, single stepping, software breakpoints, memory manipulation etc. Configure SW3 as following to use the On-Board debug feature:

| SW3   | Configuration |
|-------|---------------|
| Bit 1 | ON            |
| Bit 2 | ON            |
| Bit 3 | ON            |
| Bit 4 | OFF           |

Table 2: SW3, On-Board debug mode

For more details please refer to CHAPTER 10 ON-BOARD DEBUGGING of this document.

#### 3.3.3 FLASH programming mode

For programming of the built-in FLASH memory of the V850ES/HG2 device by using the FPL FLASH programming GUI please configure switch SW3 as following:

| SW3   | Configuration |
|-------|---------------|
| Bit 1 | ON            |
| Bit 2 | OFF           |
| Bit 3 | ON            |
| Bit 4 | ON            |

Table 3: SW3, FLASH programming mode

#### 3.3.4 N-Wire debugging mode

To enable N-Wire On-Chip debugging by using the QB-V850MINI-EE or IE-V850E1-CD-NW On-Chip debug emulators please configure switch SW3 of the *EB-V850ES/HG2-EE* board as following:

| SW3   | Configuration |
|-------|---------------|
| Bit 1 | OFF           |
| Bit 2 | OFF           |
| Bit 3 | OFF           |
| Bit 4 | OFF           |

Table 4: SW3, N-Wire debugging mode

Please refer also to CHAPTER 3.9 N-WIRE CONNECTORS NWIRE1, NWIRE2 of this document.

#### 3.3.5 General-purpose switches

The Bits 5-8 of dip-switch SW3 are for general-purpose inputs and are connected to the ports P78~P711 of the microcontroller. Switching Bits 5-8 to ON applies VSS to the corresponding port of the microcontroller. Switching Bits 5-8 to OFF applies VDD to the corresponding port.

| SW3   | V850ES/HG2 |
|-------|------------|
| Bit 5 | P78        |
| Bit 6 | P79        |
| Bit 7 | P710       |
| Bit 8 | P711       |

Table 5: SW3, general-purpose switches

#### 3.4 RESET button SW4

SW4 is a reset button. It activates the power on reset. It is connected to the reset circuit of the *EB-V850ES/HG2-EE* board.

#### 3.5 Power LED LED1

LED1 is the Power LED. LED1 is activated if power is supplied to the EB-V850ES/HG2-EE board.

#### 3.6 Power supply selector JP1

Jumper JP1 selects the power supply of the *EB-V850ES/HG2-EE* board. Closing jumper JP1 (default setting) supplies power (VCC = 5V) from the USB interface line. When opening JP1, external power can be supplied by using connectors CN3 or J1.

| JP1              | Mode                            |
|------------------|---------------------------------|
| closed (default) | Power supplied by USB interface |
| open             | External power supply           |

Table 6: Power supply selector, JP1

Note: When choosing external power supply, please open jumper JP1!

#### 3.7 External power supply

External power can be supply by connecting a 5V AC adapter to connector CN3 (not assembled). Per default, the external power is supplied to the connector CN1 only (pins 10, 12 and 16). To power the complete board via external power supply, the soldering bridges DCVDD1 and DCVDD2 must be closed.

| CN3        | Function |
|------------|----------|
| Center (1) | Vcc = 5V |
| Ring (2,3) | Gnd      |

Table 7: External power supply, connector CN3

Additionally a stabilizing 5V power supply can be connected directly to the connector J1 instead of using a 5V AC adapter. Also in this case the soldering bridges DCVDD1 and DCVDD2 must be closed.

| J1 | Function |
|----|----------|
| 1  | Vcc = 5V |
| 2  | Gnd      |

Table 8: External power supply, connector J1

Note: When using an external power supply, please open jumper JP1!

#### 3.8 USB interface connector USB1

USB1 connector allows connecting the IAR C-SPY debugger or the FPL FLASH programming software to the *EB-V850ES/HG2-EE* board in order to debug or program application software to the V850ES/HG2 device. The board power supply of 5V is also provided by this connector.

Additionally connector USB1 connects UARTA0 of the V850ES/HG2 device to the host system.

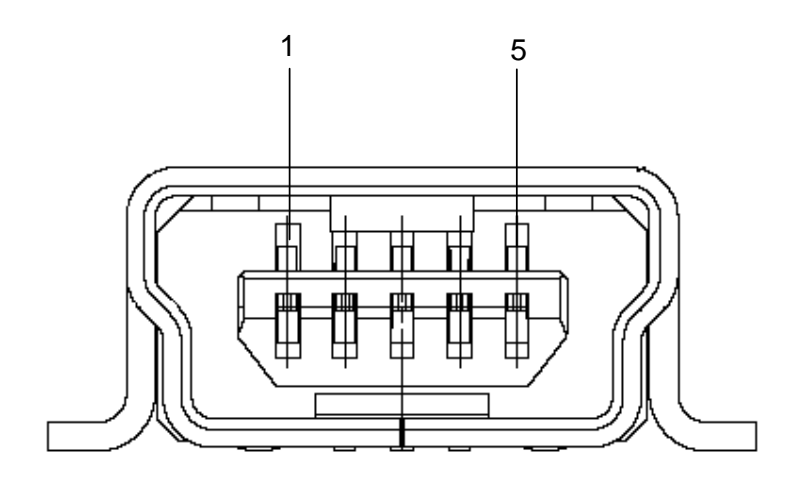

Figure 3: Connector USB1, USB Mini-B Type Host Connector Pin Configuration

| USB Connector<br>USB1 | Signal Name |
|-----------------------|-------------|
| 1                     | VBUS        |
| 2                     | D-          |
| 3                     | D+          |
| 4                     | N.C.        |
| 5                     | GND         |

Table 9: Pin Configuration of USB Connector USB1

For connection with the host machine, use a USB cable (Mini-B type). For confirmation, NEC Electronics used only the USB cable delivered with the *EB-V850ES/HG2-EE* board.

#### 3.9 N-Wire connectors NWIRE1, NWIRE2

The NWIRE1 and NWIRE2 connectors (not assembled) do allow the connection of the QB-V850MINI-EE or alternative the IE-V850E1-CD-NW On-Chip debug emulators to the *EB-V850ES/HG2-EE* board in order to use On-Chip debug function (N-Wire) of the V850ES/HG2 device.

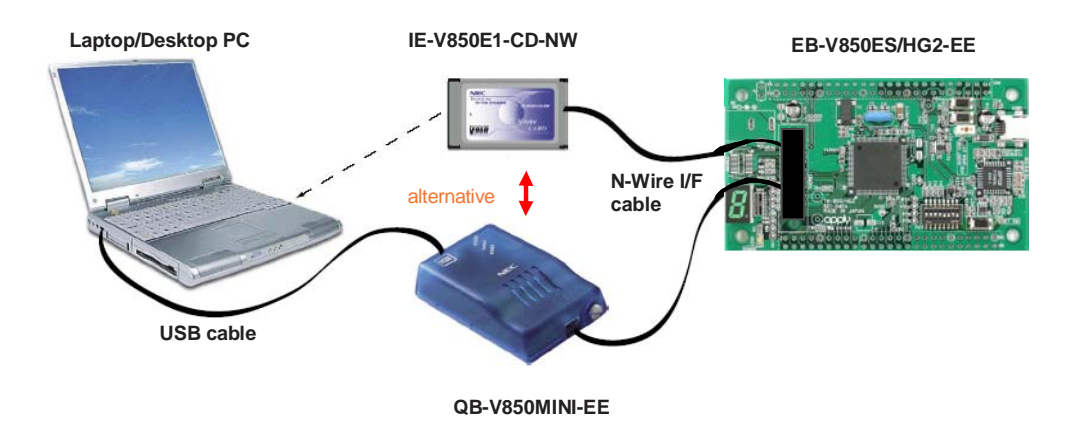

Figure 4: On-chip debugging system configuration

Please note that the QB-V850MINI-EE and IE-V850E1-CD-NW are separate products from NEC and are not included in this starterkit package.

To enable On-Chip debugging via N-Wire please configure switch SW3 of the *EB-V850ES/HG2-EE* board as following:

| SW3   | Configuration |
|-------|---------------|
| Bit 1 | OFF           |
| Bit 2 | OFF           |
| Bit 3 | OFF           |
| Bit 4 | OFF           |

| NWIRE1 | Signal<br>Name | description                 | NWIRE1 | Signal<br>Name | description       |
|--------|----------------|-----------------------------|--------|----------------|-------------------|
| A1     | TRCCLK         | not connected               | B1     | GND_0          | connected to VSS  |
| A2     | TRCDATA0       | not connected               | B2     | GND_1          | connected to VSS  |
| A3     | TRCDATA1       | not connected               | B3     | GND_2          | connected to VSS  |
| A4     | TRCDATA2       | not connected               | B4     | GND_3          | connected to VSS  |
| A5     | TRCDATA3       | not connected               | B5     | GND_4          | connected to VSS  |
| A6     | TRCEND         | not connected               | B6     | GND_5          | connected to VSS  |
| A7     | DDI            | connected to P52            | B7     | GND_6          | connected to VSS  |
| A8     | DCK            | connected to P54            | B8     | GND_7          | connected to VSS  |
| A9     | DMS            | connected to P55            | B9     | GND_8          | connected to VSS  |
| A10    | DDO            | connected to P53            | B10    | GND_9          | connected to VSS  |
| A11    | DRST_          | connected to P05            | B11    | GPIO2          | connected to VSS  |
| A12    | GPIO0          | connected to RESET0         | B12    | GPIO3          | connected to VSS  |
| A13    | GPIO1          | connected to FLMD0<br>logic | B13    | TRGT_VDD       | connected to EVDD |

Table 10: N-Wire connector NWIRE1

| NWIRE2 | Signal | description      | NWIRE2 | Signal Name | description        |
|--------|--------|------------------|--------|-------------|--------------------|
|        | Name   |                  |        |             |                    |
| 1      |        | VSS              | 11     |             | VSS                |
| 2      | DCK    | Connected to P54 | 12     | RESET0      | connected to RESET |
| 3      |        | VSS              | 13     |             | VSS                |
| 4      | DMS    | connected to P55 | 14     | FLMD0       | connected to FLMD0 |
| 5      |        | VSS              | 15     |             | VSS                |
| 6      | DDI    | connected to P52 | 16     |             | not connected      |
| 7      |        | VSS              | 17     |             | VSS                |
| 8      | DRST   | Connected to P05 | 18     | DDO         | connected to P53   |
| 9      |        | VSS              | 19     |             | VSS                |
| 10     |        | not connected    | 20     | EVDD        | connected to VDD   |

Table 11: N-Wire connector NWIRE2

#### 3.10 External LED U2

The 7 segment LED U2 is connected to port P90-P97 of the V850ES/HG2 device. A low signal output at each port switches the corresponding LED on.

| Port V850ES/HG2 | Segment | LED U2 |
|-----------------|---------|--------|
| P90             | A       |        |
| P91             | В       |        |
| P92             | С       |        |
| P93             | D       |        |
| P94             | E       |        |
| P95             | F       |        |
| P96             | G       |        |
| P97             | DP      |        |

#### Table 12: External LED U2

Example: The figures of 0 to 9 can be displayed by writing the following values to the port register P9.

| P9, register<br>value | LED U2 | P9, register<br>value | LED U2 |
|-----------------------|--------|-----------------------|--------|
| 0xC0                  | 0      | 0x92                  | 5      |
| 0xF9                  | 1      | 0x83                  | 6      |
| 0xA4                  | 2      | 0xF8                  | 7      |
| 0xB0                  | 3      | 0x80                  | 8      |
| 0x99                  | 4      | 0x98                  | 9      |

#### 3.11 External connectors CN1 and CN2

CN1 and CN2 are connectors for external user hardware. Please read the user's manual of the V850ES/HG2 device carefully to get information about the electrical specification of the available I/O ports.

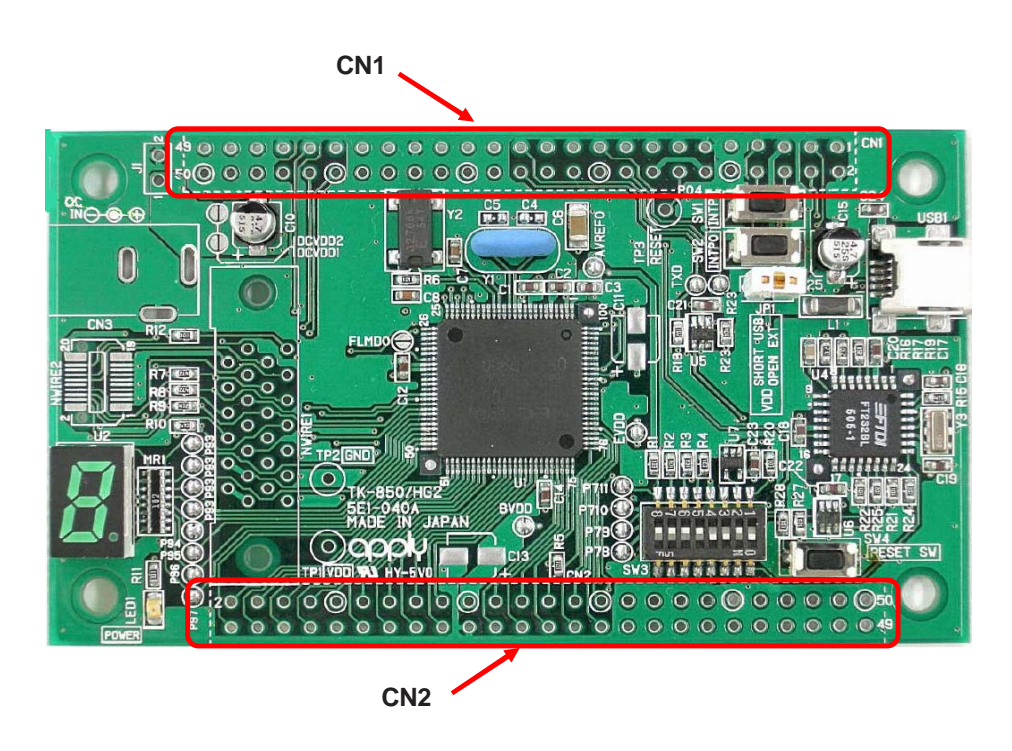

Figure 5: External connectors CN1 and CN2

| CN1 | Signal name | V850ES/HG2 Pin name                  | Comment                                   |
|-----|-------------|--------------------------------------|-------------------------------------------|
| 1   | AVREF0      | AVREF0                               | Connected to VDD by soldering bridge      |
| 2   | VSS         | AVSS, VSS, EVSS, BVSS                |                                           |
| 3   | P10         | P10/INTP9                            |                                           |
| 4   | P11         | P11/INTP10                           |                                           |
| 5   | EVDD        | EVDD                                 | Connected to VDD by soldering bridge      |
| 6   | P78         | P78/ANI8                             | Connected to SW3-5 by soldering bridge    |
| 7   | P79         | P79/ANI9                             | Connected to SW3-6 by soldering bridge    |
| 8   | FLMD0       | FLMD0                                | Connected to FLMD0 control logic          |
| 9   | VDD         | VDD                                  |                                           |
| 10  | +12V        |                                      | Connected to CN3, J1                      |
| 11  | VSS         | AVSS, VSS, EVSS, BVSS                |                                           |
| 12  | +12V        |                                      | Connected to CN3, J1                      |
| 13  | VDD         | VDD                                  |                                           |
| 14  | RESET0      | RESET                                | Connected to reset circuit                |
| 15  | VDD         | VDD                                  |                                           |
| 16  | +12V        |                                      | Connected to CN3, J1                      |
| 17  | P02         | P02/NMI                              |                                           |
| 18  | P03         | P03 / INTP0 / ADTRG                  | Connected to SW2                          |
| 19  | P04         | P04 / INTP1                          | Connected to SW1                          |
| 20  | P05         | P05 / INTP2 / DRST                   |                                           |
| 21  | P06         | P06 / INTP3                          |                                           |
| 22  | P40         | P40 / SIB0                           |                                           |
| 23  | P41         | P41 / SOB0                           |                                           |
| 24  | P42         | P42/SCKB0                            |                                           |
| 25  | P30         | P30/TXDA0                            | Connected to RXD by soldering bridge      |
| 26  | P31         | P31 / RXDA0 / INTP7                  | Connected to TXD by soldering bridge      |
| 27  | P32         | P32 / ASCKA0 / TOP01 / TIP00 / TOP00 |                                           |
| 28  | P33         | P33 / TIP01 / TOP01                  |                                           |
| 29  | P34         | P34 / TIP10 / TOP10                  |                                           |
| 30  | P35         | P35 / TIP11 / TOP11                  |                                           |
| 31  | P36         | P36                                  |                                           |
| 32  | P37         | P37                                  |                                           |
| 33  | VSS         | AVSS, VSS, EVSS, BVSS                |                                           |
| 34  | EVDD        | EVDD                                 | Connected to VDD by soldering bridge      |
| 35  | P38         | P38/TXDA2                            |                                           |
| 36  | P39         | P39 / RXDA2 / INTP8                  |                                           |
| 37  | P50         | P50 / KR0 / TIQ01 / TOQ01            |                                           |
| 38  | P51         | P51 / KR1 / TIQ02 / TOQ02            |                                           |
| 39  | P52         | P52 / KR2 / TIQ03 / TOQ03 / DDI      | Connected to 4.7 kΩ pull-up resistor      |
| 40  | P53         | P53 / KR3 / TIQ00 / TOQ00 / DDO      | Connected to 4.7 kΩ pull-up resistor      |
| 41  | P54         | P54 / KR4 / DCK                      | Connected to 4.7 kΩ pull-up resistor      |
| 42  | P55         | P55 / KR5 / DMS                      | Connected to 4.7 kΩ pull-up resistor      |
| 43  | P90         | P90 / KR6 / TXDA1                    | Connected to 7seg LED by soldering bridge |
| 44  | P91         | P91 / KR7 / RXDA1                    | Connected to 7seg LED by soldering bridge |
| 45  | P92         | P92 / TIQ11 / TOQ11                  | Connected to 7seg LED by soldering bridge |
| 46  | P93         | P93 / TIQ12 / TOQ12                  | Connected to 7seg LED by soldering bridge |
| 47  | P94         | P94 / TIQ13 / TOQ13                  | Connected to 7seg LED by soldering bridge |
| 48  | P95         | P95 / TIQ10 / TOQ10                  | Connected to 7seg LED by soldering bridge |
| 49  | P96         | P96 / TIP21 / TOP20                  | Connected to 7seg LED by soldering bridge |
| 50  | P97         | P97 / SIB1 / TIP20 / TOP20           | Connected to 7seg LED by soldering bridge |

Table 13: Connector CN1

| CN2 | Signal name | V850ES/HG2 Pin name   | Comment                                |
|-----|-------------|-----------------------|----------------------------------------|
| 1   | P98         | P98 / SOB1            |                                        |
| 2   | P99         | P99 / SCKB1           |                                        |
| 3   | P910        | P910                  |                                        |
| 4   | P911        | P911                  |                                        |
| 5   | P912        | P912                  |                                        |
| 6   | P913        | P913 / INTP4 / PCL    |                                        |
| 7   | P914        | P914 / INTP5          |                                        |
| 8   | P915        | P915 / INTP6          |                                        |
| 9   | P710        | P710 / ANI10          | Connected to SW3-7 by soldering bridge |
| 10  | P711        | P711 / ANI11          | Connected to SW3-8 by soldering bridge |
| 11  | PCM0        | PCM0                  |                                        |
| 12  | PCM1        | PCM1                  |                                        |
| 13  | PCM2        | PCM2                  |                                        |
| 14  | PCM3        | PCM3                  |                                        |
| 15  | PCT0        | PCT0                  |                                        |
| 16  | PCT1        | PCT1                  |                                        |
| 17  | PCT4        | PCT4                  |                                        |
| 18  | PCT6        | PCT6                  |                                        |
| 19  | VSS         | AVSS, VSS, EVSS, BVSS |                                        |
| 20  | BVDD        | BVDD                  | Connected to VDD by soldering bridge   |
| 21  | PDL0        | PDL0                  |                                        |
| 22  | PDL1        | PDL1                  |                                        |
| 23  | PDL2        | PDL2                  |                                        |
| 24  | PDL3        | PDL3                  |                                        |
| 25  | PDL4        | PDL4                  |                                        |
| 26  | PDL5        | PDL5 / FLMD1          | Connected to 10 kΩ pull-down resistor  |
| 27  | PDL6        | PDL6                  |                                        |
| 28  | PDL7        | PDL7                  |                                        |
| 29  | PDL8        | PDL8                  |                                        |
| 30  | PDL9        | PDL9                  |                                        |
| 31  | PDL10       | PDL10                 |                                        |
| 32  | PDL11       | PDL11                 |                                        |
| 33  | PDL12       | PDL12                 |                                        |
| 34  | PDL13       | PDL13                 |                                        |
| 35  | P715        | P715 / ANI15          |                                        |
| 36  | P714        | P714 / ANI14          |                                        |
| 37  | P713        | P713 / ANI13          |                                        |
| 38  | P712        | P712 / ANI12          |                                        |
| 39  | PCS0        | PCS0                  |                                        |
| 40  | PCS1        | PCS1                  |                                        |
| 41  | P00         | P00 / TIP31 / TOP31   |                                        |
| 42  | P01         | P01 / TIP30 / TOP30   |                                        |
| 43  | P77         | P77 / ANI7            |                                        |
| 44  | P76         | P76 / ANI6            |                                        |
| 45  | P75         | P75 / ANI5            |                                        |
| 46  | P74         | P74 / ANI4            |                                        |
| 47  | P73         | P73 / ANI3            |                                        |
| 48  | P72         | P72 / ANI2            |                                        |
| 49  | P71         | P71 / ANI1            |                                        |
| 50  | P70         | P70 / ANI0            |                                        |

Table 14: Connector CN2

#### 3.12 Soldering Bridges

Some terminals of the V850ES/HG2 device can be customized by opening respectively closing the corresponding soldering bridge. By opening the soldering bridge the connection to the onboard circuit is cut. Accordingly, the corresponding signals can be used for external user hardware using the connectors CN1 and CN2. For more details please refer to the board schematics, pages 80-81.

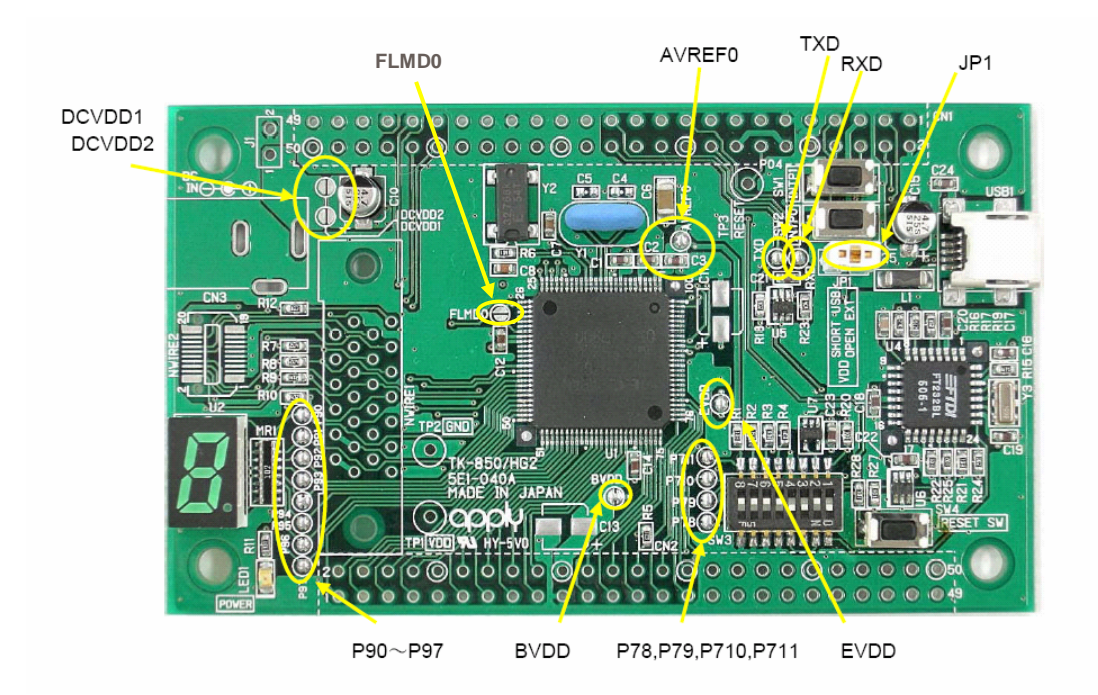

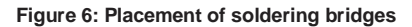

| Soldering bridge name | Factory setting | Comment                                                                                                    |
|-----------------------|-----------------|----------------------------------------------------------------------------------------------------|
| P90 – P97             | Closed          | Connected to 7seg LED via 1 KΩ resistor                                                                                                    |
| P78 ~ P711            | Closed          | Connected to switch SW3, Bits 5-8                                                                                                    |
| RXD, TXD              | Closed          | Connection of ports RXDA0 / P31 and TXDA0 / P30 to the FT232 UART/USB circuit.                                                                                                    |
| FLMD0                 | Open            | By closing the soldering bridge the FLMD0 pin is connected to port pin P37. This allows by using FLASH self-programming to enable or disable FLASH write operations via port pin P37. |
| AVREF0                | Closed          | Connected to VDD                                                                                                    |
| BVDD                  | Closed          | Connected to VDD                                                                                                    |
| EVDD                  | Closed          | Connected to VDD                                                                                                    |
| DCVDD1, DCVDD2        | Open            | When using external power supply, via connector CN3 or J1, the soldering bridges must be closed.                                                                                      |

Table 15: Soldering brigdes

#### 3.13 V850ES/HG2 memory map

The V850ES/HG2 memory layout is shown in the table below.

|        | 0x3FFFFFF<br>0x3FFF000 | SFR Area                                                                                      | Free for user application             |  |
|--------|------------------------|-----------------------------------------------------------------------------------------------|---------------------------------------|--|
|        | 0x3FFEFFF<br>0x3FFC000 | 12 KB Internal RAM                                                                            | software                              |  |
| s area | 0x3FFBFFF<br>0x3FF0000 | Access prohibited area                                                                        |                                       |  |
| Addres | 0x3FEFFFF<br>0x0100000 | Programmable peripheral<br>I/O area or use prohibited area<br>(program fetch prohibited area) |                                       |  |
|        | 0x00FFFFF<br>0x0040000 | Access prohibited area                                                                        |                                       |  |
|        | 0x003FFFF<br>0x0000000 | 256 KB Flash memory                                                                           | Free for user application<br>Software |  |

Table 16: V850ES/HG2 memory map

#### 4. EB-V850ES/HG2-EE installation and operation

#### 4.1 Getting started

The IAR C-SPY debugger allows to download and debug application software on the *EB-V850ES/HG2-EE* starterkit hardware. Additionally the FPL FLASH programming software can be used for simple FLASH programming of the V850ES/HG2 internal FLASH memory. As communication interface between the host computer and the *EB-V850ES/HG2-EE* board a USB interface line is needed. Before you can download, debug or execute an application programs, hardware and software must be installed properly.

#### 4.1.1 CD-ROM contents

The CD-ROM shows following directory structure:

| ▶ EB_V850ESHG2_EE (F:)        | CD-ROM ROOT                           |  |
|-------------------------------|---------------------------------------|--|
| Acrobat                       | - Acrobat Reader for 32Bit Windows OS |  |
| Doc                           | - Documentation                       |  |
| 🖼 FPL                         | - FPL FLASH programming software      |  |
| 🗀 Drivers                     | USB driver                            |  |
| 🗀 FPL                         | FPL setup directory                   |  |
| 🗀 PRM                         | PRM parameter file                    |  |
| 🗀 IAR Embedded Workbench V850 | - IAR Embedded Workbench for V850     |  |
| 🖼 SamplePrograms              | - Sample program for EB-V850ES/HG2-EE |  |

Table 17: EB-V850ES/HG2-EE CD-ROM directory structure

#### 5. Hardware installation

After unpacking *EB-V850ES/HG2-EE*, connect the board to your host computer by using the provided USB interface cable. When *EB-V850ES/HG2-EE* is connected, the USB driver needs to be installed on the host machine. Please refer to the following **CHAPTER 6 SOFTWARE INSTALLATION**.

#### 6. Software installation

The *EB-V850ES/HG2-EE* package comes with several software demo packages:

- IAR Systems Embedded Workbench for V850, including C compiler, assembler, linker, librarian and IAR C-SPY debugger / simulator
- FPL FLASH programming software
- Sample programs

The IAR Systems Embedded Workbench and the FPL FLASH programming GUI must be installed on your PC. For detailed installation hints, refer to the following chapters and to the corresponding documentation of the IAR Embedded Workbench.

#### 6.1 IAR Systems Embedded Workbench for V850 installation

To install the IAR Systems Embedded Workbench for V850 including the C-SPY debugger / simulator, select the SETUP program in the directory \IAR Embedded Workbench V850\ewv850\ of the CDROM. The setup dialogues will guide you through the installation process.

#### 6.2 FPL FLASH programming GUI installation

To install the FPL FLASH programming GUI select the SETUP program in the directory  $\FPL\$  of the CDROM. The setup dialogues will guide you through the installation process.

#### 6.3 Sample program installation

To install the demonstration programs for the *EB-V850ES/HG2-EE* board select the SETUP program in the directory \SampleProgram\ of the CDROM. The setup dialogues will guide you through the installation process.

#### 6.4 USB Driver Installation

When the *EB-V850ES/HG2-EE* board and FPL is used, the driver needs to be installed on the host machine. Install the driver according to the following procedure:

Installation on Windows 98SE/Me ...... Page 28 Installation on Windows 2000 ..... Page 30 Installation on Windows XP ..... Page 36

#### 6.4.1 Installation on Windows 98SE/Me

1. When the *EB-V850ES/HG2-EE* board is connected with the host machine, the board is recognized by Plug and Play, and the wizard for adding new hardware is started. Click Next>.

| JU NEW HAIUWAIE WI | This wizerd searches for new drivers for                                 |
|--------------------|--------------------------------------------------------------------------|
|                    | USB <-> Serial                                                           |
|                    | A device driver is a software program that makes a hardware device work. |
|                    | Click.                                                                   |
| \$                 |                                                                          |
|                    | < Back Next > Cancel                                                     |

#### Figure 7: Add New Hardware Wizard (Windows 98SE)

2. The window below is displayed. So, check that "Search for a suitable driver ..." is selected, then click Next>.

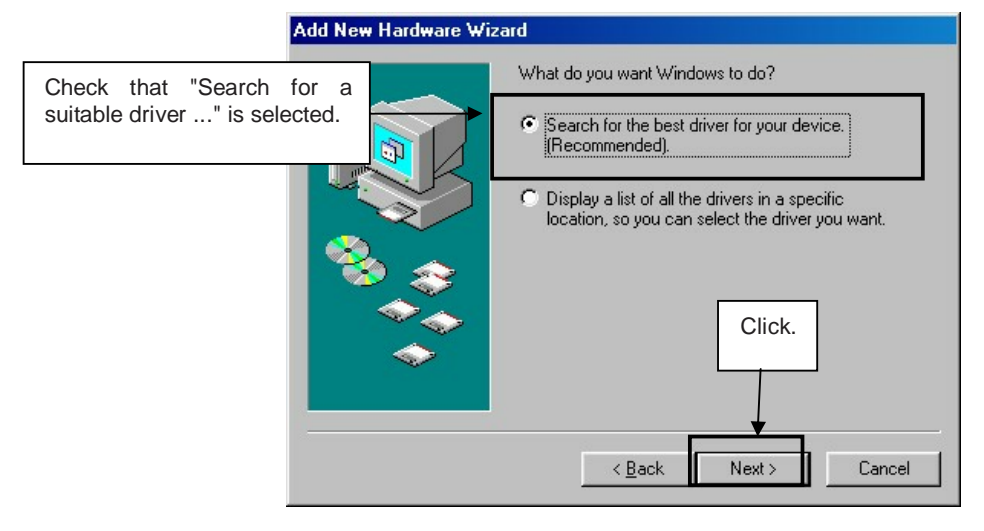

#### Figure 8: Search Method (Windows 98SE)

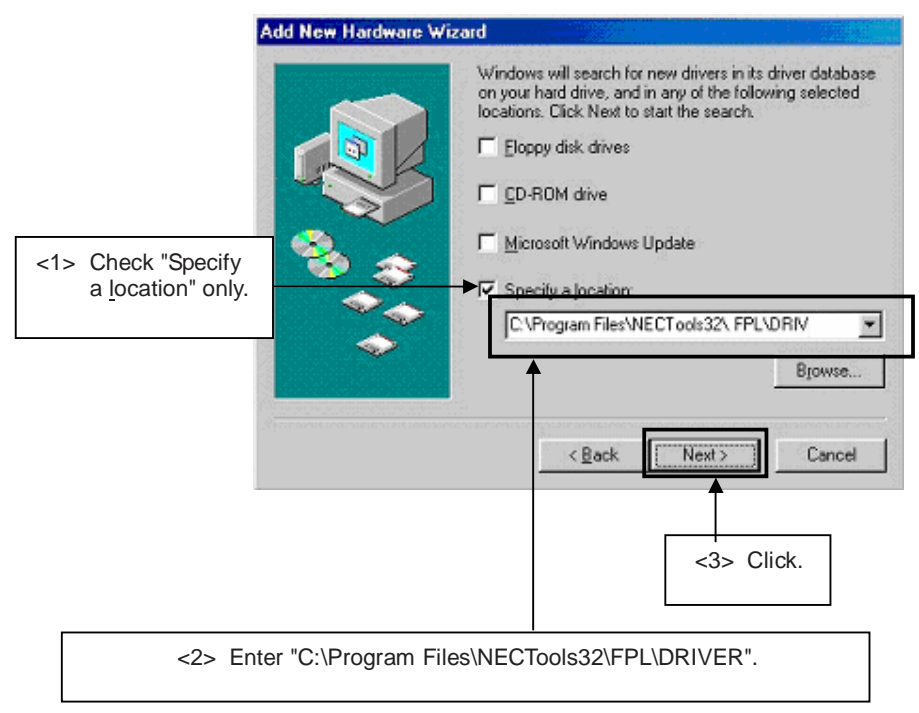

Figure 9: Search Location Specification (Windows 98SE)

- Remark If the installation destination folder is changed at the time of GUI software installation, enter "new-folder\DRIVER".
- 4. The window below is displayed. Click Next>.

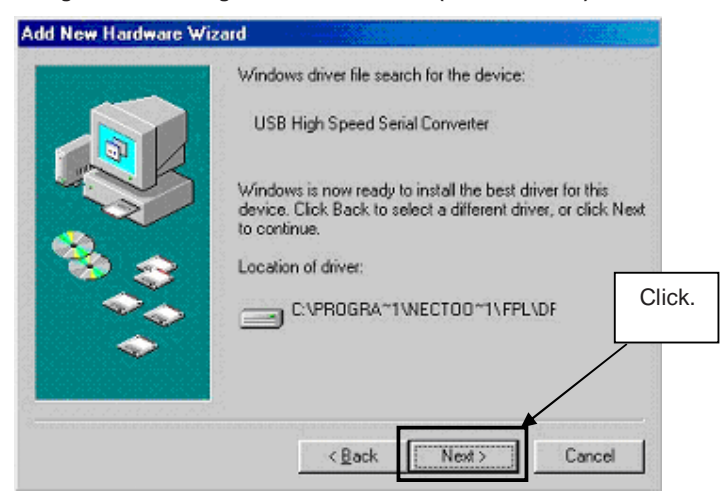

Figure 10: Checking Driver to Be Installed (Windows 98SE)

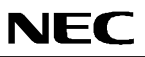

5. When the window below is displayed, the installation of the USB driver is completed. Click Finish. The installation of the USB Serial Port driver is then automatically performed.

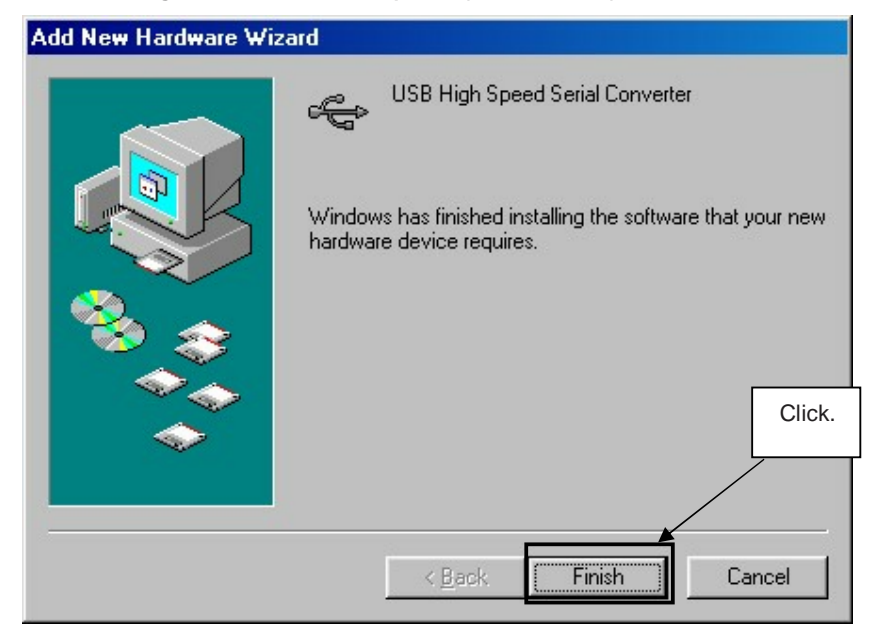

Figure 11: Installation Completion (Windows 98SE)

#### 6.4.2 Installation on Windows 2000

1. When the *EB-V850ES/HG2-EE* board is connected with the host machine, the board is recognized by Plug and Play, and the wizard for finding new hardware is started. Click Next>.

| Found New Hardware Wizard |                                                                                                    |  |  |
|---------------------------|----------------------------------------------------------------------------------------------------|--|--|
|                           | Welcome to the Found New<br>Hardware Wizard<br>This wizard helps you install a device driver for a<br>hardware device. |  |  |
|                           | Click.<br>To continue, click Next.                                                                                     |  |  |
|                           | < Back Next > Cancel                                                                                                   |  |  |

Figure 12: Found New Hardware Wizard 1 (Windows 2000)

2. The window below is displayed. So, check that "Search for a suitable driver ..." is selected, then click Next>.

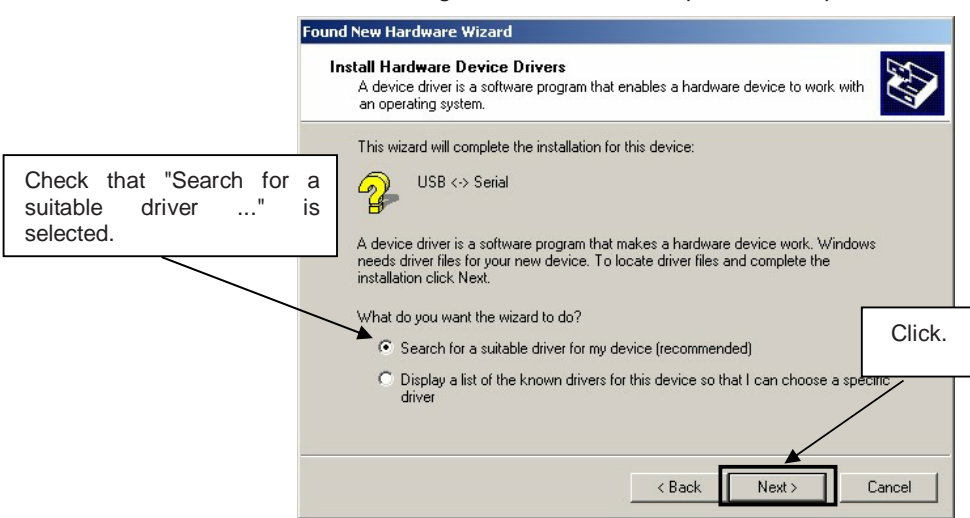

Figure 13: Search Method 1 (Windows 2000)

3. Check the "Specify a location" check box only, then click Next>.

Figure 14: Driver File Location 1 (Windows 2000)

| F                                                        | ound New Hardware Wizard                                                                                                    |
|----------------------------------------------------------|----------------------------------------------------------------------------------------------------|
|                                                          | Locate Driver Files<br>Where do you want Windows to search for driver files?                                                                                                    |
|                                                          | Search for driver files for the following hardware device:                                                                                                    |
| Check that "Specify a location" only is checked. ed.hed. | The wizard searches for suitable drivers in its driver database on your computer and in<br>any of the following optional search locations that you specify.<br>To start the search, click Next. If you are searching on a floppy disk or CD-ROM drive,<br>insert the floppy disk or CD before clicking Next. |
|                                                          | Click. Click. Specify a location                                                                                                    |
|                                                          | Microsoft Windows Update                                                                                                    |

4. Enter "C:\Program Files\NECTools32\FPL\DRIVER" in the address bar, then click OK.

Figure 15: Address Specification 1 (Windows 2000)

| Found Net | v Hardware Wizard                                                                       | ×         |
|-----------|-----------------------------------------------------------------------------------------|-----------|
|           | Insert the manufacturer's installation disk into the drive selected, and then click OK. | OK Click. |
|           | Copy manufacturer's files from:<br>C:\Program Files\NECTools32\FPL\DRIVE                | Browse    |
| Ent       | er "C:\Program Files\NECTools32\FPL\DRIVER".                                            |           |

- Remark If the installation destination folder is changed at the time of GUI software installation, enter "new-folder\FPL\DRIVER".
- 5. Click Next>.

Figure 16: Driver File Search 1 (Windows 2000)

| Found New Hardware Wizard                                                                                   |  |  |
|----------------------------------------------------------------------------------------------------|--|--|
| Driver Files Search Results<br>The wizard has finished searching for driver files for your hardware device. |  |  |
| The wizard found a driver for the following device:                                                         |  |  |
| USB <-> Serial                                                                                              |  |  |
| Windows found a driver for this device. To install the driver Windows found, click Next.                    |  |  |
| c:\program files\nectools32\ fpl\driver\ ftdibus.inf                                                        |  |  |
| Click.                                                                                                    |  |  |
| < Back Next > Cancel                                                                                        |  |  |

6. Click Finish to complete the installation of the USB driver.

Figure 17: USB Driver Installation Completion 1 (Windows 2000)

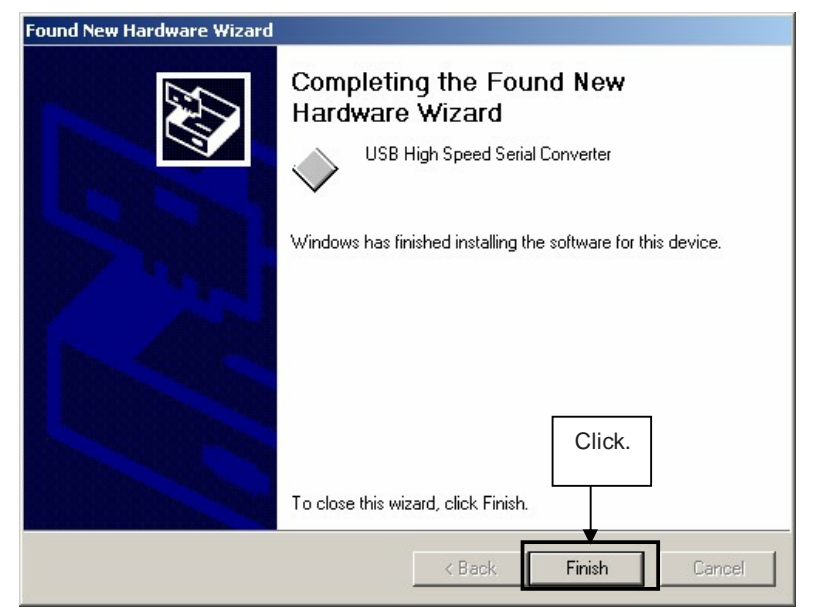

7. Proceed to the installation of the USB Serial Port driver. Click Next>.

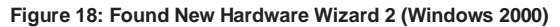

| Found New Hardware Wizard |                                                                                                    |
|---------------------------|----------------------------------------------------------------------------------------------------|
|                           | Welcome to the Found New<br>Hardware Wizard<br>This wizard helps you install a device driver for a<br>hardware device. |
|                           | To continue, click Next.                                                                                               |

8. The window below is displayed. So, check that "Search for a suitable driver ..." is selected, then click Next>.

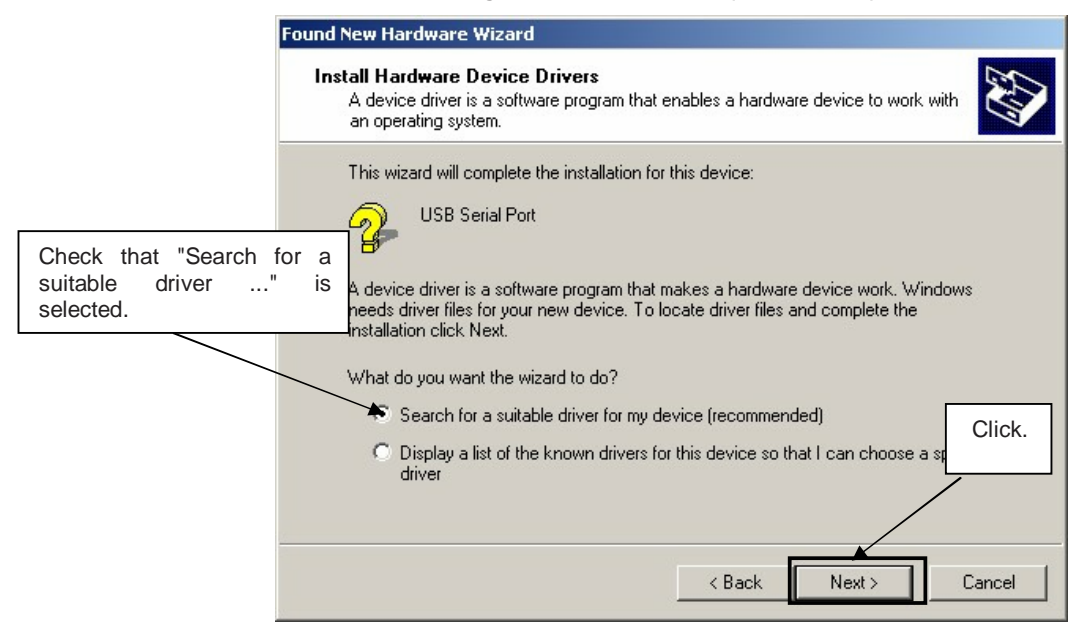

#### Figure 19: Search Method 2 (Windows 2000)

#### 9. Check the "Specify a location" check box only, then click Next>.

Figure 20: Driver File Location 2 (Windows 2000)

|                                                  | Found New Hardware Wizard                                                                                                    |
|--------------------------------------------------|----------------------------------------------------------------------------------------------------|
|                                                  | Locate Driver Files<br>Where do you want Windows to search for driver files?                                                                                                    |
| Check that "Specify a location" only is checked. | Search for driver files for the following hardware device:<br>USB Serial Port<br>The wizard searches for suitable drivers in its driver database on your computer and in<br>any of the following optional search locations that you specify.<br>To start the search, click Next. If you are searching on a floppy disk or CD-ROM drive,<br>insert the floppy disk or CD before clicking Next.<br>Optional search locations:<br>Floppy disk drives<br>CD-ROM drives<br>Specify a location<br>Microsoft Windows Update |
|                                                  | < Back Next > Cancel                                                                                                    |

10. Enter "C:\Program Files\NECTools32\FPL\DRIVER" in the address bar, then click OK.

Figure 21: Address Specification 2 (Windows 2000)

| - | Insert the manufacturer's installation disk into the drive<br>selected, and then click OK. | Cancel | C |
|---|--------------------------------------------------------------------------------------------|--------|---|
| Г | Copy manufacture's files from:                                                             | Browse |   |
|   |                                                                                            | Diowse |   |

- Remark If the installation destination folder is changed at the time of GUI software installation, enter "new-folder\DRIVER".
- 11. Click Next>.

Figure 22: Driver File Search 2 (Windows 2000)

| Found New Hardware Wizard                                                                   |                                      |
|---------------------------------------------------------------------------------------------|--------------------------------------|
| <b>Driver Files Search Results</b><br>The wizard has finished searching for driver files fo | r your hardware device.              |
| The wizard found a driver for the following device:                                         |                                      |
| USB Serial Port                                                                             |                                      |
| Windows found a driver for this device. To install th                                       | ne driver Windows found, click Next. |
| c:\program files\nectools32\fpl\driver\fto                                                  | diport.inf                           |
|                                                                                             | Click.                               |
| <                                                                                           | Back Next > Cancel                   |

12. Click Finish to complete the installation of the USB driver.

Figure 23: USB Driver Installation Completion 2 (Windows 2000)

| Found New Hardware Wizard |                                                                                                    |
|---------------------------|----------------------------------------------------------------------------------------------------|
|                           | Completing the Found New<br>Hardware Wizard<br>USB Serial Port<br>Windows has finished installing the software for this device. |
|                           | Click.<br>To close this wizard, click Finish.                                                                                   |
|                           | < Back Finish Cancel                                                                                                    |

#### 6.4.3 Installation on Windows XP

1. When the *EB-V850ES/HG2-EE* board is connected with the host machine, the board is recognized by Plug and Play, and the wizard for finding new hardware is started. Check that "Install from a list or specific ..." is selected, then click Next>.

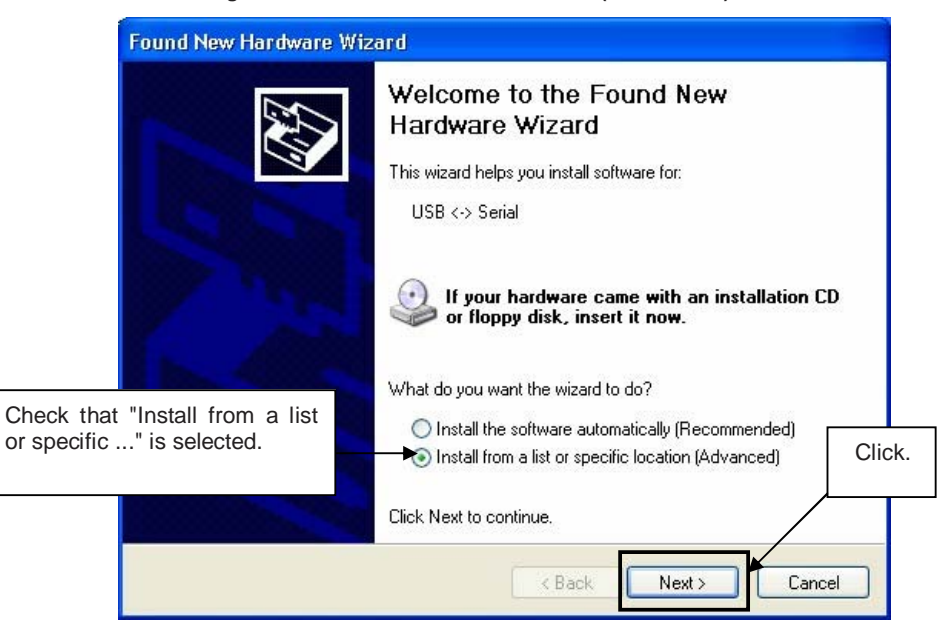

#### Figure 24: Found New Hardware Wizard 1 (Windows XP)
2. Check that "Search for the best driver in these locations." is selected. Check the "Include this location in the search:" check box and enter "C:\Program Files\NECTools32\FPL\DRIVER" in the address bar, then click Next>.

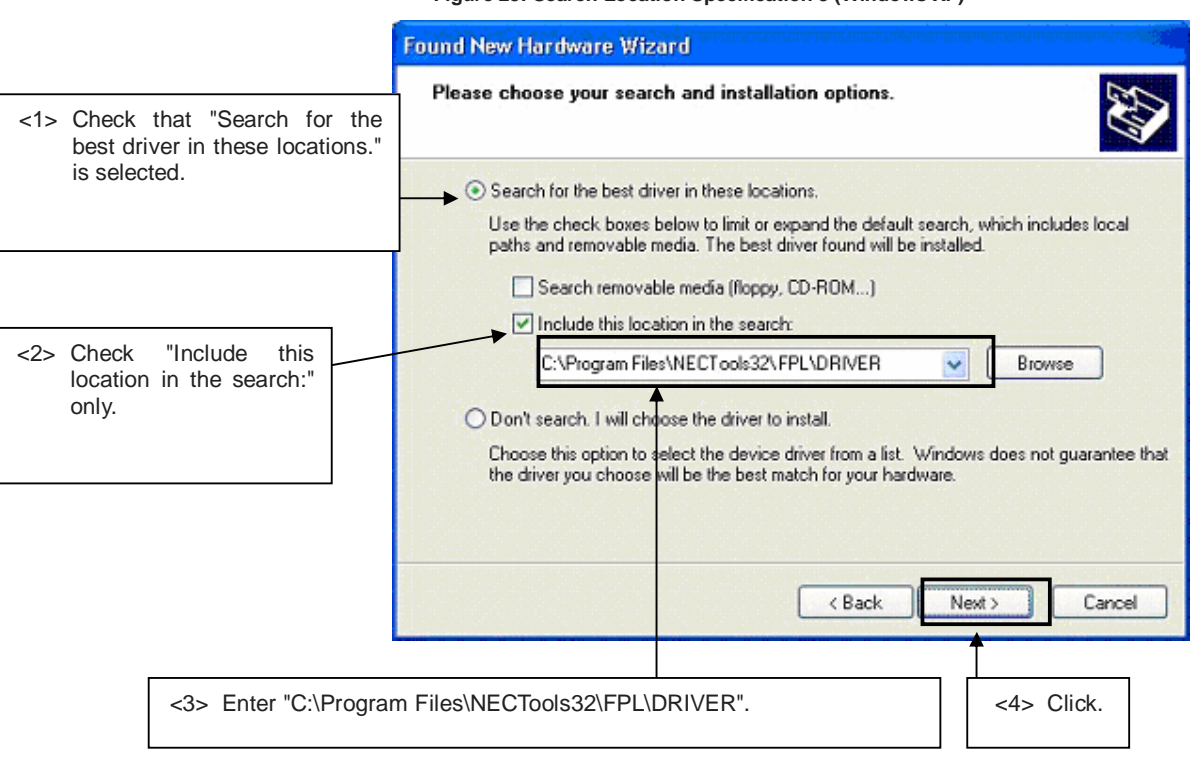

Figure 25: Search Location Specification 3 (Windows XP)

3. As shown below, "has not passed Windows Logo testing to verify its compatibility with Windows XP." is displayed. Click Continue Anyway.

Figure 26: Windows XP Logo Testing 3 (Windows XP)

|   | Hard     | ware Installation                                                                                                    |
|---|----------|----------------------------------------------------------------------------------------------------|
|   | <u>.</u> | The software you are installing for this hardware:<br>USB High Speed Serial Converter<br>has not passed Windows Logo testing to verify its compatibility<br>with Windows XP. ( <u>Tell me why this testing is important.</u> )<br><b>Continuing your installation of this software may impair</b><br>or destabilize the correct operation of your system<br>either immediately or in the future. Microsoft strongly<br>recommends that you stop this installation now and<br>contact the hardware vendor for software that has<br>passed Windows Logo testing. |
| С | lick.    | Continue Anumau STOP Installation                                                                                                    |
|   |          | Constant of Hymay                                                                                                    |

4. When the window below is displayed, the installation of the USB driver is completed. Click Finish.

| Completing the Found New<br>Hardware Wizard          |       |
|------------------------------------------------------|-------|
| The wizard has finished installing the software for: |       |
| USB High Speed Serial Converter                      |       |
|                                                      |       |
|                                                      |       |
|                                                      | Click |
| Click Finish to close the wizard.                    |       |
|                                                      | 5     |

Figure 27: USB Driver Installation Completion 1 (Windows XP)

5. Proceed to the installation of the USB Serial Port driver. Click Next>

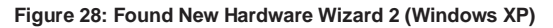

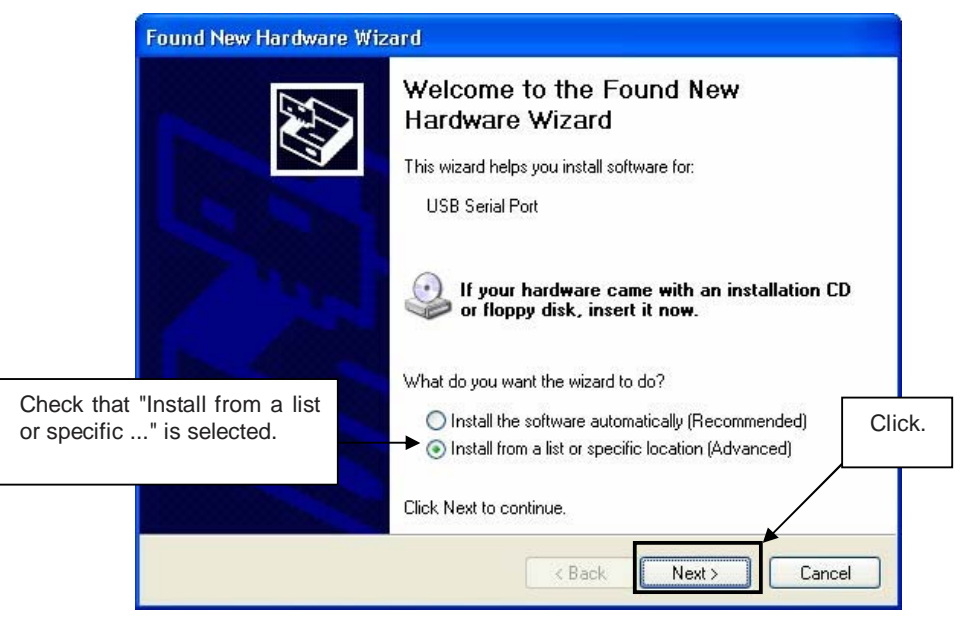

# EB-V850ES/HG2-EE

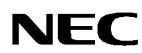

6. Check that "Search for the best driver in these locations." is selected. Check the "Include this location in the search:" check box and enter "C:\Program Files\NECTools32\FPL\DRIVER", then click Next>.

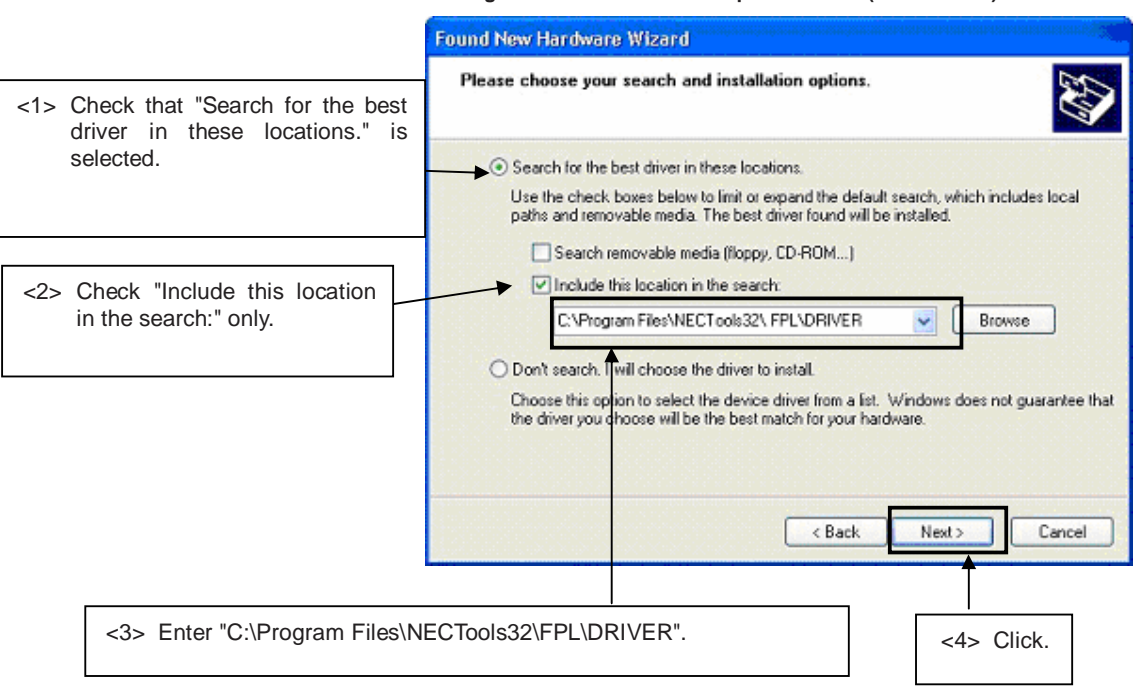

7. As shown below, "has not passed Windows Logo testing to verify its compatibility with Windows XP." is displayed. Click Continue Anyway.

Figure 30: Windows XP Logo Testing 2 (Windows XP)

| Hardwa | re Installation                                                                                                    |
|--------|----------------------------------------------------------------------------------------------------|
| 1      | The software you are installing for this hardware:<br>USB Serial Port<br>has not passed Windows Logo testing to verify its compatibility<br>with Windows XP. (Tell me why this testing is important.)<br>Continuing your installation of this software may impair<br>or destabilize the correct operation of your system<br>either immediately or in the future. Microsoft strongly<br>recommends that you stop this installation now and<br>contact the hardware vendor for software that has<br>passed Windows Logo testing. |
| Click. |                                                                                                    |
|        | Continue Anyway STOP Installation                                                                                                    |

8. When the window below is displayed, the installation of the USB driver is completed. Click Finish.

| Figure 31: USB Serial Port2 Driver Installation | Completion (Windows XP) |
|-------------------------------------------------|-------------------------|
|-------------------------------------------------|-------------------------|

| Found New Hardware Wiz | ard                                                                                                    |
|------------------------|----------------------------------------------------------------------------------------------------|
|                        | Completing the Found New<br>Hardware Wizard<br>The wizard has finished installing the software for:<br>USB Serial Port |
|                        | Click.<br>Click Finish to close the wizard.                                                                            |
|                        | K Back Finish Cancel                                                                                                   |

# 6.5 Confirmation of USB Driver Installation

After installing the two types of drivers, check that the drivers have been installed normally, according to the procedure below. When using the *EB-V850ES/HG2-EE* board in combination with FPL GUI, the information to be checked here is needed.

By clicking the "Device Manager" tab, check that the drivers are installed normally.

| J File Action View Window Hel                                                                                                    | p _d×                                                                                                    |
|----------------------------------------------------------------------------------------------------|----------------------------------------------------------------------------------------------------|
| ⊨ → 🗈 📧 🖨 😤 🔜                                                                                                    |                                                                                                    |
| Computer Management (Local)<br>System Tools<br>Event Viewer<br>Cocal Users and Groups<br>Performance Logs and Alerts<br>Device Manager<br>Storage<br>Removable Storage<br>Disk Defragmenter<br>Disk Management<br>Services and Applications | <ul> <li>Computer</li> <li>Disk drives</li> <li>Display adapters</li> <li>DVD/CD-ROM drives</li> <li>Floppy disk controllers</li> <li>Floppy disk drives</li> <li>Floppy disk drives</li> <li>IDE ATA/ATAPI controllers</li> <li>Keyboards</li> <li>Mice and other pointing devices</li> <li>Monitors</li> <li>Monitors</li> <li>Network adapters</li> <li>Ports (COM &amp; LPT)</li> <li>Communications Port (COM1)</li> <li>Communications Port (COM2)</li> <li>Printer Port (LPT1)</li> <li>USB Serial Port (COM3)</li> <li>SCS1 and BAID controllers</li> </ul> |
|                                                                                                    | Sound, video and game controllers     System devices     Gevent AMD 756 PCI to USB Open Host Controller                                                                                                    |

# Figure 32: Device Manager

# For Windows 98SE/Me

Caution Do not select Update and Erase when communicating with the target device.

### For Windows 2000/XP

Caution Do not perform "Hardware Modification Scan" when communicating with the target device.

Remark In the GUI port list box, the same communication port as COM? of USB Serial Port (COM?) needs to be selected.

If the drivers above are not displayed, or the mark " $\!\times\!$ " or "!" is prefixed, refer to CHAPTER 9 TROUBLESHOOTING.

# 6.6 Driver Uninstallation

The driver uninstallation program is installed on the host machine when the FPL software is installed. Use the procedure below for driver uninstallation.

- 1. When using Windows XP, log on as the computer administrator. When using Windows 2000, log on as the Administrator.
- 2. Double-click in the order from "My Computer" to "(C:)" to "Program Files" to "NECTools32" to "FPL" to "DRIVER". "Ftdiunin.exe" is displayed. Double-click "Ftdiunin.exe".

| 🗁 FTDI                                |                          |            |                        |                                                  |
|---------------------------------------|--------------------------|------------|------------------------|--------------------------------------------------|
| File Edit View Favorites Tools        | Help                     |            |                        | At 1                                             |
| 🕝 Back 🔹 🕥 🕤 🏂 🔎 Se                   | earch 😥 Folders 🛄 🗸      |            |                        |                                                  |
| Address 🛅 C:\Program Files\NECTools32 | 2\bin\PG-FPL\DRIVER\FTDI |            |                        | 💌 🔁 Go                                           |
|                                       | Name 🔺                   | Size       | Туре                   | Date Modified                                    |
| File and Folder Tasks 🙁               | 🗒 901 Release Info.DOC   | 6 KB       | Wordpad Document       | 6/12/2003 3:18 PM                                |
| C Mala a naw falder                   | 🗒 2134 Release Info.DOC  | 8 KB       | Wordpad Document       | 6/16/2003 1:22 PM                                |
| Make a new rolder                     | COMPORT.PDF              | 6 KB       | PDF File               | 4/10/2003 3:00 PM                                |
| Publish this folder to the            | S FTCOMMS.VXD            | 24 KB      | Virtual device driver  | 6/10/2003 5:10 PM                                |
| Share this folder                     | FTDIBUS.CAT              | 9 KB       | Security Catalog       | 4/10/2003 3:00 PM                                |
| Divisionale Chis Folder               | FTDIBUS.INF              | 4 KB       | Setup Information      | 6/16/2003 1:23 PM                                |
|                                       | 🖬 ftdibus.sys            | 19 KB      | System file            | 6/16/2003 1:24 PM                                |
| Other Places                          | FTDIPORT.CAT             | 8 KB       | Security Catalog       | 4/10/2003 3:00 PM                                |
|                                       | SFTDIPORT.INF            | 5 KB       | Setup Information      | 6/16/2003 1:24 PM                                |
| DRIVER                                |                          | 1 KB       | Configuration Settings | 4/10/2003 3:00 PM                                |
| A My Documents                        | SFTDIUNIN.EXE            | 405 KB     | Application            | 4/10/2003 3:00 PM                                |
| Shared Documents                      | FTDIUNIN.INI             | 1 KB       | Configuration Settings | 4/10/2003 3:00 PM                                |
| My Computer                           | FTSENUM.SYS              | 25 KB      | System file            | 6/10/2003 5:10 PM                                |
| g My Computer                         | S FTSENUM.VXD            | 8 KB       | Virtual device driver  | 6/10/2003 5:10 PM                                |
| My Network Places                     | 🖬 ftser2k.sys            | 55 KB      | System file            | 6/16/2003 1:24 PM                                |
| -                                     | FTSERIAL.SYS DOU         | ble-click. | System file            | 6/10/2003 5:10 PM                                |
| Dataila                               | SFTSERMOU.INF            | 2 KB       | Setup Information      | 4/10/2003 3:00 PM                                |
| Details                               | SFTSERMOU.VXD            | 10 KB      | Virtual device driver  | 4/10/2003 3:00 PM                                |
|                                       | 🔊 ftserui2.dll           | 48 KB      | Application Extension  | 6/11/2003 12:48 PM                               |
|                                       | FTSERUI.DLL              | 23 KB      | Application Extension  | 5/20/2003 2:04 PM                                |
|                                       | README.TXT               | 2 KB       | Text Document          | 6/16/2003 1:22 PM                                |
|                                       |                          | E BUTOK ST |                        | 40-14-0107-07-07-07-07-07-07-07-07-07-07-07-07-0 |

#### Figure 33: Driver Uninstallation

3. Click Continue.

### Figure 34: Driver Uninstaller

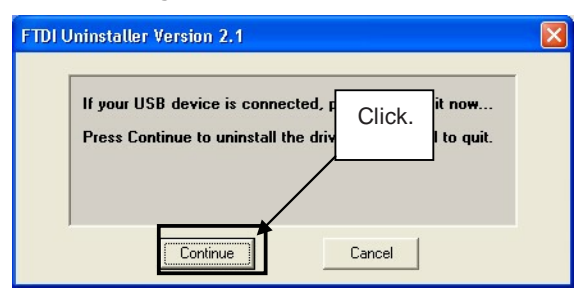

4. Click Finish to complete driver uninstallation.

Figure 35: Completion of Driver Uninstallation

| Uninsta            | alling VID_0403&PID_60        | 01         | Clic |
|--------------------|-------------------------------|------------|------|
| Deletin<br>Deletin | g registry entries<br>g files |            |      |
| Uninsta            | all complete, press Finish    | n to exit. |      |
|                    | Continue                      | Einish     |      |

Caution If the GUI software is uninstalled earlier, "Ftdiunin.exe" is also deleted. At this time, delete "USB Serial Port (COM?)" and "USB High Speed Serial Converter" from Device Manager manually.

# 7. FPL FLASH programming software

# 7.1 Introduction

The parameter file of the V850ES/HG2 device is installed automatically during installation of FPL GUI, folder <FPL install-path>\PRM. Nevertheless, newest version of parameter file for the  $\mu$ PD70F3707 device can by download from the NEC Electronics Web site.

Download the parameter file for the PG-FP4 from the following NEC Electronics Web site:

### http://www.eu.necel.com/updates

Copy the parameter file downloaded from the NEC Electronics Web site into sub-directory <FPL.EXE-install-path>\PRM created during GUI software setup (refer to **CHAPTER 6 SOFTWARE INSTALLATION**).

# 7.2 Starting up the GUI Software

• GUI software startup Select FPL.EXE from the start menu to start the FPL GUI software.

When the GUI software is started normally, the following screen appears.

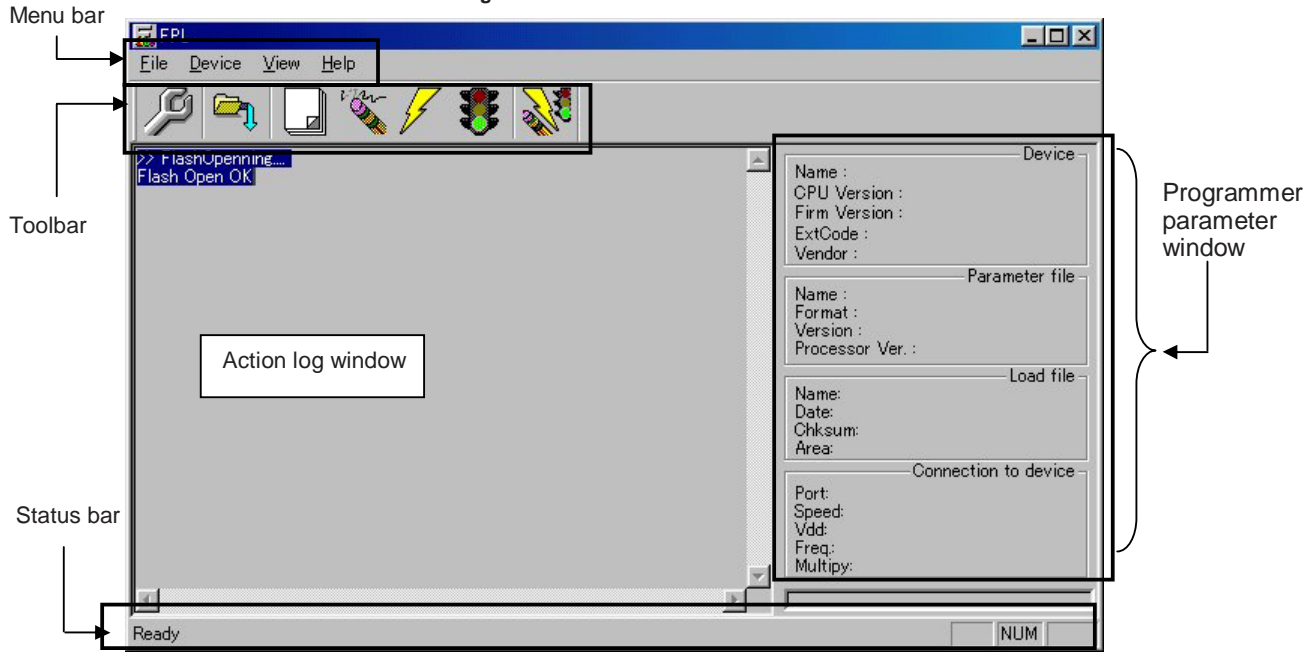

Figure 36: GUI Software Main Window

This window consists of the following items:

| Name                                      | Display Information                   |
|-------------------------------------------|---------------------------------------|
| Menu bar                                  | Displays menu items executable by the |
| (displayed at the top)                    | FPL.                                  |
| Toolbar                                   | Displays frequently used commands as  |
| (displayed under the menu bar)            | icons.                                |
| Action log window                         | Displays an FPL action log.           |
| (displayed under the toolbar)             |                                       |
| Programmer parameter window               | Displays programming parameter        |
| (displayed to the right of the action log | settings.                             |
| window)                                   |                                       |
| Status bar                                | Displays status.                      |

# 7.3 Toolbar

The toolbar contains buttons for starting the important procedures of the FPL.

| Q    | $[\underline{D}evice] \rightarrow [\underline{S}etup]$ button              |
|------|----------------------------------------------------------------------------|
|      | $[\underline{F}ile] \rightarrow [\underline{L}oad]$ button                 |
|      | [Device] $\rightarrow$ [Blank Check] button                                |
| ver  | $[\underline{D}evice] \rightarrow [\underline{E}rase]$ button              |
| 4    | $[\underline{D}evice] \rightarrow [\underline{P}rogram]$ button            |
|      | $[\underline{D}evice] \rightarrow [\underline{V}erify]$ button             |
| N.C. | $[\underline{D}evice] \rightarrow [\underline{A}utoprocedure(EPV)]$ button |

# Figure 37: Toolbar Buttons

# 7.4 Menu Bar

Depending on the actual device status and device type, some menu items may be enabled or disabled.

# 7.4.1 [File] menu

Clicking the [File] menu displays the pull-down menu as shown below. This menu mainly contains commands related to file operation.

Figure 38: [File] Menu

# (1) [Load] command

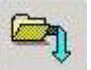

The [Load] command allows you to select a program file.

The selected program file is programmed into the flash memory of the device by executing the [Program] command or [Autoprocedure(EPV)] command.

#### Figure 39: HEX File Selection Window

| Open       |        | <u>?</u> × |
|------------|--------|------------|
| Look in: 🔂 | FPL    | <br>* 📰 -  |
| DRIVER     |        |            |
| File name: | )".hex | Open       |

The file selection window for program loading displays the most recently used directory to which a user program has been loaded. After a user program is loaded, a checksum calculation is made and the result is displayed in the programmer parameter window. [Open] button]

Selects a user program as a program to be written to the target device.

[Cancel button]

Closes the window without selecting a program.

# (2) [Quit] command

The [Quit] menu is the command for terminating the FPL GUI software. Clicking  $\times$  on the right side of the task bar also terminates the FPL GUI software.

User settings are saved in the FPL.INI<sup>Note</sup> file, so that the GUI software starts up next time with the same settings.

Note FPL.INI is created in the Windows folder when Windows 98SE, Windows Me, or Windows XP is used.

When Windows 2000 is used, FPL.INI is created in the Winnt folder.

# 7.4.2 [Device] menu

Clicking the [Device] menu displays the pull-down menu as shown below.

This menu mainly contains commands for programming operations such as deletion, programming, and verification on the target device.

| <u>F</u> ile | <u>D</u> evice                                                     | ⊻iew              | <u>H</u> elp |   |
|--------------|--------------------------------------------------------------------|-------------------|--------------|---|
| > Flash      | <u>B</u> lank<br><u>E</u> rase<br><u>P</u> rogra<br><u>V</u> erify | Check<br>m        |              | 1 |
|              | <u>S</u> ecuri<br>Check                                            | ty<br>Su <u>m</u> |              |   |
|              | <u>A</u> utopr                                                     | rocedure          | e(EPV)       |   |
|              | Signat                                                             | ure rea           | đ            |   |
|              | <u>S</u> etup.                                                     |                   |              |   |

#### Figure 40: [Device] Menu

# (1) [Blank Check] command

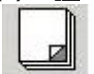

The [Blank Check] command allows you to make a blank check on the target device connected to the FPL. If the flash memory of the target device is erased, a blank check is terminated normally. If the flash memory is not completely erased, the indication "not blank" is provided. Before starting programming, erase the flash memory of the target device.

# (2) [Erase] command

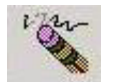

The [Erase] command erases the flash memory of the target device connected to the FPL. While the flash memory is being erased, the progress status is displayed in the action log window to indicate programmer operation.

The execution on the [Blank Check] command before the [Erase] command is executed follows the setting of 'Command options' of the Advance tab displayed by selecting [Device]  $\rightarrow$  [Setup].

Upon completion of [<u>E</u>rase] command execution, the GUI software displays the result of executing the command on the target device.

# (3) [Program] command

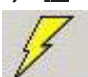

The [Program] command sends a specified user program to the target device and writes the program to the flash memory.

The execution of Verify operation for detecting an error in user program communication from the FPL to the target device after the execution of the [Program] command follows the setting of the 'Command options' on the Advance tab displayed by selecting [Device]  $\rightarrow$  [Setup].

During programming, the progress status is displayed in the action log window to indicate programmer operation. This progress status display window displays the progress status on target device programming by percentage.

Upon completion of [Program] command execution, the GUI software displays the result of executing the command on the target device.

# (4) [Verify] command

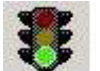

The [Verify] command sends a specified user program to the target device connected with the FPL, and performs verification against the data written to the flash memory of the target device.

During verification, the progress status is displayed in the action log window to indicate programmer operation. This progress status display window displays the progress status of target device verification by percentage.

Upon completion of [Verify] command execution, the GUI software displays the result of executing the command on the target device.

# (5) [Security] command

This command is not supported.

# (6) [Checksum] command

The [Checksum] command reads the checksum value of the target device connected with the FPL.

This value differs from the value displayed in the parameter window of the main window.

### (7) [Autoprocedure(EPV)] command

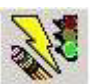

The [<u>A</u>utoprocedure(EPV)] command executes the [<u>E</u>rase] command, [<u>P</u>rogram] command and [<u>V</u>erify] command in succession.

When a user program is to be resent to the target device for comparison with the data written to the flash memory of the target device because of a user program communication error, execute the [Program] command by selecting [Device]  $\rightarrow$  [Setup] and specifying 'Command options' on the Advance tab, then set the automatic execution of the [Verify] command.

During EPV execution, the progress status is displayed in the action log window to indicate programmer operation. For a selected command, its execution operation, and messages, refer to **CHAPTER 8 HOW TO USE FPL**.

Upon completion of [Autoprocedure(EPV)] command execution, the GUI software displays the result of executing the command on the target device.

### (8) [Signature read] command

The [Signature read] command reads the signature information (device name, flash memory information, and so forth) of the target.

### (9) [Setup] command

P

The [Setup] menu allows you to make settings related to flash memory rewriting according to the user environment and to set command options. Each time the GUI software is started, the most recently used parameter file (.PRM) is read and the settings are displayed. The [Setup] menu allows you to modify the settings of items other than those items consisting of shadowed characters according to the user environment.

### (a) Standard setup

This menu is used to set the environment for rewriting the flash memory of the target device.

The mode of communication with the target, the operating clock, and so forth differ depending on the device used. For details, refer to the manual of the device used, when making settings.

The window shown below is opened.

| Device Setup     |       |                   | <u>×</u>      |
|------------------|-------|-------------------|---------------|
| Standard Advance |       |                   | (             |
| Parameter file   |       |                   | PRM File Read |
| Host connection  |       | Supply oscillator |               |
| Port             |       | Frequency         | MHz           |
| Speed            | •     | Multiply rate     |               |
| Operation Mode   |       |                   |               |
| C Chip           | Start | <b>-</b>          |               |
| C Block          | End   | •                 |               |
| C Area           | 🔲 Sho | ow Addres         |               |
|                  |       |                   |               |
|                  |       | OK                | Cancel        |

Figure 41: Device Setup Window - Standard

This window shows all basic options that can be set in accordance with the user environment and target device.

# [OK button]

Clicking the OK button saves the settings on the Standard and Advance menus and closes the window.

# [ Cancel button]

Clicking the Cancel button closes the window without saving the settings on the Standard and Advance menus.

<1> Parameter file

This file holds parameters and timing data required to rewrite the flash memory of the target device. Do not modify the data in the parameter file because the data is related to the guarantee of rewrite data.

The parameter file is protected by the checksum function. If the checksum result indicates an error, the FPL does not accept the parameter file.

| Figure         | 42: Setup Window - Parameter File Se | election      |
|----------------|--------------------------------------|---------------|
| Parameter file |                                      | PRM File Read |

Figure 43: Parameter File Selection Window

| Open           |                  |         | ? ×   |
|----------------|------------------|---------|-------|
| Look in: 🔂     | PRM              | 💌 🗢 🖻 📑 | -     |
|                |                  |         |       |
|                |                  |         |       |
|                |                  |         |       |
|                |                  |         |       |
|                |                  |         |       |
|                |                  |         |       |
| File name:     | *.prm            |         | pen   |
| <b>F</b> 1     |                  |         |       |
| Files of type: | PRM Files(*.PRM) |         | ancer |

[ PRM File Read button]

A window for specifying a parameter file is displayed. Specify a desired file then click Open.

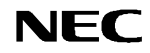

<2> Communication interface to device

"Communication interface to device" is used to select a channel for communication between the *EB-V850ES/HG2-EE* board and host machine.

| Figure 44: Setup Window | - Communication | interface to device |
|-------------------------|-----------------|---------------------|
|-------------------------|-----------------|---------------------|

| -Communicatio | on interface to device – |
|---------------|--------------------------|
| Port          | <b>•</b>                 |
| Speed         |                          |

### [Port list box]

Select a channel for communication between the *EB-V850ES/HG2-EE* board and host machine.

COM1 to COM16

Remark Selectable ports can be checked using Device Manager. For details, refer to CHAPTER 6.5 Confirmation of USB Driver Installation.

### [Speed list box]

Select a communication rate for the selected communication channel from the following:

- 9600 bps
- 19200 bps
- 38400 bps
- Remark For selectable communication rates, refer to the user's manual of the device used.
- <3> Supply oscillator

"Supply oscillator" is used to select a clock that determines programming, data transfer, and a transfer rate.

Figure 45: Setup Window - Supply Oscillator Selection

| MHz |
|-----|
|     |
|     |

[Frequency box]

Sets the clock frequency of the target system.

The range of operating frequency varies from one device to another. So, check the specifications of the device used before making a setting.

### [Multiply rate]

Specifies the division rate or multiplication rate of the target device.

If the target device has an on-chip PLL circuit, enter a division rate or multiplication rate according to the use environment.

The selectable division rate or multiplication rate differs depending on the device. Check the specifications of the device used before making a setting.

If the target device does not have an on-chip PLL circuit, select "1.0".

On the initial screen, the default setting is displayed according to the parameter file.

### <4> Operation Mode

The setting of "Operation Mode" may divide the flash memory of some target devices into blocks or areas.

This menu is used to select an operation mode of the flash memory. Some devices do not have the block and area division modes, and some devices have only one of the modes. In these cases, a nonexisting mode is unchoosable.

| -Operation Mode - |       |           |  |
|-------------------|-------|-----------|--|
| C Chip            | Start | •         |  |
| C Block           | End   | •         |  |
| C Area            | 🗂 Sho | w Address |  |

### [When Chip is selected]

The entire flash memory area of the target device is subject to rewrite processing.

# [When Block is selected]

Specify the Block number range subject to rewrite processing by using Start/End. The Start/End list boxes display the Block numbers where the flash memory of the target device is configured.

#### [When Area is selected]

Specify the Area number range subject to rewrite processing by using Start/End. The Start/End list boxes display the Area numbers where the flash memory of the target device is configured.

### [Show Address check box]

Specify whether numbers or addresses are displayed in the Start/End list boxes. If this check box is checked, addresses are displayed.

If this check box is not checked, numbers are displayed.

# (b) Advance setup

The Advance setup menu is used to specify the command options and security flag settings.

When "Advance" is clicked, the following window is displayed:

Figure 47: Device Setup Window - Advance

| Commanu       | Ditions<br>Blank check before Erase |  |
|---------------|-------------------------------------|--|
|               | 🔲 Read verify after Program         |  |
|               | Security flag after Program         |  |
|               | Checksum after Program              |  |
| -Security fla | g settings                          |  |
|               | 🗖 Disable Chip Erase                |  |
|               | Disable Block Erase                 |  |
|               | 🗖 Disable Program                   |  |
|               |                                     |  |

#### <1> Command options

This dialog box is used to specify the FPL flash processing command options.

Figure 48: Setup Window - Command options

| – Command optio | ns<br>🦵 Blank check before Erase |
|-----------------|----------------------------------|
|                 | 🔲 Read verify after Program      |
|                 | Security flag after Program      |
|                 | Checksum after Program           |

[Blank check before Erase check box]

If this check box is checked, blank check is made before the Erase command or EPV command is executed.

If the result of a blank check indicates OK, erase processing is not executed.

[Read verify after Program check box]

If this check box is checked, write data is sent from the programmer after execution of the Program command and EPV command, then the data is verified against the data written to the flash memory.

[Security flag after Program check box] Not usable

[Checksum after Program check box]

If this check box is checked, the flash memory checksum value of the target device is read from the target device after execution of the Program command and EPV command.

This value differs from the value displayed in the parameter window of the main window.

<2> Security flag settings Not usable

# 7.4.3 [View] menu

Clicking the [View] menu displays the pull-down menu shown below. This menu contains commands for setting whether to display the toolbar and status bar.

### Figure 49: [View] Menu

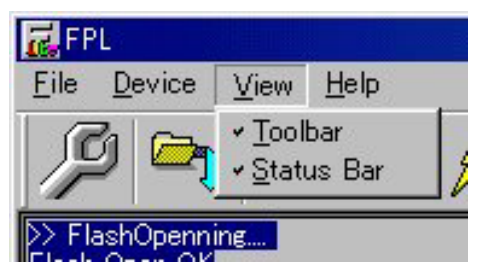

# (1) [Toolbar] command

Checking the  $[\underline{T}\text{oolbar}]$  command displays the toolbar. Unchecking the command hides the toolbar.

# (2) [Status Bar] command

Checking the [Status Bar] command displays the status bar. Unchecking the command hides the status bar.

# 7.4.4 [Help] menu

Clicking the [Help] menu displays the following pull-down menu:

### Figure 50: [Help] Menu

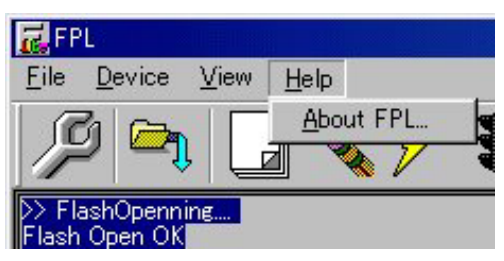

# (1) [About FPL] command

The [About FPL] command opens the program entry window as shown below and indicates the version.

Clicking OK terminates the display.

| About FPL X                                         |
|-----------------------------------------------------|
|                                                     |
| Copyright (C) NEC Electronics corporation 2002,2003 |
|                                                     |
| ОК                                                  |

#### Figure 51: About FPL Window

# 7.5 Programmer Parameter Window

This window displays the settings of the programming parameters.

Figure 52: Programmer Parameter Window

| Name :<br>CPU Version :<br>Firm Version :<br>ExtCode :<br>Vendor :<br>Parameter file<br>Name :<br>Format :<br>Version :<br>Processor Ver. :                                                                                                    |
|----------------------------------------------------------------------------------------------------|
| Parame :<br>CPU Version :<br>Firm Version :<br>ExtCode :<br>Vendor :<br>Parameter file -<br>Parameter file -<br>Para |
| CPU Version :<br>Firm Version :<br>ExtCode :<br>Vendor :<br>Parameter file-<br>Parameter file-<br>Parameter file-<br>Parameter file-<br>Parameter file-<br>Parameter file-<br>Parameter file-<br>Parameter file-                                                                                                    |
| Firm Version :<br>ExtCode :<br>Vendor :<br>Parameter file-<br>Name :<br>Format :<br>Version :<br>Processor Ver. :                                                                                                    |
| ExtCode :<br>Vendor :<br>Parameter file-<br>Name :<br>Format :<br>Version :<br>Processor Ver. :                                                                                                    |
| Vendor :<br>Parameter file<br>Name :<br>Format :<br>Version :<br>Processor Ver. :                                                                                                    |
| Parameter file -<br>Format :<br>Version :<br>Processor Ver. :                                                                                                    |
| Name :<br>Format :<br>Version :<br>Processor Ver. :                                                                                                    |
| Format :<br>Version :<br>Processor Ver. :                                                                                                    |
| Version :<br>Processor Ver. :                                                                                                    |
| Processor Ver.:                                                                                                    |
|                                                                                                    |
|                                                                                                    |
| Load file-                                                                                                    |
| Name:                                                                                                    |
| Date:                                                                                                    |
| Chksum:                                                                                                    |
| Area:                                                                                                    |
| <ul> <li>Connection to device -</li> </ul>                                                                                                    |
| Port:                                                                                                    |
| Speed:                                                                                                    |
| Vdd:                                                                                                    |
| Freq.:                                                                                                    |
| Multipy:                                                                                                    |
| and a second second second second second second second second second second second second second second second                                                                                                    |
|                                                                                                    |

# [Device]

Updated after communication with the target device to display information about the target device.

### [Parameter file]

Updated after [Setup] command execution to display information about a read parameter file.

### [Load file]

Updated after [Load] command execution to select information about a selected program file.

# [Connection to device]

Updated after [Setup] command execution to display information about the connection with the target device.

# 8. How to use FPL FLASH programming software

This chapter explains the basic operations of the FPL GUI for programming the *EB-V850ES/HG2-EE* board. This chapter covers how to start the system, execute the EPV command, and program the target V850ES/HG2 device.

The conditions of the series of operations described in this chapter are as follows:

Hardware configuration of EB-V850ES/HG2-EE:

| Board         |   | EB-1/850ES/HC2-EE |
|---------------|---|-------------------|
| Duaru         | • | LD-V050L5/1102-LL |
| CPU           | : | V850ES/HG2        |
| Target device | : | μPD70F3707        |
| Clock         | : | 5 MHz             |
| Voltage level | : | 5 V               |
|               |   |                   |

Software configuration of FPL:

| Parameter file:  | 70F3707.PRM              |
|------------------|--------------------------|
| Clock setting :  | 5 MHz Multiplied by 4    |
| Port :           | COM3 (38400 bps)         |
| Operation mode:  | Chip                     |
| Write HEX :      | CountDownTimer.hex       |
| Option setting : | Blank check before Erase |

# (1) Installing the FPL GUI software

Install the FPL GUI software on the host machine you are using, by referring to **CHAPTER 6 SOFTWARE INSTALLATION** (if the software has not been installed yet).

# (2) Installing the driver

Install the USB driver on the host machine you are using, by referring to **CHAPTER 6 SOFTWARE INSTALLATION** (if the driver has not been installed yet).

# (3) Installing the parameter file

The parameter file for the V850ES/HG2 device is installed automatically during installation of FPL GUI, folder <FPL install-path>\PRM. Nevertheless, newest version of parameter file for the  $\mu$ PD70F3707 device can by download from the NEC Electronics Web site.

Download the parameter file for the PG-FP4 from the following NEC Electronics Web site:

### http://www.eu.necel.com/updates

Copy the parameter file downloaded from the NEC Electronics Web site into sub-directory <FPL.EXE-install-path>\PRM created during GUI software setup (refer to **CHAPTER 6 SOFTWARE INSTALLATION**)..

# (4) Connecting and starting

<1> Set the *EB-V850ES/HG2-EE* board to the FLASH programming mode by configuring SW3 as following:

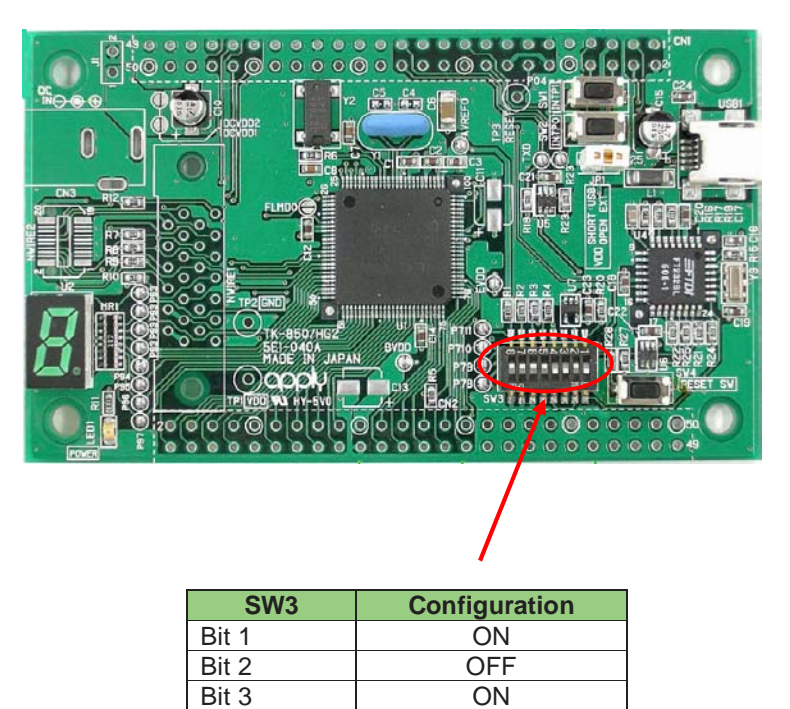

<2> <Plug and Play> Connect the *EB-V850ES/HG2-EE* board with the host machine via the USB cable. If the connection was already done, press the reset button SW4 to release the FLASH programming mode.

ON

Bit 4

<3> Start the FPL GUI.

Figure 53: GUI Software Startup Screen

| 🔂 FPL                             |                                                                                                    |
|-----------------------------------|----------------------------------------------------------------------------------------------------|
| File Device View Help             |                                                                                                    |
| / A 🖓 🏹 / 🐉 💦                     |                                                                                                    |
| >> Flash0penning<br>Flash 0pen 0K | Name :       Device -         Firm Version :       ExtCode :         Vendor :       Parameter file -         Name :       Format :         Version :       Processor Ver. :         Name:       Load file -         Date:       Chksum:         Area:       Connection to device -         Port:       Speed: |
|                                   | Freq.:<br>Multiply                                                                                                    |
| Ready                             |                                                                                                    |

# (5) Setting the programming environment

<1> Select [Device]  $\rightarrow$  [Setup] from the menu bar.

<2> The Standard dialog box for device setup is activated.

# Figure 54: <Standard Device Setup> Dialog Box

| 📊 Device Setup    |        |                     | ×             |
|-------------------|--------|---------------------|---------------|
| Standard Advance  |        |                     |               |
| Parameter file    |        | F                   | PRM File Read |
| Host connection   |        | Supply oscillator — |               |
| Port              | •      | Frequency           | MHz           |
| Speed             | •      | Multiply rate       |               |
| Operation Mode    |        |                     |               |
| C Chip            | Start  | •                   |               |
| C Block           | End    | •                   |               |
| C Area            | 🗖 Sh   | ow Addres           |               |
| 🔲 Target Reset Me | essage |                     |               |
|                   |        | OK                  | Cancel        |

<3> Click PRM File Read to open the parameter file selection window. Select the parameter file "70F3707.prm" then click Open.

Figure 55: Parameter File Selection

| Open<br>Look jn: 🔂     | ) prm            | <b>.</b> ← € | <u>?</u> ×<br><sup>*</sup> ⊞- |
|------------------------|------------------|--------------|-------------------------------|
| 70F3707.;              | orm              |              |                               |
|                        |                  |              |                               |
|                        |                  |              |                               |
| File <u>n</u> ame:     | 70F3707.prm      |              | <u>O</u> pen                  |
| Files of <u>type</u> : | PRM Files(*.PRM) | •            | Cancel                        |

<4> From the Port list box, select the communication port that matches the host machine being used. Select the communication speed of the Host connection.

| Standard Adv | p<br>vance       |                    |
|--------------|------------------|--------------------|
| Parameter    | file 70F3707.prm | PRM File Read      |
| -Host connec | tion             | Supply oscillator  |
| Port         | СОМЗ 💌           | Frequency 5.00 MHz |
| Speed        | 38400 💌          | Multiply rate 4.00 |
| Operation M  | ode              |                    |
| Chip         | Start 000        | ▼                  |
| C Block      | End 007          | <b>7</b>           |
| C Area       | 🗖 Sh             | ow Addres          |
|              |                  |                    |
|              |                  | OK Cancel          |

used. Select the communication speed of the Host connection.

Remark Selectable ports can be checked using Device Manager. For details, refer to **CHAPTER 6.5 Confirmation of USB Driver Installation**.

#### Figure 56: Port Selection

<5> Set "Supply oscillator" according to the specifications of the *EB-V850ES/HG2-EE* board, "Frequency = 5.00 MHz" and "Multiply rate = 4.00". In "Operation Mode", please specify the "Chip" mode. The following figure shows the recommended settings:

| Standard Advance           | ×                  |
|----------------------------|--------------------|
| Parameter file 70F3707.prm | PRM File Read      |
| Host connection            | Supply oscillator  |
| Port COM3 💌                | Frequency 5.00 MHz |
| Speed 38400                | Multiply rate 4.00 |
| - Operation Mode           |                    |
| Chip Start 000             | <b>V</b>           |
| C Block End 007            | <b>V</b>           |
| C Area 🗖 Sk                | row Addres         |
|                            |                    |
|                            | OK Cancel          |

Figure 57: <Standard Device Setup> Dialog Box after Setting

<6> Switch to the Advance dialog box.

| Figure 58: <advance device="" setup=""></advance> | Dialog Box |
|---------------------------------------------------|------------|
|                                                   |            |

| 🛃 Device Setup        |                             | × |
|-----------------------|-----------------------------|---|
| Standard Advance      |                             |   |
| Command options       |                             |   |
|                       | Blank check before Erase    |   |
|                       | Read verify after Program   |   |
|                       | Security flag after Program |   |
|                       | Checksum after Program      |   |
| Security flag setting | 18                          |   |
|                       | Disable Chip Erase          |   |
|                       | Disable Block Erase         |   |
|                       | Disable Program             |   |
|                       |                             |   |
|                       |                             |   |
|                       | OK Cancel                   |   |

<Command options> Blank check before Erase : Checked <7> Click the OK button. The GUI software sets the parameters. When the settings have been completed, the following screen is displayed:

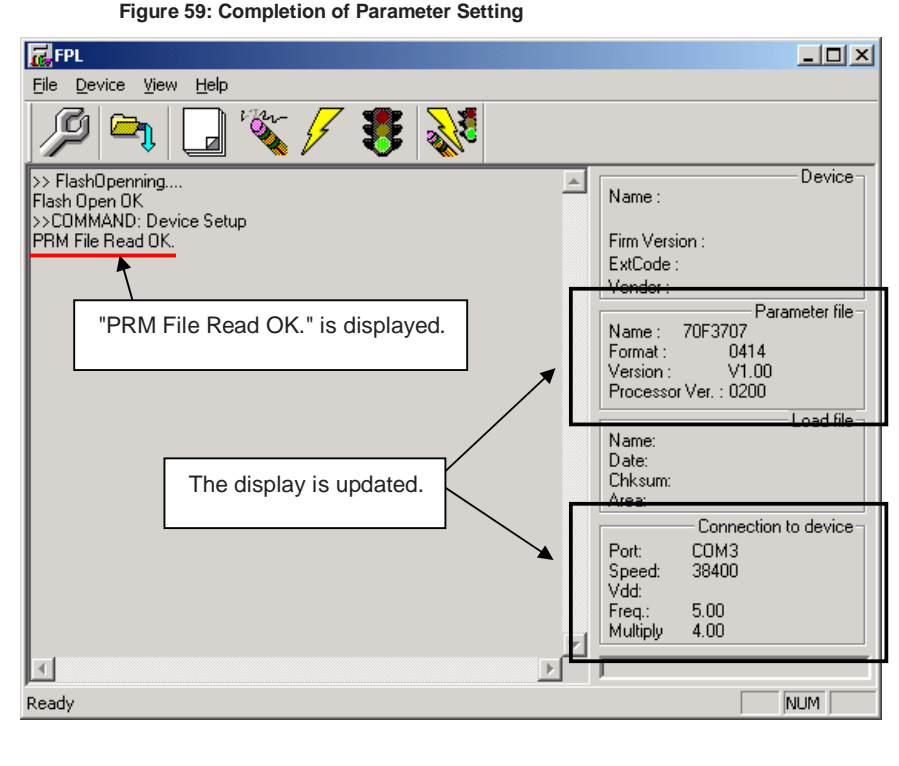

#### Figure 59: Completion of Parameter Setting

#### (6) Selecting a user program

- <1> Select [<u>F</u>ile]  $\rightarrow$  [<u>L</u>oad].
- <2> Select a program file to be written to the target device, then click Open.

### Figure 60: After Downloading

| 🔂 FPL                                                                             |                                                                                                    |
|-----------------------------------------------------------------------------------|----------------------------------------------------------------------------------------------------|
| <u>File Device View H</u> elp                                                     |                                                                                                    |
| / 🔎 🕞 🖏 🖉 🕺                                                                       |                                                                                                    |
| b> FlashOpenning<br>Flash Open OK<br>>>COMMAND: Device Setup<br>PRM File Read OK. | Name :<br>Firm Version :                                                                                   |
| >>COMMAND: LoadFile Open()<br>Success read HEX file.                              | ExtCode :<br>Vendor :                                                                                      |
| "Success read HEX file." is<br>displayed.                                         | Parameter file<br>Name : 70F3707<br>Format : 0414<br>Version : V1.00<br>Processor Ver. : 0200              |
|                                                                                   | Load file<br>Name: COUNTDOWNTIMER.F<br>Date: 2005/11/07 13:21:35<br>Chksum: 3BEBh<br>Area: 000000h-000843h |
| The display is updated.                                                           | Connection to device<br>Port: COM3<br>Speed: 38400<br>Vdd:<br>Freq: 5.00<br>Multible 4.00                  |
|                                                                                   |                                                                                                    |
| neauy                                                                             | NOM 1                                                                                                    |

# (7) [Autoprocedure(EPV)] command execution

Select [Device]  $\rightarrow$  [Autoprocedure(EPV)] from the menu bar. When the [Autoprocedure(EPV)] command is executed, Blank Check  $\rightarrow$  Erase  $\rightarrow$  Program and FLASH Internal Verify are executed sequentially for the  $\mu$ PD70F3707 device.

| Figure 61: After EPV Execution                                                                                                    |   |                                                                                                    |
|----------------------------------------------------------------------------------------------------|---|----------------------------------------------------------------------------------------------------|
| 🔂 FPL                                                                                                    |   |                                                                                                    |
| <u>F</u> ile <u>D</u> evice <u>V</u> iew <u>H</u> elp                                                                                                    |   |                                                                                                    |
| 🎾 🔁 🗔 🗞 🗲 🈻 🔊                                                                                                    |   |                                                                                                    |
| re-setup COM port<br>sending reset command                                                                                                    |   | Name: D70F3                                                                                                    |
| OK.<br>Reading Flash Signature&Version<br>ID: 0x10 0x4f 0x40<br>NAME: D70F3x0xxx<br>F/W Ver.: 4.04<br>OK.<br>reset sequence finished.<br>>>COMMAND: AutoProcedure(Epv)<br>Flash Erasing<br>Chip erase finish.<br>Flash Programming Start.<br>Flash Programming <20%><br>Flash Programming <20%><br>Flash Programming <20% | - | Firm Version : 4.04<br>ExtCode : 4F40h<br>Vendor : 10h<br>Parameter file<br>Name : 70F3707<br>Format : 0414<br>Version : V1.00<br>Processor Ver. : 0200<br>Load file<br>Name: COUNTDOWNTIMER.F<br>Date: 2005/11/07 13:21:35<br>Chksum: 3BEBh<br>Area: 000000h-000843h<br>Connection to device<br>Port: COM3<br>Speed: 38400<br>Vdd:<br>Freq.: 5.00<br>Multiply 4.00 |
|                                                                                                    |   |                                                                                                    |
| Reauy                                                                                                    |   |                                                                                                    |

# (8) Terminating the GUI

Select [File]  $\rightarrow$  [Quit] to terminate the GUI software. All settings executed so far are saved in the FPL.INI file, so that those settings can be reused when the GUI software is restarted.

### (9) Execute "CountDownTimer" application

Set the *EB-V850ES/HG2-EE* board to the normal operation mode by switching SW3, Bits 1-4, to OFF. < Plug and Play> the *EB-V850ES/HG2-EE* board to start in normal operation mode or press the reset button SW4 to release the normal operation mode.

# (10) Restarting the GUI

When the system is restarted, the same screen as shown in Figure 59 appears.

# 9. TROUBLESHOOTING

In driver installation, recognition based on Plug and Play is disabled.

Cause:

The USB connector may not be inserted normally into the USB port of the personal computer. Action:

Check that the USB connector is inserted fully into the USB port of the personal computer. Alternatively, disconnect the USB connector, then insert the USB connector again after a while.

The driver file cannot be found at a specified location.

Cause:

The FPL FLASH programming software may not be installed correctly. Action:

Install the GUI software again by referring to CHAPTER 6 Software Installation.

In checking by Device Manager, "USB Serial Port" or "USB High Speed Serial Converter" is not displayed. Alternatively, the "!" or "×" is prefixed.

Cause:

The USB connector may not be inserted normally into the USB port of the personal computer. Action:

Check that the USB connector is inserted fully into the USB port of the personal computer. Alternatively, disconnect the USB connector from the USB port, then insert the USB connector again after a while.

Cause:

The driver may not be installed correctly.

Action:

<1> When this product is connected to the personal computer, right-click the driver marked with "<u>!</u>" or "<u>×</u>".

Click Erase when displayed.

- <2> On Device Manager, execute [Hardware Modification Scan].
- <3> Install the driver again with Plug and Play.

Cause:

The device may not be recognized (in the case of connection with the USB hub).

Action:

Try the following:

• Disconnect the USB connector, then insert the USB connector again.

• Connect the USB connector to another port of the USB hub.

If the same symptom occurs, do not use the USB hub, but directly connect the connector to the USB port of the personal computer.

When this product is connected with a personal computer, the "Add New Hardware Wizard" screen is displayed.

Cause:

If the USB connector of this product is not inserted into the USB port used at the installation time but into another USB port, this product may be recognized as a new hardware item. Action:

Install the driver by referring to CHAPTER 6.4 USB Driver Installation.

Communication with the EB-V850ES/HG2-EE board is disabled.

Cause:

The driver may not be installed correctly.

Action: Check if "USB Serial Port" and "USB High Speed Serial Converter" are installed correctly by referring to **CHAPTER 6.4 USB Driver Installation**.

Cause:

The COM port selected via the "Port list box" within device setup menu of FPL may not be set correctly.

Action:

Set the port checked using Device Manager.

Cause:

The *EB-V850ES/HG2-EE* board is operating in normal or debugging mode. Action: Set the board to the FLASH programming mode.

Cause:

The PRM file selected in [Device Setup] may be incorrect. Action: Use the corresponding PRM file that matches the target device. For

Use the corresponding PRM file that matches the target device. For information about the PRM file, refer to **CHAPTER 7 FPL FLASH programming software.** 

Cause:

The setting of "Supply oscillator" in [Device Setup] may be incorrect. Action:

Make a correct setting according to the specifications of the target device.

# 10. On-Board debugging

Before using the On-Board debug function of the *EB-V850ES/HG2-EE* board together with the IAR C-SPY debugger it is necessary to install the USB driver first. The *EB-V850ES/HG2-EE* starterkit uses a monitor program for debugging purpose. The communication between the starterkit and the IAR C-SPY debugger - that is running on the personal computer - is done via the standard UART / USB connection. The monitor program is automatically downloaded to the starterkit in that case when the V850ES/HG2 internal FLASH memory was erased by the user i.e. by using the FPL. Therefore the user has not to take care about the monitor.

For communication interface the build-in UARTA0 of the V850ES/HG2 device is used by the monitor. Consequently it can not be used by the user application.

To set the EB-V850ES/HG2-EE starterkit to the On-Board debug mode configure SW3 as following:

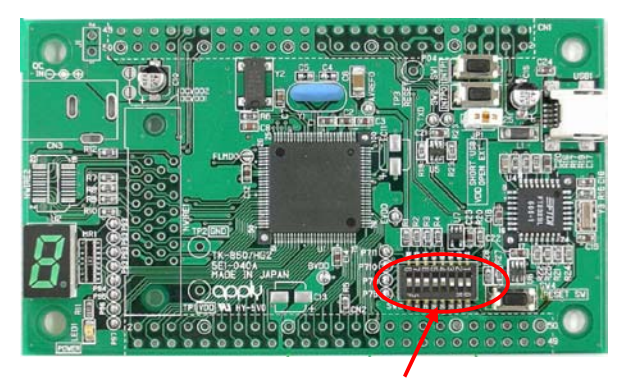

| SW3   | Configuration |
|-------|---------------|
| Bit 1 | ON            |
| Bit 2 | ON            |
| Bit 3 | ON            |
| Bit 4 | OFF           |

# 10.1 Monitor resources

The debugging feature of the *EB-V850ES/HG2-EE* starterkit has been realized by a monitor program that is running on the V850ES/HG2 device. Therefore, the following resources are reserved by monitor and can not be used by a user program.

# 10.1.1 UARTA0

The UARTA0 of the V850ES/HG2 device is reserved for the monitor program and can not be used by a user program.

| Device                     | UART for<br>Debugging | Interrupt<br>control flag | Terminal used              |
|----------------------------|-----------------------|---------------------------|----------------------------|
| V850ES/HG2<br>(µPD70F3707) | UARTA0                | UA0RMK                    | P30 / TXDA0<br>P31 / RXDA0 |

Additionally, please note the following points:

- Do not change the control registers of UARTA0.
- Do not change or disable the interrupt control / mask flags of UARTA0.
- Do not change the port mode or port mode control registers for port bits P30 and P31.
- Debugging functions like forcible break (debugger stop command) do not operate normally in the following states where the clock supply to UARTA0 is disabled:
  - IDLE mode
  - STOP mode
  - Main oscillation (fx) is stopped.

# 10.1.2 Interrupt vectors

The following interrupt vectors are used by the monitor program and can not be used by a user program.

| Device       | Interrupt vector<br>address | Function                        |
|--------------|-----------------------------|---------------------------------|
| V850ES/HG2   | 0x0060 - 0x0063             | DBTRAP debug interrupt vector   |
| (µPD70F3707) | 0x0270 – 0x0273             | UARTA0 receive interrupt vector |

# 10.1.3 Reset vector

When a user program is downloaded by using the IAR C-SPY debugger, the reset vector (address 0x0000) of the user program is replaced by the one of monitor program. The debugger moves the reset vector of the user program automatically to address 0x0004. The correction of the relative jump address is also done automatically by the debugger.

# Example:

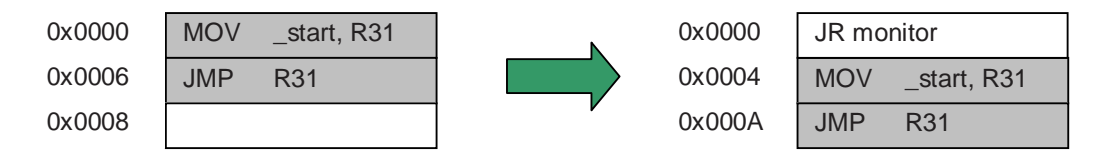

# 10.1.4 Memory area

The monitor program is located in the highest FLASH block of the V850ES/HG2 device. Only 2 kByte of memory are allocated by the monitor program.

| Device       | Address range           | Function             |
|--------------|-------------------------|----------------------|
| V850ES/HG2   | 0x0003F800 - 0x0003FFFF | Reserved for monitor |
| (µPD70F3707) |                         | program              |

Moreover, the monitor reserves 36 bytes of the global stack area by halting the user program, caused by a forcible break (debugger stop command) or a software breakpoint.

# 10.1.5 Clock operation

After releasing a reset, the monitor program sets the operation clock of the CPU to the maximum speed of 20 MHz. The monitor program switches also to the maximum CPU speed of 20 MHz when releasing a forcible break (debugger stop command) or when the user program execution is stopped caused by a software breakpoint. After the user program execution is restarted (debugger go command) the monitor restores the previous CPU operation clock setting.

Note: Do not change the frequency of the external oscillator connected to the X1 and X2 pins. The baud rate calculation for UARTA0 is based on a 5 MHz input frequency, otherwise no communication to the *EB-V850ES/HG2-EE* starterkit can be established.

### 10.1.6 Other limitations

The watchdog timer 1 and 2 can not be used. Please be sure to set the option bytes of the V850ES/HG2 device accordingly to allow the watchdog timer disable.

The forcible break (debugger stop command) can not be used when the global interrupts were disabled by the user program (DI instruction).

# 10.2 IAR sample session

When everything is set up correctly the IAR Embedded Workbench can be started. To do so, start the Embedded Workbench from Windows "Start" menu > "Programs" > folder "IAR Systems" > "IAR Embedded Workbench Kickstart for V850". The following screen appears:

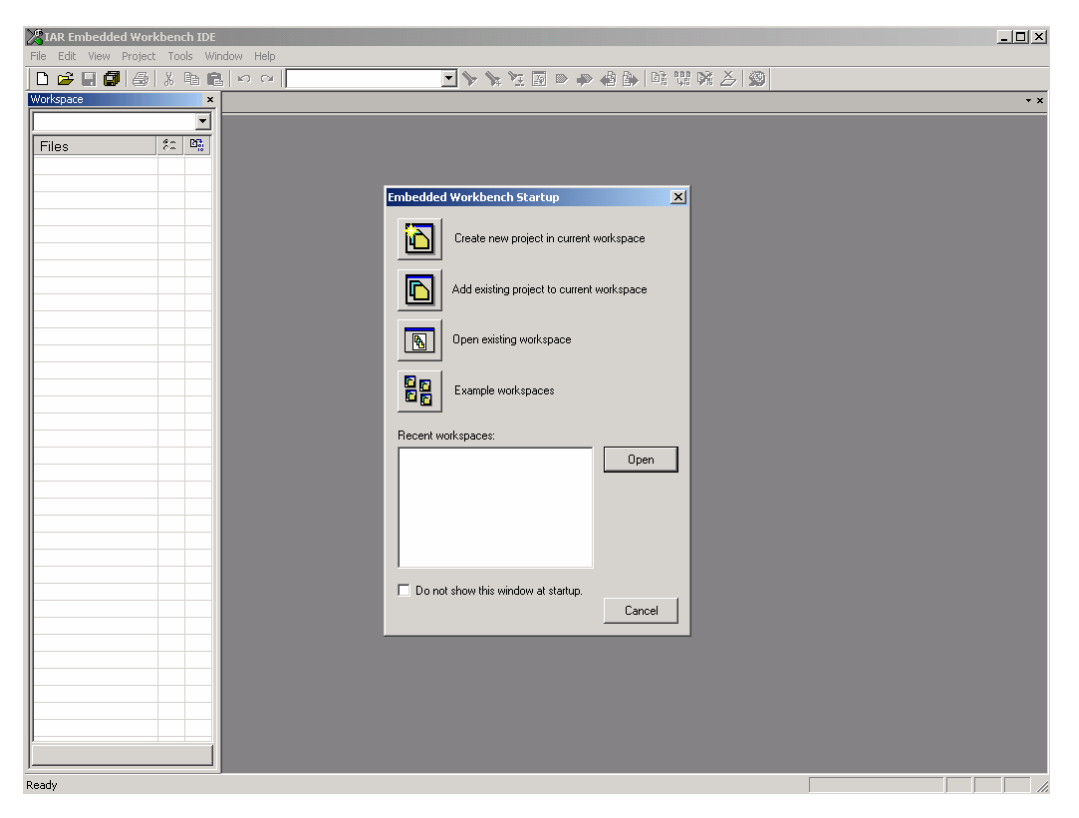

Figure 62: IAR Embedded Workbench

Now select the option "Open exiting workspace" from the "File" menu and locate the sample project. Open the file "EB\_V850ESHG2\_EE.eww". This is the workspace file that contains general information about the demonstration projects and settings.

# EB-V850ES/HG2-EE

After the demo workspace has been opened the projects contained in the workspace are displayed. Now click on the little "+" sign next to the "Reaction Time" project to show files that were part of the project. The screen should now look similar to this:

| Bit iver very CodeDecke Condownine Lecond (1)         Image: CodeDecke Condownine Lecond (1)         Image: CodeDecke Condownine Lecond (1                                                                                                    | 💥 IAR Embedded Workbench IDE            |               |                                              |                                             |          |
|----------------------------------------------------------------------------------------------------|-----------------------------------------|---------------|----------------------------------------------|---------------------------------------------|----------|
| Image: Control of the control of the control of th                                                                                                    | Elle Edit View Project Tools Window Hel | p             |                                              |                                             |          |
| PreactionTime - Debug       reactime         Files       #2 00         Files       #2 00                                                                                                    | 🗅 🚅 🖬 🕼 🍊 🐰 🖻 💼 🗠 🗠                     | 4             | 💽 🏷 🍾 🔀 🖬 🧔 🦛 🍓 🌬                            | 🖻 👷 🕅 🌽 💭                                   |          |
| PeetonTime-Debug       // sain fluction         Piles       file         Piles       file         Piles                                                                                                    | Workspace                               | ×             | reactime.c                                   |                                             | * x      |
| Files       #: 02         Image: Control Control Contrection Contrel Control Contrecton Control Control Cont                                                                                                    | ReactionTime - Debug                    | -             |                                              |                                             | =        |
| Deriver CodeChecker Debug       //         De Conditions Debug       //         De Conditions Debug       //         De Conditions Debug       //         De Conditions Debug       //         De Conditions Debug       //         De Conditions Debug       //         De MelodyMaker-Debug       //         De MelodyMaker-Debug       //         Mile (TREE)       //         Velstations       //         Mile (TREE)       //         Velstations       //         Mile (1(                                                                                                    | Files                                   | 20 B.         | // main function                             |                                             | <b>_</b> |
| <pre>void main( void ) void main( void ) void ma</pre>                                                                                                    | REB V850ESHG2 EE                        |               | //                                           |                                             |          |
| <pre>void sain(void)<br/>B CounDownTimer_Debug     v<br/>B ClastNow-Debug     v<br/>B ClastNow-Debug     v<br/>v STARTTIMERL:     v<br/>v VlastS(uCRandow()); // visit for key-stooke of KeySW1<br/>vValtS(VCRandow()); // valt for key-stooke of KeySW2<br/>voltDa=vokTt;     v<br/>voltDa=vokTt; // valt for key-stooke of KeySW2<br/>voltDa=vokTt; // valt for key-stooke of KeySW2<br/>voltDa=vokTt; // valt for key-stooke of KeySW2<br/>voltDa=vokTt; // Clast KeySW2<br/>voltDa=vokTt; // Clast KeySW2<br/>voltDa=vokTt; // Clast KeySW2<br/>voltDa=vokTt; // Clast KeySW2<br/>voltDa=vokTt; // Clast KeySW2<br/>voltDa=vokTt; // Clast KeySW2<br/>voltDa=vokTt; // Clast KeySW2<br/>voltDa=vokTt; // Clast KeySW2<br/>voltDa=vokTt; // keset KeySW2<br/>voltDa=vokTt; // keset KeySW2<br/>voltDa=vokTt; // keset KeySW2<br/>voltDa=vokTt; // keset KeySW2<br/>voltDa=vokTt; // keset KeySW2<br/>voltDa=vokTt; // keset KeySW2<br/>voltDa=vokTt; //</pre>                                                                                                    |                                         |               |                                              |                                             |          |
| <pre>B ElectonicDice - Debug<br/>B Dicktow-Debug<br/>B Dicktow-Dicktow-Debug<br/>B Dicktow-Debug<br/>B Dicktow-Dicktow-Debug<br/>B Dicktow-Dicktow-Debug<br/>B Dicktow-Dicktow-Dicktow-Dicktow-Dicktow-Dicktow-Dicktow-Dicktow-Dicktow-Dicktow-Dicktow-Dicktow-Dicktow-Dicktow-Dicktow-Dicktow-Dicktow-Dicktow-Dicktow-Dicktow-Dicktow-Dicktow-Dicktow-Dicktow-Dicktow-Dicktow-Dicktow-Dicktow-Dicktow-Dicktow</pre> | E CountDownTimer - Debug                |               | void main( void )                            |                                             |          |
| Image: Control of the second second secon                                                                                                    | Here CelectronicDice - Debug            | ~             | ungiorned char is                            |                                             |          |
| WeiodyMeker-Debug          WeiodyMeker-Debug          Weiodymeker-Debug          Weiodymeker-Debug          WileTREE          Weiodymeker-Debug          Verset          WileTREE          Verset          WeiodyMeker-Debug          Verset          Verset          Verset          Verset          Verset          Verset          Verset                                                                                                    | He LightShow - Debug                    | ~             | DT() ·                                       | // disable all interrunts                   |          |
| Proceeding - Oobug       v         B inter       v         B inter       v         B inter       v         B inter       v         B interveptc       v         B interveptc       v         B interveptc       v         B interveptc       v         B interveptc       v         B interveptc       v         B interveptc       v         B interveptc       v         B interveptc       v         B interveptc       v         B interveptc       v         B interveptc       v         Visit S interveptc       v         Visit S interveptc       v         B interveptc       v         Interveptc       v         Visit S interveptc       v         Visit S interveptc       v         Visit S interveptc       v         Visit S interveptc       v         Visit S interveptc       v         Visit S interveptc       v         Visit S interveptc       v         Visit S interveptc       v         Visit S interveptc       v         Visit S interveptc       v                                                                                                    | HelodyMaker - Debug                     | ~             | vHardwareInit():                             | // nerinberal settings                      |          |
| Image: Construct Construction       Image: Construction         Image: Construction       Image: Construction         Image: Construction       Image: Const                                                                                                    |                                         | ~             | vSoftwareInit();                             | // variable Initialization                  |          |
| Image: Start Timer 1         Bit Interruptic         Bit Interruptic         Interruptic         Interruptic                                                                                                    | - I init.c                              |               | EI();                                        | // enable all interrupts                    |          |
| Walk (TRUE)         We B meactime c         B meactime c                                                                                                    | - 🖽 👔 interrupt.c                       |               | STARTTIMER1;                                 | // start Timer 1                            |          |
| <pre>( vFlashLED(2); // signal Program start TRIGGERUD; // trigger matchdog if(DkcSmUFlag==1){ // with for key-stark of KeySUL vWait25(ucRendom()); // with a random time 0.50 3.45 s STAULEDs=0xTE; // start Timer2 ucLEDs=0xTE; // start Timer2 ucLEDs=0xTE; // reset KeySUP Flag i=0; while (i(5)&amp;&amp; KeySUP Flag==0){ while (i(5)&amp;&amp; KeySUP Flag==0){ while (i(5)&amp;&amp; KeySUP Flag==0){ while (bkcySUP flag==0){ while (bkcySUP fla</pre>                                                                                                    | - 🕀 👔 reactime.c                        |               | while (TRUE)                                 |                                             |          |
| □ Output       // signal Program start         □ Output       // signal Program start         □ Output       // signal Program star                                                                                                    |                                         |               | (                                            |                                             |          |
| Interpretation     Interpretation       Interpretation     Interpretation       Interpretatin     Interpretatin<                                                                                                    | 🖵 🖽 🧰 Output                            |               | vFlashLED(2);                                | // signal Program start                     |          |
| <pre>Interview CodeChecker CountDownTimer Electoric 4 *</pre>                                                                                                    |                                         |               | TRIGGERWD;                                   | // trigger watchdog                         |          |
| Overiew     CodeChecker     CountDownTimer     Electonic < >                                                                                                    |                                         |               | if(bkeys@iFlag==1){                          | // wait for key-stroke of KeySW1            |          |
| Start Links;     // Start Links;       uLED=n(XT:)     // start Links;       ult:     // start Links;       ult:     // start Lin                                                                                                    |                                         |               | <pre>VWalt25(ucRandom()); cTipTTTMED2.</pre> | // Wait a random time 0.50 3.45 s           |          |
| Overview     CodeChecker     CountDownTimer     Electonicd ( )                                                                                                    |                                         |               | DIARITIMERZ;                                 | // Start IImerz                             |          |
| <pre>i=0; i=0; i=0; i=0; i=0; i=0; i=0; i=0;</pre>                                                                                                    |                                         |               | hKeySWIFlag=0:                               | // reset KewSWI Flag                        |          |
| <pre>while (1(5)&amp;6 bKeySUlFlag=0)(</pre>                                                                                                    |                                         |               | i=0:                                         | )) 10000 Rojowi Ting                        |          |
| Winit25(2);       // weit 50ms         ucEDs = LED_segout(i);       // swit 50ms         ucEDs = LED_segout(i);       // swit 50ms         i+;       )         bErySW2Flag=0;       // Weit for key stroke of KeySW2         ucLDs=0xFF;       // Clear all LEDs         bKeySW2Flag=0;       // Reset KeySW2         bKeySW2Flag=0;       // Reset KeySW2         bKeySW2Flag=0;       // Reset KeySW2         j       j         ucLDs=0xFF;       // Clear all LEDs         bKeySW2Flag=0;       // Reset KeySW2         j       j         j       j                                                                                                    |                                         |               | while ((i<9)66 bKeySWlFlag                   | -=0) {                                      |          |
| ucLEDs = LED_segut(1); // switch next LED on         i++;         bKeySW2Flag=0; // Reset KeySW2 Flag         mhile(NKeySW2Flag=0)( // Wii for key stroke of KeySW2         TRIGERWD; // Trigger witchdog         ucLEDs=0xFF; // Cheat LEDs         bKeySW2Flag=0; // Reset KeySW2 Flag         bKeySW2Flag=0; // Keset KeySW2 Flag         j         Overview [CodeChecker] CountDownTimer Electoricid ( )                                                                                                    |                                         |               | vWait25(2);                                  | // wait 50ms                                |          |
| i++;       bKeySW2Flag=0;       while (bKeySW2Flag=0)(       while (bKeySW2Flag=0)(       (bKeySW2Flag=0)(       (bKeySW2Flag=0)(       (bKeySW2Flag                                                                                                    |                                         |               | ucLEDs = LED_segout(i);                      | // switch next LED on                       |          |
| )<br>)<br>)<br>)<br>)<br>)<br>)<br>)<br>)<br>)<br>)<br>)<br>)<br>)                                                                                                    |                                         |               | i++;                                         |                                             |          |
| DVerview     CodeChecker     CountDownTimer     Electronicl ( )     ( )                                                                                                    |                                         |               | )                                            |                                             |          |
| Image: state of the state of the state o                                                                                                    |                                         |               | bKeySW2F1ag=0;                               | // Reset KeySW2 Flag                        |          |
| Overview     CodeChecker     CountDownTimer     Electonici < >                                                                                                    |                                         |               | while (bKeySW2Flag==0) {                     | <pre>// Wait for key stroke of KeySW2</pre> |          |
| Overview     CodeChecker     CountDownTimer     Electronicl ( )                                                                                                    |                                         |               | TRIGGERWD;                                   | // trigger watchdog                         |          |
| Overview     CodeChecker     CountDownTimer     Electonicl ( )    r_0    ( )                                                                                                    |                                         |               | }                                            | (( Clear all IED-                           |          |
| Overview     CodeChecker     CountDownTimer     Electonicid ( ) >     fig)   4                                                                                                    |                                         |               | bKeySHIFlag=0                                | // Reset KeySWI Flag                        |          |
| Overview [EdeChecker] CountDownTimer] Electonici ()                                                                                                    |                                         |               | bKeySW2Flag=0:                               | // Reset KeySW2 Flag                        |          |
| Overview     CodeChecker     CounDownTimer     Electronicid     >                                                                                                    |                                         |               | }                                            |                                             |          |
| Overview CodeChecker CountDownTimer Electronici ( )                                                                                                    |                                         |               |                                              |                                             |          |
| Overview CodeChecker CountDownTimer Electronic ()                                                                                                    | ļ                                       |               | }                                            |                                             |          |
|                                                                                                    | Overview CodeChecker CountDownTimer E   | Electronicl 4 |                                              |                                             |          |
|                                                                                                    |                                         |               |                                              |                                             |          |

Figure 63: IAR project workspace

As a next step check some settings of the IAR Embedded Workbench that have to be made for correct operation and usage of the On-Board debug function of the *EB-V850ES/HG2-EE* board. First highlight the upper folder called "Reaction Time – Debug" in the workspace window. Then select "Project" > "Options" from the pull-down menus. Next select the category "Debugger". Make sure that the driver is set to "TK-V850" in order to use the On-Board debug function of the *EB-V850ES/HG2-EE* board. The device description file must be set to "io70f3707.ddf" according to the V850ES/HG2 device.

| Options for node "Read   | tionTime"                                |                  |
|--------------------------|------------------------------------------|------------------|
| Category:                | Factory Sattings                         |                  |
| General Options          |                                          | Select "TK-V850" |
| C/C++ compiler           | Setup Plugins                            | to use On-Board  |
| Custom Build             | Driver                                   | debugging.       |
| Build Actions            | TK-V850                                  |                  |
| Debugger                 | Run to                                   |                  |
| Emulator                 | main                                     |                  |
| IECUBE                   | Setup macros                             |                  |
| N-Wire OCD               | Use macro file                           | Choose device    |
| ROM-Monitor<br>Simulator |                                          | description file |
| TK-V850                  | Device descriptions                      | io70f3707.ddf    |
|                          | Use device description file              |                  |
|                          | \$TOOLKIT_DIR\$\config\ddf\io70f3707.ddf |                  |
|                          |                                          |                  |
|                          |                                          |                  |
|                          | OK Cancel                                |                  |

Figure 64: IAR debugger options 1/2

Before using the On-Board debug function it is necessary to set the corresponding USB serial COM port of the host computer. To set the COM port, please select the category "TK-V850" and choose the corresponding serial port.

| Options for node "Rea                                                                                                    | ctionTime"                                                                                                    | ×                | 1                  |
|----------------------------------------------------------------------------------------------------|----------------------------------------------------------------------------------------------------|------------------|--------------------|
| Category:<br>General Options<br>C/C++ compiler<br>Assembler<br>Custom Build<br>Build Actions<br>Linker<br>Debugger<br>Emulator<br>IECUBE<br>MINICUBE<br>N-Wire OCD<br>ROM-Monitor<br>Simulator<br>TK-V/850 | Setup<br>Download<br>Suppress<br>Verify<br>Use serial port<br>Communication log<br>Use communication log file<br>\$PR0J_DIR\$\cspycomm.log | Factory Settings | Choose serial port |
|                                                                                                    |                                                                                                    |                  |                    |

Figure 65: IAR debugger options 2/2

Next the correct linker settings of the demo project will be checked. This can be done in the "Linker" category as shown below. Select the "Config" tab and check that the linker command file "DF3707.XCL" is selected. This file is used by the linker and contains information on where to place the different sections of code and data that may be used within the demo project:

| Options for node "Read                                                                                                    | tionTime"                                                                                                    |
|----------------------------------------------------------------------------------------------------|----------------------------------------------------------------------------------------------------|
| Options for node "Read<br>Category:<br>General Options<br>C/C++ compiler<br>Assembler<br>Custom Build<br>Build Actions<br>Linker<br>Debugger<br>Emulator<br>IECUBE<br>MINICUBE<br>N-Wire OCD<br>ROM-Monitor | tionTime"  Factory Settings  Output   Extra Output   #define Diagnostics List Config Processing  Linker command file  Override default  \$PR0J_DIR\$\CL\DF3707\CL  Override default program entry  C Entry labelprogram_start C Defined by application Search paths: (one per line) |
| ROM-Monitor<br>Simulator<br>TK-V850                                                                                                    | Search paths: (one per line)                                                                                                    |

Figure 66: IAR Linker options

Now after everything has been setup correctly it's time to compile and link the demonstration project. Close the Options menu and select "Rebuild All" from the "Project" menu. If the project is compiled and linked without errors or warnings it can now be downloaded to the *EB-V850ES/HG2-EE* board and debugged.

To start the IAR C-SPY debugger select the option "Debug" from the "Project" menu or press the (Selection in the next step the TK-V850 Emulator has to be configured before downloading a new application. Press the OK button to enter the hardware setup menu. Set the configuration as show in the figure below and start the download by pressing the OK button.

| File Edit View Project Tools Window Help<br>Workspucc<br>Reaction Time - Debug<br>B EB _V850ESHG2_EE<br>B EB _V850ESHG2_EE<br>B EB _V850 |
|----------------------------------------------------------------------------------------------------|
| Image: Contract of the section of the section of t                                                                                                    |
| Workspace     *       ReactionTime - Debug     *       Files     #: fraction       B EB _V850ESHG2_EE     Hardware Setup for TK-V850 V850ES (0F3707)       B EB _V850ESHG2_EE     Hardware Setup for TK-V850 V850ES (0F3707)       B E ElectronicDice - Debug     *       B E ElectronicDice - Debug     *       B E ElectronicDice - Debug     *       B E ElectronicDice - Debug     *       B E ElectronicDice - Debug     *       B E ElectronicDice - Debug     *       B ReactionTime - Debug     *       B ReactionTime - Debug     * </th                                                                                                    |
| Present Time - Debug       /// asin function         Image: State - Debug       /// asin function         Image: Debug       /// asin function         Image: Debug       /// asin function         Image: Debug       /// asin function         Image: Debug       /// asin function         Image: Debug       /// asin function         Image: Debug       /// asin function         Image: Debug       /// asin function         Image: Debug       /// asin function         Image: Debug       // asin function         Image: Debug       // asin function         Image: Debug </th                                                                                                    |
| Files       #       Provide Control (Control (Control                                                                                                    |
| Image: Del v950ESHG2 EE       Hardware Setup for TK-V950 V950ES (0F3707)       X         Image: Del v950ESHG2 EE       Hardware Setup for TK-V950 V950ES (0F3707)       X         Image: Del v950ESHG2 EE       Image: Del v950ES (0F3707)       X         Image: Del v950ESHG2 EE       Image: Del v950ES (0F3707)       X         Image: Del v950ESHG2 EE       Image: Del v950ES (0F3707)       X         Image: Del v950ESHG2 EE       Image: Del v950ES (0F3707)       X         Image: Del v950ESHG2 EE       Image: Del v950ES (0F3707)       X         Image: Del v950ESHG2 EE       Image: Del v950ES (0F3707)       X         Image: Del v950ESHG2 EE       Image: Del v950ES (0F3707)       X         Image: Del v950ESHG2 EE       Image: Del v950ES (0F3707)       X         Image: Del v950ESHG2 EE       Image: Del v950ES (0F3707)       X         Image: Del v950ESHG2 EE       Image: Del v950ES (0F3707)       Image: Del v950ES (0F3707)         Image: Del v950ESHG2 EE       Image: Del v950ES (0F3705)       Image: Del v950ES (0F3705)       Image: Del v950ES (0F3705)         Image: Del v950ESHG2 EE       Image: Del v950ESHG2 EE       Image: Del v950ES (0F3705)       Image: Del v950ES (0F3705)         Image: Del v950ESHG2 EE       Image: Del v950ESHG2 EE       Image: Del v950ESHG2 EE       Image: Del v950ESHG2 (0F3705)       Image: Del v950ESHG2 (0F370                                                                                                    |
| Image: Code Checker - Debug       Image: Code Checker - Debug                                                                                                    |
| Heil CountLown Timer - Debug     Image: CountLown Timer - Debug     Image:                                                                                                    |
| ID Clear       Sub OSC (KHz)         ID Code       Sub OSC (KHz)         ID Code       Sub OSC (Code)         ID Code       Sub OSC (Code)         ID Code       Sub OSC (Code)         ID Code       Sub OSC (Code)         ID Code       Sub OSC (Code)         ID Code <t< th=""></t<>                                                                                                    |
| Image: Sub Biology Maker - Debug       Image: Sub Biology Maker - Debug       Image: Sub Biology Maker - Debug <td< th=""></td<>                                                                                                    |
| Image: Section Time - Debug       Image: Section Time - Debug                                                                                                    |
| →□ 13 initc     ↓□ 13 initc     ↓□                                                                                                    |
| →□ (a) interrupt C     →□ (b) reactime.c     C     C     Nain OSC     C     C     Main OSC       →□ (b) reactime.c     C     Stopped     C     Current OSC     C     Current OSC     azt                                                                                                    |
|                                                                                                    |
| art                                                                                                    |
|                                                                                                    |
|                                                                                                    |
| MIND A NUME A NUME AN HOLD AN HOLD COMPANY AND A CONSTRAINTS                                                                                                    |
|                                                                                                    |
| Memory map                                                                                                    |
| Start Address Length (KBytes) Type Access size                                                                                                    |
|                                                                                                    |
|                                                                                                    |
| Device CodeChecker CountDownTime Electric Lt. 000000FFFFTInternal RAM 128 Auto                                                                                                    |
|                                                                                                    |
| × Log                                                                                                    |
| Tue Nov 15 17:06:23 2005: IAR C-SPY Processor                                                                                                    |
| Tue Nov 15 17:06:23 2005: IAR C-SPY TK Driver fr Bemove All                                                                                                    |
| Tue Nov 15 17:06:25 2005: Emulator has to be cor                                                                                                    |
| Prass OK to enter Emulator Herdware Satur                                                                                                    |
|                                                                                                    |
| o.                                                                                                    |
|                                                                                                    |
| Bild Debug Log State State Sta                                                                                                    |
|                                                                                                    |

Figure 67: TK-V850 hardware setup menu
# EB-V850ES/HG2-EE

Now the debugger is started and the demo project is downloaded to the *EB-V850ES/HG2-EE* board. In other words, the FLASH memory of the V850ES/HG2 device is reprogrammed with the user application. The progress of downloading is indicated by blue dots in the TK-V850 Emulator window.

| IAR Embedded Workbench IDE                     |                                              |                                                                | _ 🗆 ×    |
|------------------------------------------------|----------------------------------------------|----------------------------------------------------------------|----------|
|                                                |                                              | a 🔈 🕼 🔢 🗙 👗 🚳                                                  |          |
| Workspace ×                                    |                                              |                                                                | • x      |
| BeactionTime - Debug                           |                                              |                                                                |          |
|                                                | // main function                             |                                                                | <u> </u> |
|                                                | //                                           |                                                                |          |
| H CodeChecker-Debug                            |                                              |                                                                |          |
| HT CountDownTimer - Debug                      | void main( void )                            |                                                                |          |
| ElectronicDice - Debug                         | unsigned char i:                             |                                                                |          |
| - ElightShow - Debug                           | DI();                                        | // disable all interrupts                                      |          |
| 📕 🕀 🔂 MelodyMaker - Debug 🛛 🗸 🗸                | vHardwareInit();                             | // peripheral settings                                         |          |
| 🛛 🖵 🖻 Reaction Time - Debug 🛛 🗸                | vSoftwareInit();                             | // variable Initialization                                     |          |
| Here init.c                                    | EI();                                        | // enable all interrupts                                       |          |
| Herrupt.c                                      | STARTITERI;<br>mbile(TPUE)                   | // start limer 1                                               |          |
|                                                |                                              |                                                                |          |
|                                                | vFlashLED(2);                                | // signal Program start                                        |          |
|                                                | TRIGGERWD;                                   | // trigger watchdog                                            |          |
|                                                | if(bKeySWlFlag==1){                          | // wait for key-stroke of KeySW1                               |          |
|                                                | <pre>vWait25(ucRandom()); stantrimen2.</pre> | <pre>// wait a random time 0.50 3.45 s (( start Timor?))</pre> |          |
|                                                | UCLEDS=0xEE                                  | // start limerz                                                |          |
|                                                | bKeySW1F1ag=0;                               | // reset KeySW1 Flag                                           |          |
|                                                | i=                                           |                                                                |          |
|                                                | wh 11K-1050                                  |                                                                |          |
|                                                | Programming flash                            | A TED IN                                                       |          |
|                                                |                                              |                                                                |          |
|                                                | )                                            |                                                                | _        |
|                                                | bKeySW2F1ag=0;                               | // Reset KeySW2 Flag                                           | -        |
| Overview CodeChecker CountDownTimer Electr 4 > | fol 4 while (hKeySM2Flag=0)/                 | // Wait for key stroke of KeySW?                               |          |
| ×                                              |                                              | <b>-</b>                                                       |          |
| Messages                                       |                                              | File                                                           | Line     |
| Building configuration: ReactionTime - Debug   |                                              |                                                                |          |
| Configuration is up-to-date                    |                                              |                                                                |          |
| Configuration is up to date.                   |                                              |                                                                |          |
|                                                |                                              |                                                                |          |
|                                                |                                              |                                                                |          |
|                                                |                                              |                                                                |          |
| P                                              |                                              |                                                                |          |
| Build Debug Log                                |                                              |                                                                | ×        |
| Ready                                          |                                              |                                                                |          |

Figure 68: IAR project download

After the download was completed all debug features of IAR C-SPY debugger are available, i.e. Single Stepping (Step Over/-In/-Out), Go, Stop, Breakpoints, Register / Memory view etc.

To get more details on the debugger configuration and capabilities please refer to the "V850 IAR Embedded Workbench IDE User Guide" of the IAR installation.

| 💥 IAR Embedded Workbench ID                |                                                             |                                  |
|--------------------------------------------|-------------------------------------------------------------|----------------------------------|
| Eile Edit View Project Debug               | E <u>m</u> ulator <u>T</u> ools <u>W</u> indow <u>H</u> elp |                                  |
| 🗋 D 🔗 🖬 🕼 🕼 🕼 🖬 🛛                          | 🖀 🗠 ं 🖉 🚺 💽 😒 😒 🗾 🔁 🚽 🖓 💆                                   |                                  |
| 5 6 32633                                  | 😕 🕸 👘 👘                                                     |                                  |
| Workspace ×                                | reactime.c                                                  | • x Disassembly X                |
| ReactionTime · Debug 💌                     |                                                             | Go to 🔽 🖡                        |
| Files 👫 📴                                  | // main function                                            | 000007B0 FD92                    |
| □ SEB_V850ES                               | //                                                          | 000007B2 0E2000FF                |
| CodeChe ·                                  | void main( void )                                           | 000007B6 0F40C006<br>bKevSV11    |
|                                            | {                                                           | 000007BA 0740C004                |
| E LightShow V                              | DI(): // disable all interrupts                             | 000007BE 0740C005                |
| HelodyM 🗸                                  | vHardwareInit(); // peripheral settings                     | vFlashLED(2<br>➡ 000007C2_0A02   |
| L⊞ ©Reactio ✓                              | vSoftwareInit(); // variable Initialization                 | 000007C4 FFBFFF5C                |
|                                            | STARTINERI: // enable all interrupts                        | 000007C8 0E2000AC                |
|                                            | while (TRUE)                                                | 000007CC 0F40F6D1<br>if(bKeySW1F |
|                                            | (                                                           | 000007D0 0F80C005                |
|                                            | TRIGGERWD; // trigger watchdog                              | 000007D6 F5EA                    |
|                                            | if (bKeySWlFlag==1) ( // wait for key-stroke of KeySWl      | Vait25                           |
| Overview CodeChecker                       |                                                             |                                  |
| * Messarres                                |                                                             | File                             |
| Building configuration: P                  | eactionTime - Debug                                         | 1110                             |
|                                            |                                                             |                                  |
| Configuration is up-to-da                  | ite.                                                        |                                  |
|                                            |                                                             |                                  |
| <u></u>                                    |                                                             |                                  |
| E Debug Log Build                          |                                                             | ×                                |
| × Go to M                                  | emory 🔽 🔽                                                   |                                  |
| 00000030 ff ff ff f                        | f ff ff ff ff ff ff ff ff ff ff ff ff f                     |                                  |
| 00000050 ff ff ff f                        |                                                             | _                                |
| 00000060 83 07 4a f<br>00000070 ff ff ff f | 8 ff ff ff ff ff ff ff ff ff ff ff ff ff                    |                                  |
| 00000080 ff ff ff f                        |                                                             |                                  |
| 000000a0 80 07 2c 0                        | 5 ff ff ff ff ff ff ff ff ff ff ff ff ff                    |                                  |
| 000000b0 ff ff ff f<br>000000c0 ff ff ff f | f ff ff ff ff ff ff ff ff ff ff ff ff f                     |                                  |
| 000000d0 ff ff ff ff f                     |                                                             |                                  |
| I II II II II II I                         |                                                             |                                  |
| Deady                                      |                                                             | Ln 149, Col 8 NUM                |

Figure 69: IAR C-SPY debugger

### 11. Sample programs

#### 11.1 General Introduction

Each of the sample programs is located in a single directory, which will be called main-directory of the sample. This main directory of each sample contains the complete project inclusive all output files of the development tool. The workspace file "**EB\_V850ESHG2\_EE.eww**" is located on top of the sample program directories. All sample programs use the same directory structure:

| 🖼 Count Down Timer        | V850ES/HG2 project and output files                 |
|---------------------------|-----------------------------------------------------|
| 🗀 Debug                   | debug output files for IAR C-SPY debugger           |
| inc                       | C header files                                      |
| 🗀 Release                 | release output files, i.e. Intel HEX file           |
| settings                  | configuration files, IAR Embedded Workbench         |
| source                    | C source files                                      |
| 🗀 xcl                     | Linker control file                                 |
| CountDownTimer.dep        | dependency information file, IAR Embedded Workbench |
| CountDownTimer.ewd        | project setting file, IAR C-SPY debugger            |
| CountDownTimer.ewp        | project file, IAR Embedded Workbench                |
| Electronic Dice           | V850ES/HG2 project and output files                 |
| 🗀 Entrance Code Checker   | V850ES/HG2 project and output files                 |
| Lightshow                 | V850ES/HG2 project and output files                 |
| Melody Maker              | V850ES/HG2 project and output files                 |
| Reaction Time Measurement | V850ES/HG2 project and output files                 |
| BE_V850ESHG2_EE.eww       | workspace file, IAR Embedded Workbench V850         |

Table 18: Example directory structure

The main directory contains only the project files for the IAR Systems Embedded Workbench. All source files are located in the directory /source and the /inc directory contains the header files. The /xcl directory contains the linker control file of the V850ES/HG2 device. Each sample project uses two targets. One target is the "Debug" (directory /Debug) that holds all information for debugging purpose and the other one the "Release" target (directory /Release) contains the programmable file, i.e. the Intel HEX file, for programming the V850ES/HG2 internal FLASH memory by using the FPL software.

All output files of the development tools for the corresponding target are generated in the directories /Debug and /Release.

For details of using the IAR Embedded Workbench and the IAR C-SPY debugger please refer to the "V850 IAR Embedded Workbench IDE User Guide".

#### 11.2 Count Down Timer

With this sample program the board can be used as a count down timer. After the signal for program start the program waits for the input of the counter time, which can be set by key SW2. Each key press increases the time by 60 seconds. The current time is shown by the 7 segment LED in units of minutes. A press of button SW1 starts the timer, which is shown by the flashing dot of the 7 segment LED. After the selected time is finished, the 7 segment LED flashes for 3 minutes. Then the program goes to stand by modus. A key press during countdown time or stand-by-modus sets the program to input mode again.

Timer P1 is working in the modus 'clear and start on match between Timer P1 (TMP1) and TP1CCR0'. According to the selected operating frequency and the value of the compare register TP1CCR0 Timer P1 generates a 25ms timebase.

| Used Internal Peripherals | Used External Parts | Source Modules |                                 |
|---------------------------|---------------------|----------------|---------------------------------|
| Timer P1 (TMP1)           | LED U2              | timer.c        | Main function                   |
|                           | Button SW1          | init.c         | Hardware and bit initialization |
|                           | Button SW2          | interrupt.c    | interrupt functions             |
|                           |                     | rsu.s85        | ID code and option byte setting |

#### 11.3 Electronic Dice

This sample program simulates a dice. After the program-start-signal, the program waits for a press of button SW1. After an animation of a rolling dice a random number between one and six is generated and shown on the 7 segment LED.

The 'random' number is generated by a transformation of the timer value of Timer P2 to a number between one and six. Timer P2 is working at 2.5 MHz using a compare value of 80 in the modus 'clear and start on match between TMP2 and TP2CCR0'. The result is an interrupt repetition time of 31,25 KHz. The Timer P1 is working in the same modus to generate a 25ms timebase.

| <b>Used Internal Peripherals</b> | Used External Parts | Source Modules |                                 |
|----------------------------------|---------------------|----------------|---------------------------------|
| Timer P0 (TMP0)                  | LED U2              | dice.c         | main function                   |
| Timer P1 (TMP1)                  | Button SW1          | init.c         | Hardware and Bit initialization |
| Timer P2 (TMP2)                  |                     | interrupt.c    | interrupt functions             |
|                                  |                     | rsu.s85        | ID code and option byte setting |

#### 11.4 Entrance code checker

This sample program waits for a sequence of five keystrokes. If the input sequence matches the predefined sequence, the 7 segment LED displays "O" and the port P4.1 is switched ON for 5 seconds. Otherwise, the 7 segment LED flashes "F" five times. Then the program waits for a new input sequence. The code sequence is stored in the array ucCode. The default sequence is Button SW1 - Button SW1 – Button SW2 - Button SW1 – Button SW1. During input of the entrance code the 7 segment LED shows the accepted key press.

The Timer P1 (TMP1) is working in the modus 'clear and start on match between TMP1 and TP1CCR0'. According to the selected operating frequency and the value of the compare register TP1CCR0, a 25ms timebase is generated.

| <b>Used Internal Peripherals</b> | <b>Used External Parts</b> | Source Modules |                                 |
|----------------------------------|----------------------------|----------------|---------------------------------|
| Timer P1 (TMP1)                  | LED U2                     | codechk.c      | Main function                   |
|                                  | Button SW1                 | init.c         | Hardware and bit initialization |
|                                  | Button SW2                 | interrupt.c    | interrupt functions             |
|                                  |                            | rsu.s85        | ID code and option byte setting |

#### 11.5 Lightshow

This sample programs plays one of five predefined lightshows. After the program-start-signal, the program plays the first lightshow. By pressing button SW1 the next show is selected. Button SW2 selects the previous show.

Timer P1 (TMP1) is working in the modus 'clear and start on match between TMP1 and TP1CCR0'. According to the selected operating frequency and the value of the compare register CCR0 Timer P2 generates a 25ms timebase.

| Used Internal Peripherals | Used External Parts | Source Modules |                                 |
|---------------------------|---------------------|----------------|---------------------------------|
| Timer P0 (TMP0)           | LED U2              | lightshow.c    | Main function                   |
| Timer P1 (TMP1)           | Button SW1          | init.c         | Hardware and bit initialization |
|                           | Button SW2          | interrupt.c    | Interrupt functions             |
|                           |                     | sequences.c    | Lightshow sequence definitions  |
|                           |                     | rsu.s85        | ID code and option byte setting |

#### 11.6 Melody maker

This sample programs plays one of eight predefined melodies using an external piezo buzzer. By pressing button SW1 the next melody is selected. Button SW2 selects the previous melody. Every melody is completed before the next melody starts.

Note: The external buzzer must not exceed the limit of 10 mA current consumption. It must be connected between the port pin P4.1 and  $V_{CC}$ .

Timer P1 (TMP1) is working in the modus 'clear and start on match between Timer P1 (TMP1) and TP1CCR0'. According to the selected operating frequency and the value of the compare register CCR0 Timer P1 generates a 27.5ms timebase.

| Used Internal Peripherals | Used External Parts | Source Modules |                                 |
|---------------------------|---------------------|----------------|---------------------------------|
| Timer P0 (TMP0)           | LED U2              | melody.c       | Main function                   |
| Timer P1 (TMP1)           | Button SW1          | init.c         | Hardware and bit initialization |
|                           | Button SW2          | interrupt.c    | interrupt functions             |
|                           |                     | rsu.s85        | ID code and option byte setting |

#### 11.7 Reaction time measurement

This sample program demonstrates a reaction time measurement. After a press of button SW1 the application waits for a random time between 0.50 and 3.45 seconds. Then the 7 segment LED is switched on and measurement starts. Until the next keystrokes of button SW1 every 50 ms the counter value is incremented and the actual count value is displayed by the 7 segment LED. Pressing button SW2 starts a new measuring cycle.

Timer P3 is working at 2.5 MHz using a compare value of 80 in the modus 'clear and start on match between TMP2 and TP2CCR0''. The result is an interrupt repetition time of 31.25 kHz. Timer P2 is working in the same modus to generate a 25ms timebase.

| <b>Used Internal Peripherals</b> | Used External Parts | Source Modules |                                 |
|----------------------------------|---------------------|----------------|---------------------------------|
| Timer P0 (TMP0)                  | LED U2              | reactime.c     | Main function                   |
| Timer P1 (TMP1)                  | Button SW1          | init.c         | Hardware and bit initialization |
| Timer P3 (TMP2)                  | Button SW2          | interrupt.c    | Interrupt functions             |
|                                  |                     | rsu.s85        | ID code and option byte setting |

## 12. Cables

### 12.1 USB interface cable (Mini-B type)

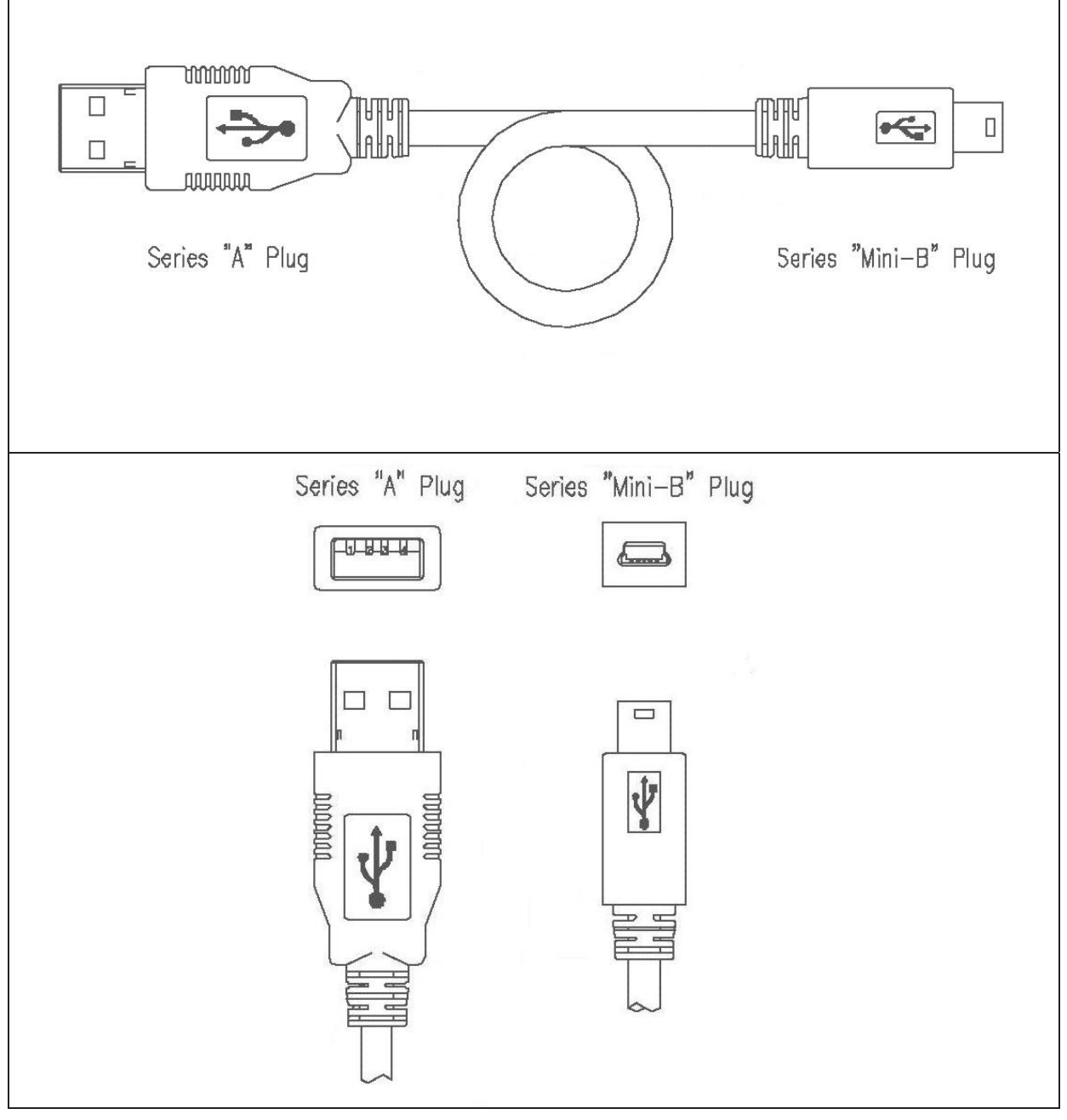

Figure 70: USB interface cable (Mini-B type)

## 13. Schematics

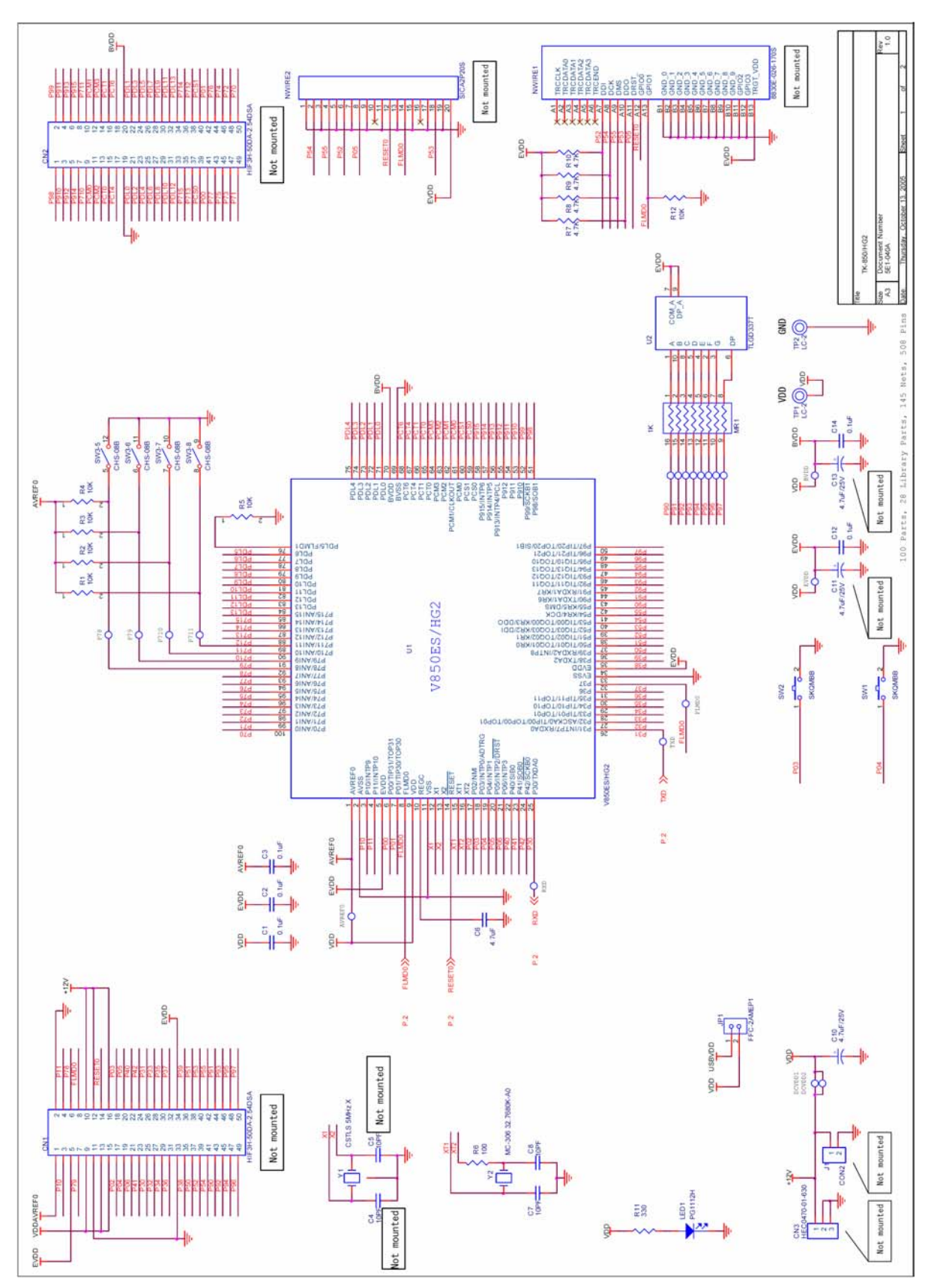

Figure 71: EB-V850ES/HG2-EE board schematics 1/2

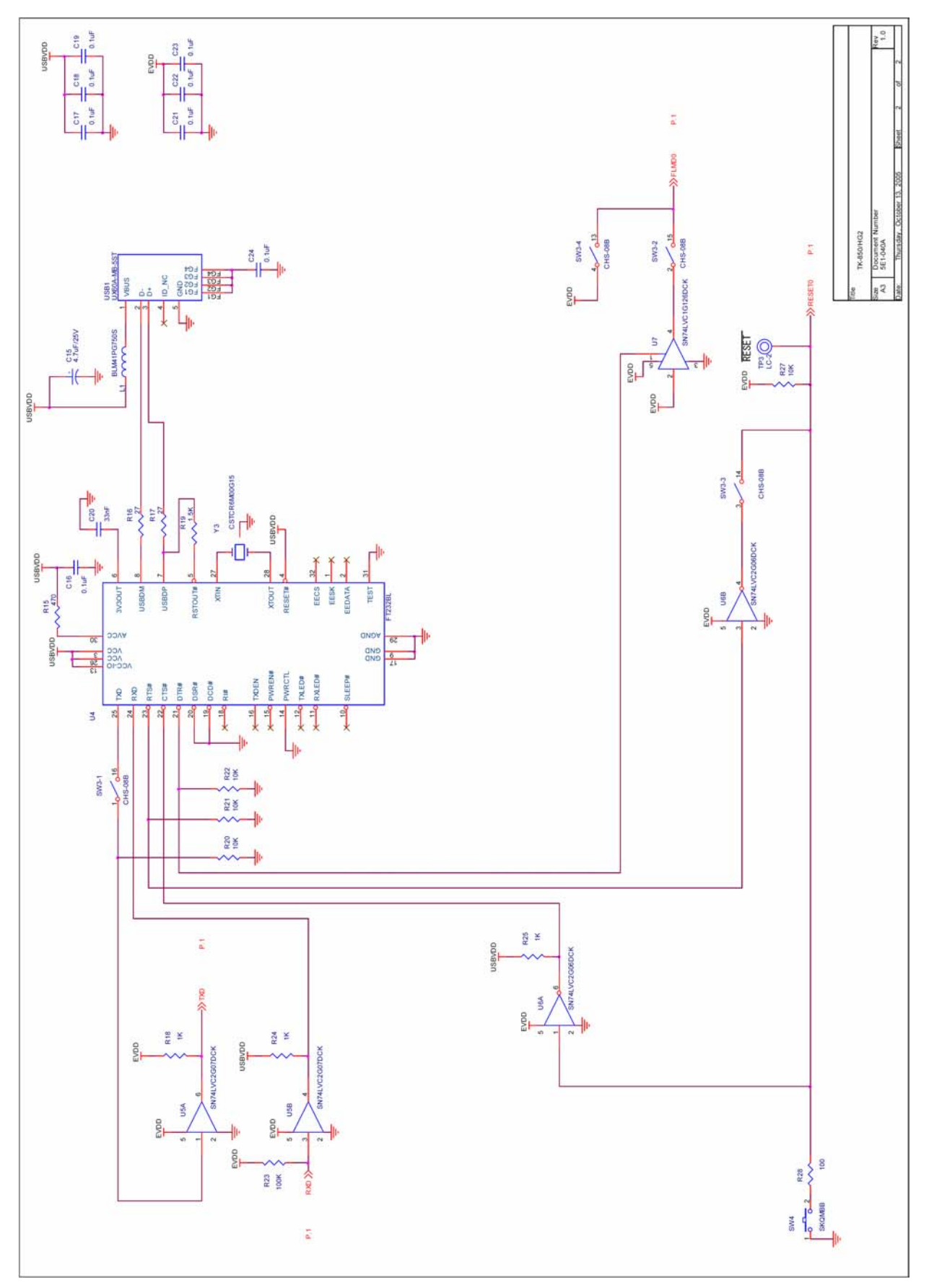

Figure 72: EB-V850ES/HG2-EE board schematics 2/2

[memo]